未来を創るリーダー育成

# IoT 入門

## Raspberry Pi で学ぶ「loT」

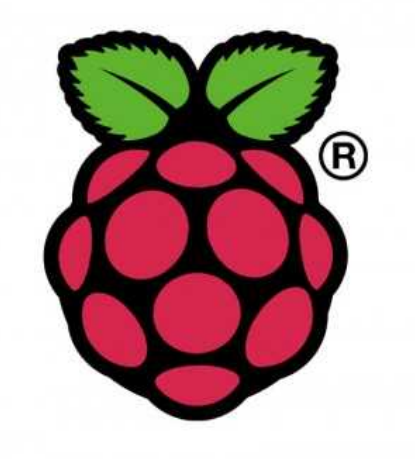

## 目 次

| 1章 | Ras |                             |    |
|----|-----|-----------------------------|----|
|    | 1   | 本書の loT 学習環境                | 1  |
|    | 2   | Raspberry Piとは              | 2  |
|    | 3   | Raspberry Pi の構成            | 3  |
|    | 4   | Raspberry Pi で使用できるOS       | 7  |
|    | 5   | Raspberry Pi OSのダウンロード      | 8  |
|    | 6   | Raspberry Pi OSのインストールと初期設定 | 15 |
|    | 7   | Raspberry Pi のシャットダウン       | 18 |
|    | 8   | 日本語変換ツールのイントールと設定           | 19 |
| 2章 | Ras | spberry Pi O S の使い方         |    |
|    | 1   | アプリケーション概要                  | 22 |
|    | 2   | プログラミング                     | 23 |
|    | 3   | 教育・教養                       | 24 |
|    | 4   | オフィス                        | 24 |
|    | 5   | インターネット                     | 27 |
|    | 6   | 設定                          | 28 |
|    | 7   | GUIとCLI                     | 29 |
|    | 8   | Raspberry Pi の操作            | 30 |
|    | 9   | アプリケーションの追加と削除(CLI)         | 33 |
|    | 10  | アプリケーションの追加と削除(GUI)         | 35 |

## 1章 Raspberry Piの導入と設定

#### 本書の IoT 学習環境

製造現場の情報の見える化を行うセンサ系プロトタイプ(実証模型や試験)を低コストで作成する環境は 2020年現在、大きく2つArduino(アルデュイーノ)とRaspberry Pi(ラズベリーパイ)があります。 アルデュイーノはマイコン(マイクロコンピュータ)、ラズベリーパイは教育用コンピュータが開発コンセ プトです。どちらもセンサを接続しプログラムで制御できます。

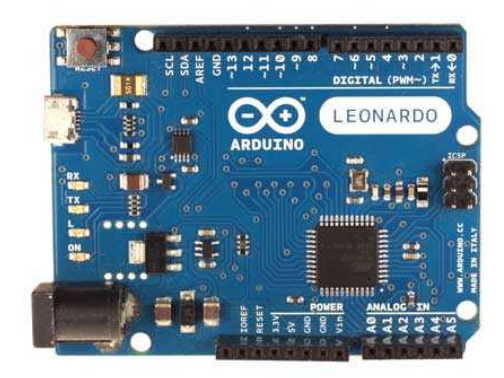

アルデュイーノ・レオナルド

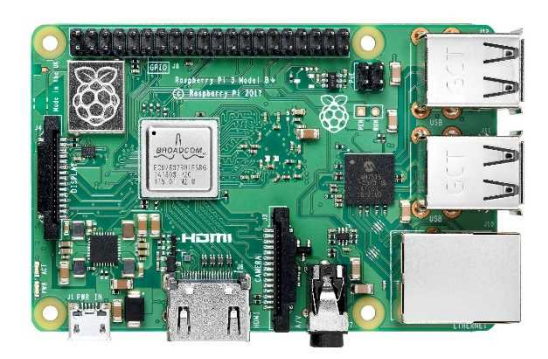

ラズベリーパイ 3 B+

|           | Arduino                    | Raspberry Pi 3 B + / 4 B      |
|-----------|----------------------------|-------------------------------|
| コンセプト     | マイコン                       | 教育用コンピュータ                     |
| 0 S       | なし                         | Linux(Raspberry pi OS)など      |
| 使用言語      | Processing ( C + + に似ている ) | C/C++/Python/Node.js/mRuby など |
| 複数処理      | できない。1つのタスクのみ。             | できる。マルチタスク可能。                 |
| C P U処理能力 | 小さい                        | 大きい                           |
| メモリ       | 小さい ( uno 0.002MB )        | 大きい(Pi 3B 512MB/ Pi 4B 1~4GB) |
| ネットワーク    | オプションで可能                   | イーサネット/Wifi                   |
| 特徴        | 一つのセンサ制御が簡単で速い。省電力。        | 一つのセンサ制御が複雑で遅い。               |
|           | 電子回路・ハードウエアの学習向き           | プログラミング・ソフトウエアの学習向き           |

以下に主な違いを挙げます。

このように、電子回路やセンサ、ロボットなどの制御にはアルデュイーノが向いています。プログラムを組んで センサからデータを得て、さまざまなソフトウエアを利用してデータを処理する学習はラズベリーパイが適し ています。本書は IoT のプロトタイプを作成し現場で生かす知見を得る目的を達成するため、ラズベリーパイ を用いて学習を進めます。

#### 1 Raspberry Piとは

Raspberry Pi は、プリント基板1枚のシングルボードコンピュータです。低価格・低消費電力で小型(カードサイズ)です。安価で丈夫で子どもがプログラミングで遊べるコンピュータを目指してケンブリッジ大学の エベン・アプトン氏がラズベリーパイ財団を創設し開発しました。2012年2月発売開始から2019年12 月に累計販売台数が3000万台を超えるほど全世界的に普及を続けているコンピュータです。

ラズベリーパイにOSをインストールすると、プログラミングツール、データベース・ドキュメント・表計 算・図形描画などビジネス用のソフト、インターネット、動画音楽プレイヤー、ゲームなどが使えます。ま た、ディスプレイやキーボード・マウス、音声端子を接続するインターフェースだけでなく、GPIO (General Purpose Input/Output)を使うことで電球やモーターの制御やセンサーを接続して情報を得るこ ともできます。もちろんカメラを接続することもできます。

産業用としては2013年から使われ始め、2020年現在では約60%が産業用途向けとして出荷されていま す。通常のラズベリーパイは環境の劣悪な製造現場に耐える設計になっていないため、産業用途向けに防塵防 水、耐衝撃耐振動性を備え熱暴走対策などが施されています。

#### 3 Raspberry Piの構成

ラズベリーパイは、2020年現在第一世代から第四世代まで発売されています。本書では Raspberry Pi 4 B と 3B + について解説します。

<Raspberry pi 4 B 正面>

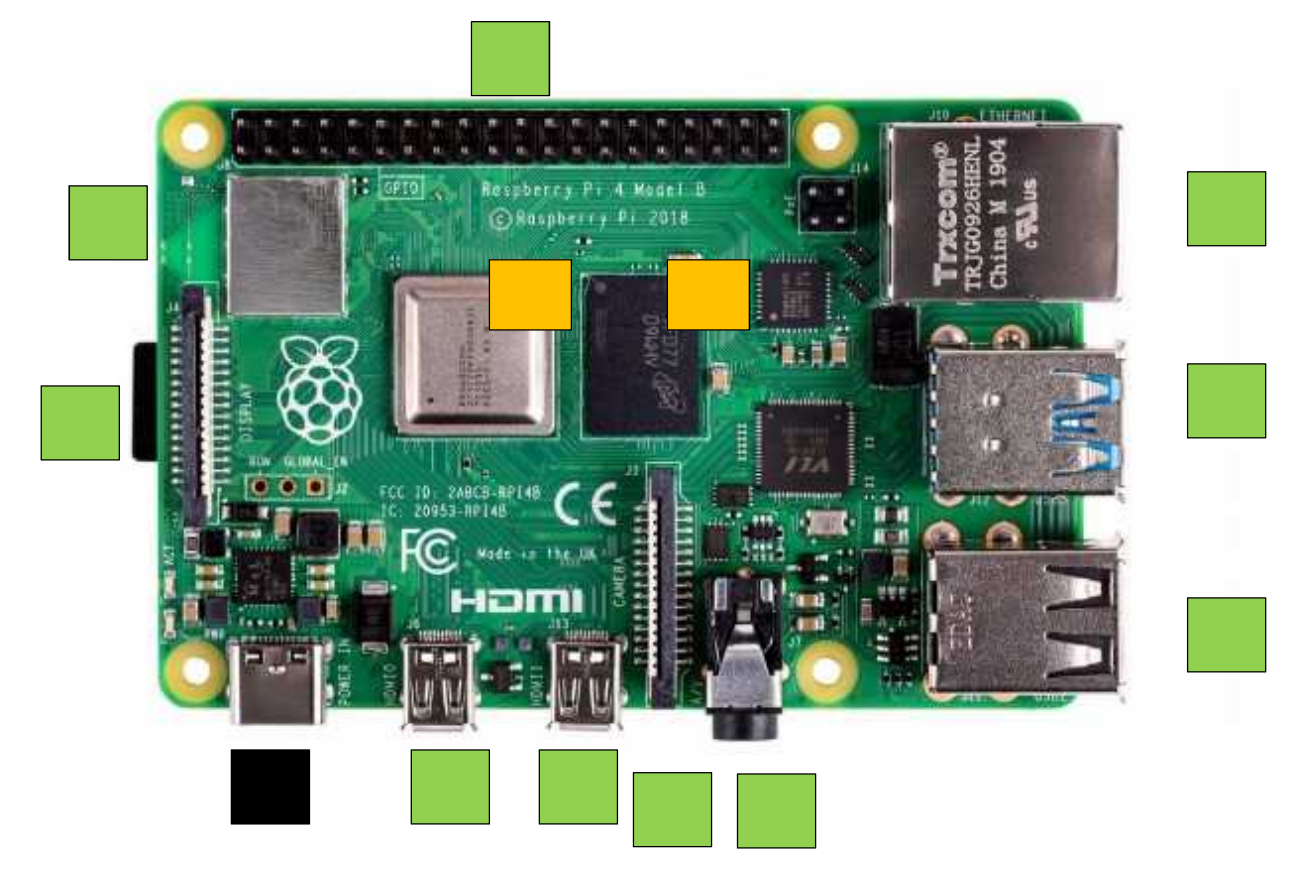

| C P U(SoC:System on a Chip)  | 主要な部品を1つにまとめたIC 1.5GHz |  |  |
|------------------------------|------------------------|--|--|
| メモリ(RAM)                     | 1 G B / 2 G B / 4 G B  |  |  |
| 電源(USB-C)                    | 5 V 3 A                |  |  |
| USB2 ポート×2                   | USB2.0 規格が 2 ポート。      |  |  |
| USB 3 ポート × 2                | USB3.0 規格が 2 ポート。      |  |  |
| ネットワークコネクタ(Gigabit Ethernet) | ネットワークケーブルの接続で通信ができる   |  |  |
| micro HDMI端子(映像出力端子)×2       | 4 K デュアルディスプレイに対応。     |  |  |
| カメラシリアルインターフェース              | カメラモジュールを接続            |  |  |
| オーディオ出力端子                    | 3.5 ジャック               |  |  |
| ディスプレイシリアルインターフェース           | タッチスクリーンディスプレイを接続      |  |  |
| G P I O (電子回路接続端子)           | センサーなど電子回路を接続する        |  |  |
| Wifi/ブルートゥース受信機              | ブルートゥース 5.0            |  |  |

<Raspberry pi 4 B 背面>

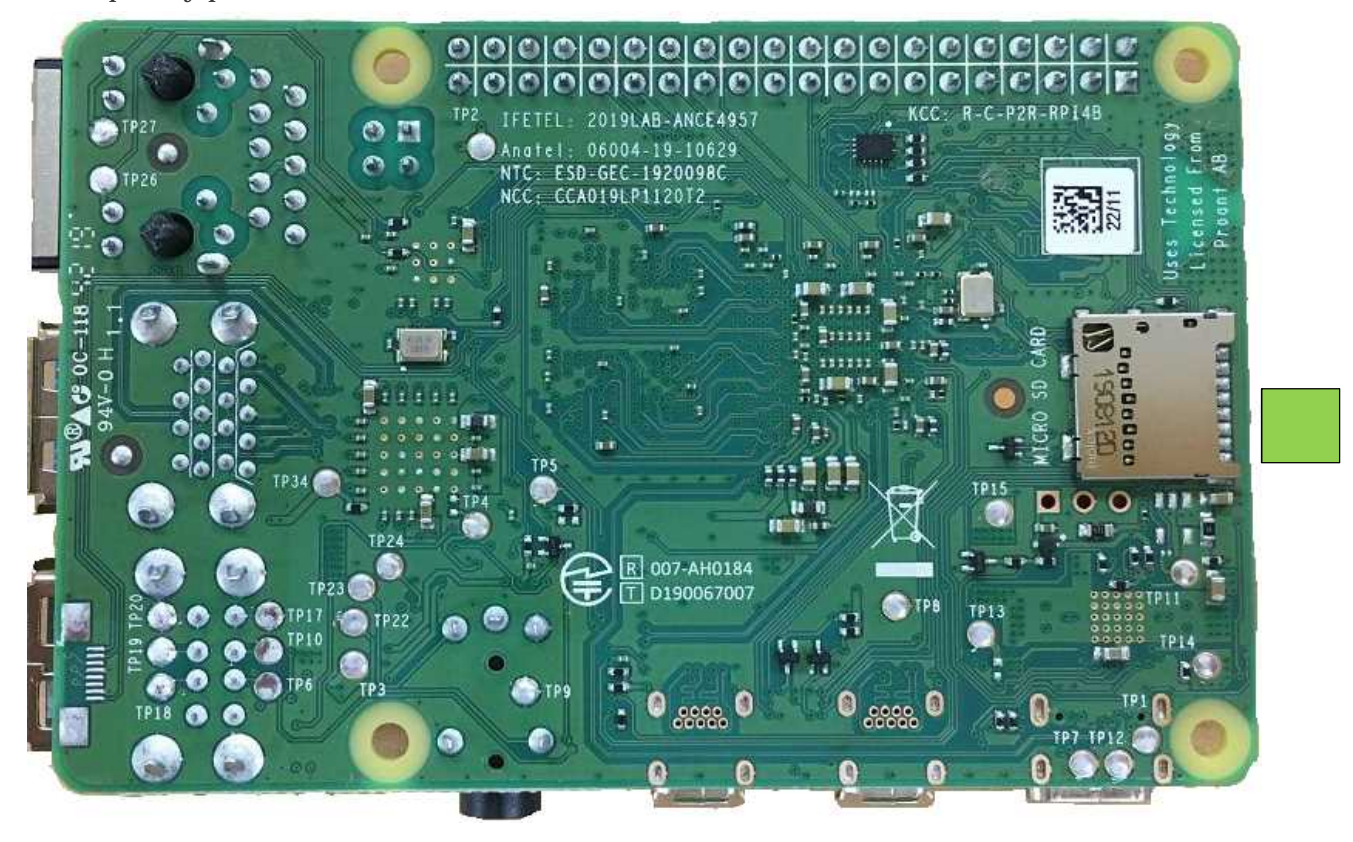

| Micro S D カードコネクタ | OSを格納したSDカードを挿入する |
|-------------------|-------------------|
|-------------------|-------------------|

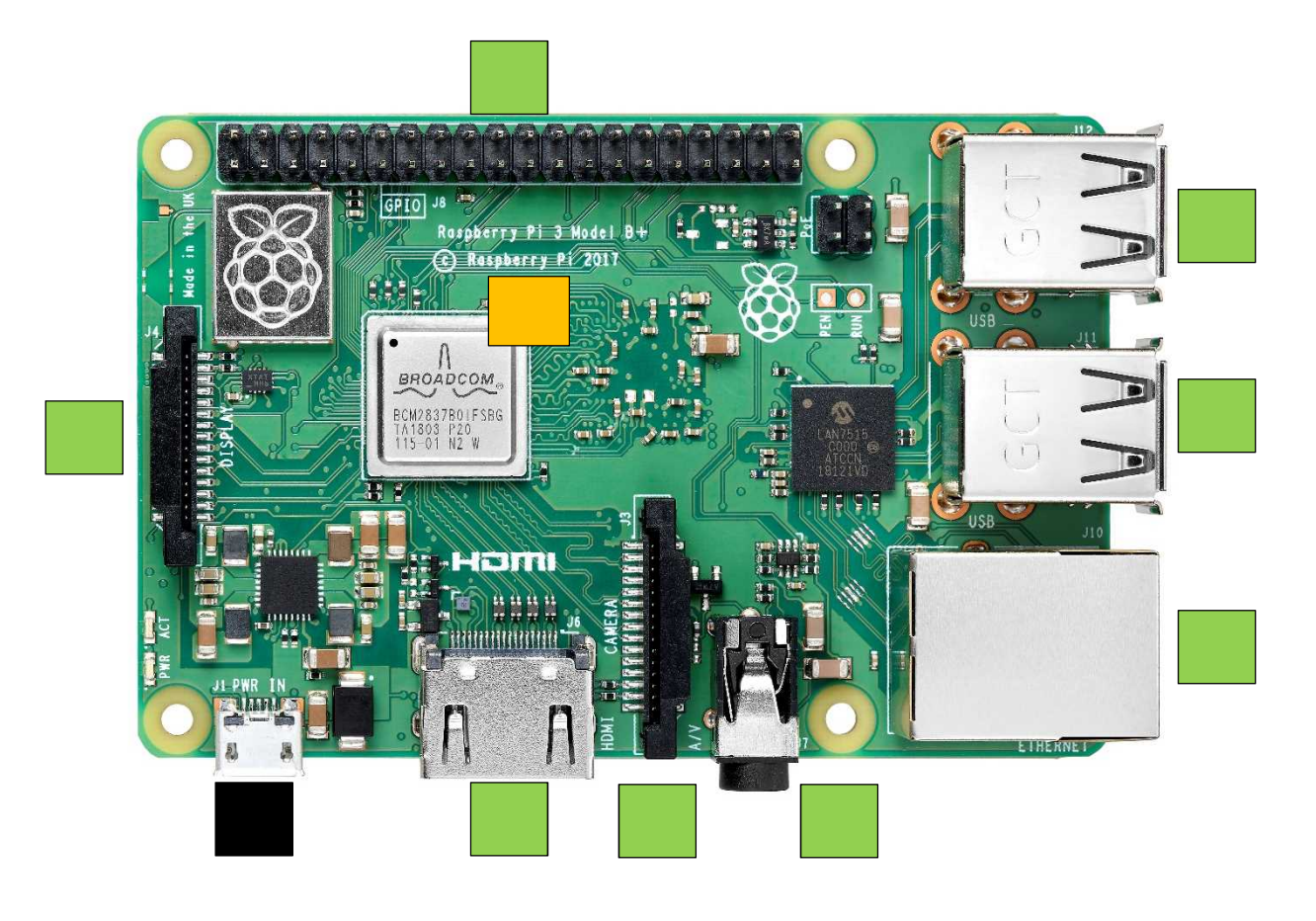

| C P U (SoC:Sy | stem on a Chip )      | 主要な部品を1つにまとめたIC 1.4GHz   |  |  |
|---------------|-----------------------|--------------------------|--|--|
| 電源(microUS    | В)                    | 5 V 2.5 A                |  |  |
| USB ポート×4     |                       | USB2.0 規格が 4 ポート。キーボードやマ |  |  |
|               |                       | ウスや外付けHDDなどを接続する         |  |  |
| ネットワークコス      | ドクタ(300Mbps Ethernet) | ネットワークケーブルの接続で通信ができる     |  |  |
| HDMI端子(町      | 央像出力端子 )              | HDMI対応のディスプレイに接続する       |  |  |
| オーディオ出力対      | 岩子                    | 3.5 ジャック                 |  |  |
| カメラシリアル・      | インターフェース              | カメラモジュールを接続              |  |  |
| ディスプレイシリ      | リアルインターフェース           | タッチスクリーンディスプレイを接続        |  |  |
| G P I O(電子I   | 回路接続端子)               | センサーなど電子回路を接続する          |  |  |
| Wifi/プルートゥ    | ース受信機                 | ブルートゥース 4.2              |  |  |

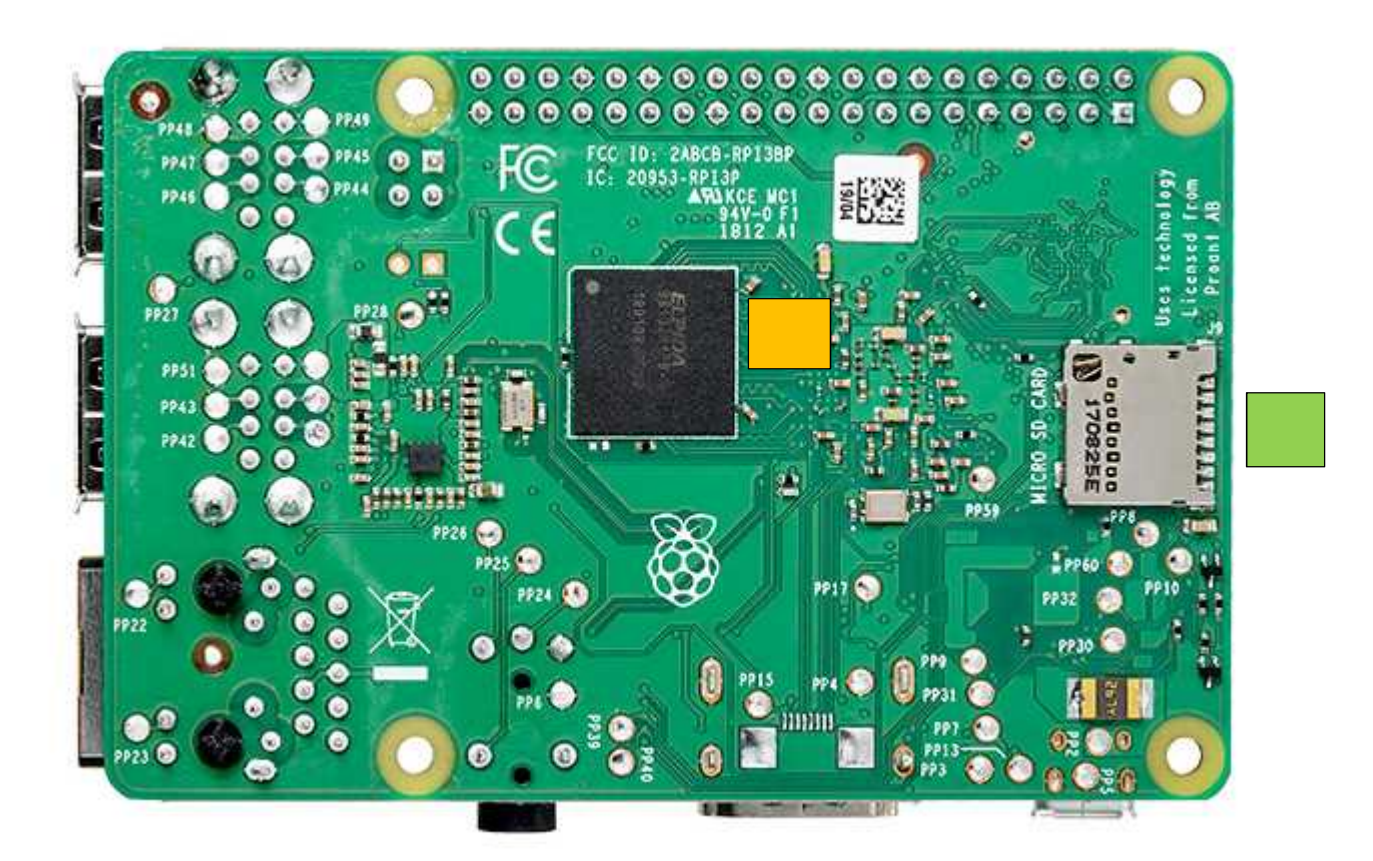

| メモリ(1GB)         | データのやり取りをするメモリ    |
|------------------|-------------------|
| Micro S Dカードコネクタ | OSを格納したSDカードを挿入する |

#### 4 Raspberry Pi で使用できるOS

パソコンのOS(Operating System)を大きく2つに分けると、Windows 系と Mac 系に分かれます。 Windows をOSとするPCはソフトウェアの種類が多く、PCも安いのが特徴です。しかし、Windows OSが有料で、脆弱性やソフトの相性などの問題が多く更新プログラムが頻繁に提供されています。しかもサポートが終了すると更新プログラムが配布されなくなることはご承知のとおりです。また、MacOSは、無料で使え Windows ほど脆弱性などの問題が生じにくいものの、MacOS 搭載 PCの価格が高いことがデメリットです。

Linux はソースが公開されていて誰もが無料で使えて改造ができるオープンソースのOSです。無料のソフト ウェアも多く、Windows や MacOS との互換性もあるウイルスやマルウェアの影響を受けにくい特徴があり ます。ラズベリーパイは、Linux (リナックス)を簡単に使えるようにしたソフトウェアのパッケージ (Linux ディストリビューション)をインストールして使います。本テキストでは、代表的なディストリビューション

Raspberry Pi OS (旧Raspbian (ラズビアン))のインストールの解説を行います。

<u>ラズベリーパイのスターターキットをお持ちの方は</u>、キットにOSダウンロー ド済の microSD が付属しているので、次の「4 Raspberry Pi OS のダウンロー ド」は省略して、「5 Raspberry Pi OS のインストールと初期設定」に進んで ください。 5 Raspberry Pi OS のダウンロード 2020 年 8 月の公式サイトをもとに作成しています。

このテキストでは、2020年2月から導入された「Raspberry Pilmager」を使ったダウンロード方法を で解説します。なお、「Raspberry Pilmager」を使わない方法として、 ~ で NOOBS を使った方法を解 説しています。

<u>ラズベリーパイのスターターキットをお持ちの方は</u>、キットにOSダウンロー ド済の microSD が付属しているので、この「4 Raspberry Pi OS のダウンロー ド」は省略して、次の「5 Raspberry Pi OS のインストールと初期設定」に進 んでください。

Raspberry Pi 公式サイト (<u>https://www.raspberrypi.org/</u>)を開き、Downloads をクリックします。

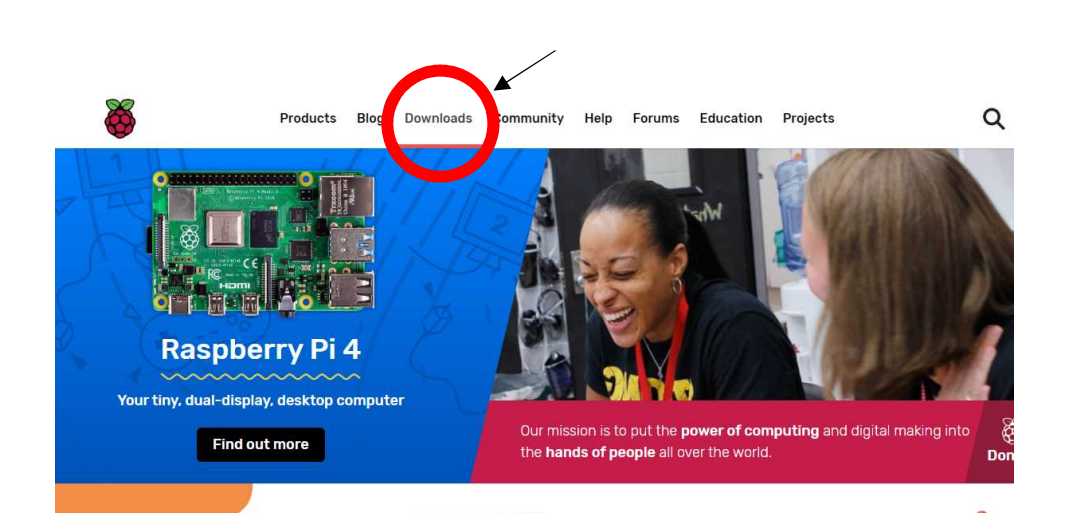

Raspberry Pi 公式サイト(<u>https://www.raspberrypi.org/</u>)を開き、Downloadsをクリックします。 Raspberry Pi Imager をクリックします。「Raspberry Pi Imager for Windows」を選んでくださ い。(mac の方は macOS を選びます。)

| - A A A A A A A A A A A A A A A A A A A | Products                                   | Blog                 | Downloads                       | Community          | Help     | Forums | Education | Projects | Q |
|-----------------------------------------|--------------------------------------------|----------------------|---------------------------------|--------------------|----------|--------|-----------|----------|---|
|                                         |                                            |                      |                                 |                    |          |        |           |          |   |
| Dow                                     | nloads                                     |                      |                                 |                    |          |        |           |          |   |
| Raspberry                               | <b>r Pi OS</b> (previously                 | called Ra            | aspbian) is our (               | official operating | system   |        |           |          |   |
| for <b>all</b> mo                       | dels of the Raspbe<br>berry Pi Imager for  | rry Pi.<br>r an easy | way t <mark>o ins</mark> tall R | laspberry Pi OS a  | nd other |        |           |          |   |
| operation<br>– Rasi                     | berry Pi Imager fo                         | caro                 | ly to use with yo               | our Raspberry Pi   |          |        |           |          |   |
| - <u>Ras</u><br>- <u>Ras</u>            | oberry Pi Imager fo<br>oberry Pi Imager fo | r macOS<br>r Ubuntu  |                                 |                    |          |        |           |          |   |

ダウンロードが完了したら、下のタスクバーの「imager」の exe ファイルをクリックします。

| Raspberry Pi OS (previously called Raspbian) is our official operating system  |
|--------------------------------------------------------------------------------|
| for <b>all</b> models of the Raspberry Pi.                                     |
| Use Raspberry Pi Imager for an easy way to install Raspberry Pi OS and other   |
| operating systems to an SD card ready to use with your Raspberry Pi:           |
| - Raspberry Pi Imager for Windows                                              |
| <ul> <li>Raspberry Pi Imager for macOS</li> </ul>                              |
| <ul> <li>Raspberry Pi Imager for Ubuntu</li> </ul>                             |
| Version: 1.4                                                                   |
| Install Raspberry Pi Imager to Raspberry Pi OS by running                      |
| sudo apt install rpi-imager in a terminal window                               |
| Alternatively, use the links below to download OS images which can be manually |
| copied to an SD card.                                                          |

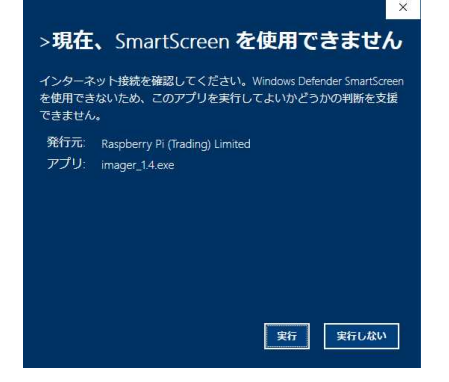

このような画面が出てきたら、「実行」をおします。

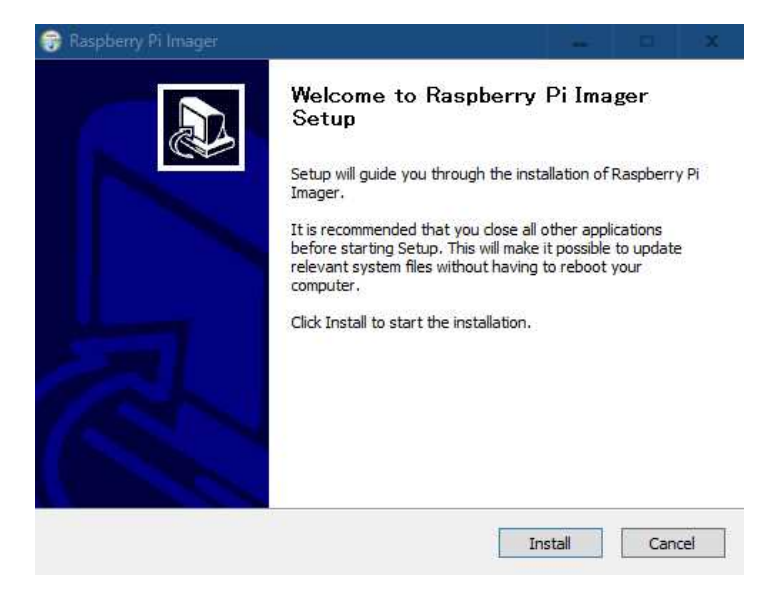

インストールが終わったら、「Finish」を押します。

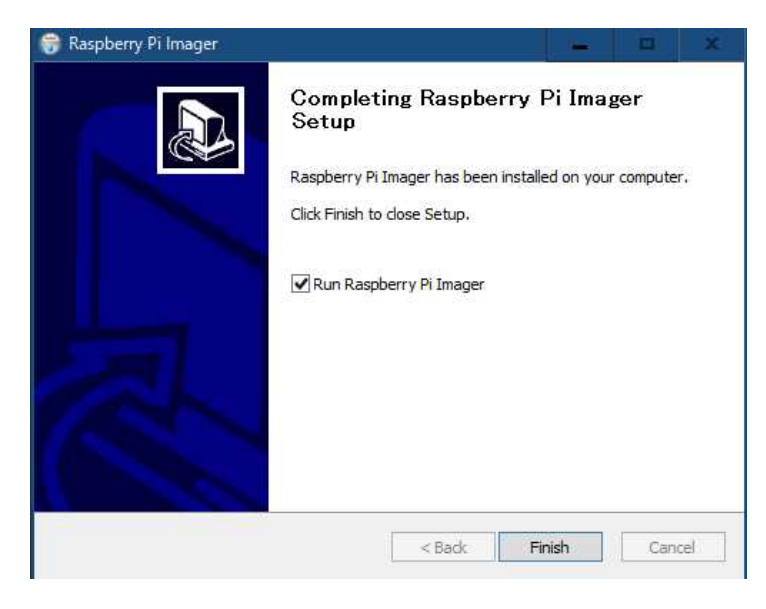

続いて、この画面が出来てきたら、「CHOOSE OS」をクリックして、

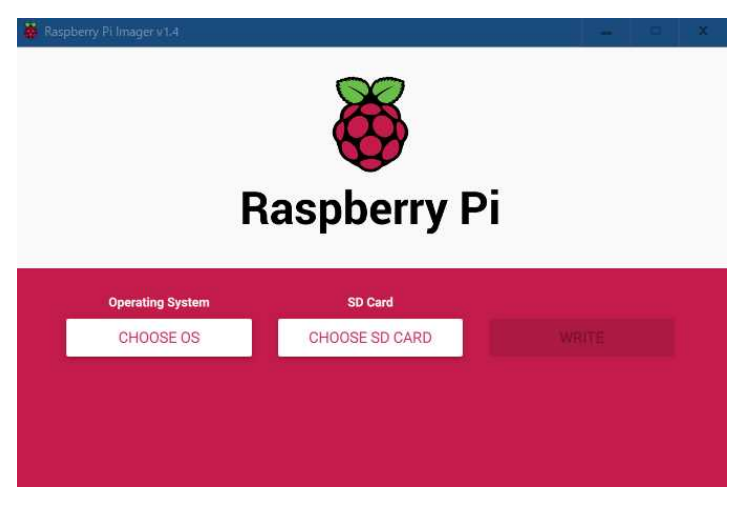

「Raspberry Pi OS(other)」を選びます。

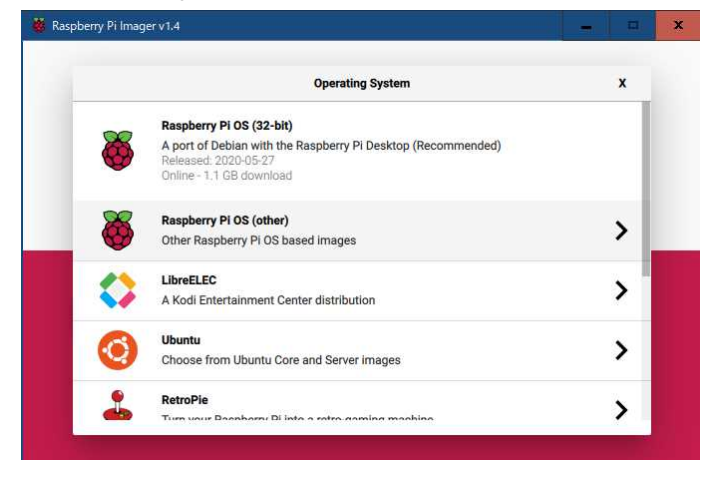

インストールするOSのタイプを聞いてくるので、「Raspberry PiOS Full(32-bit)」を選びます。

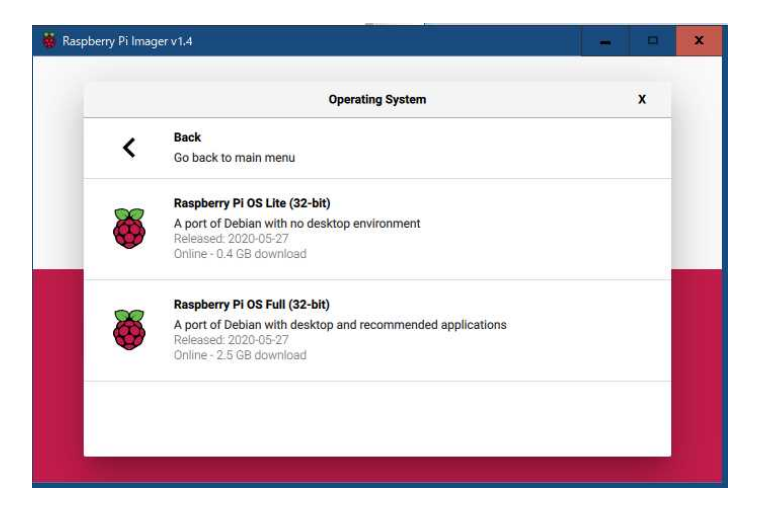

続いて、microSDカードをPCに差し、「SD Card」をクリックして該当するカードを選びます。

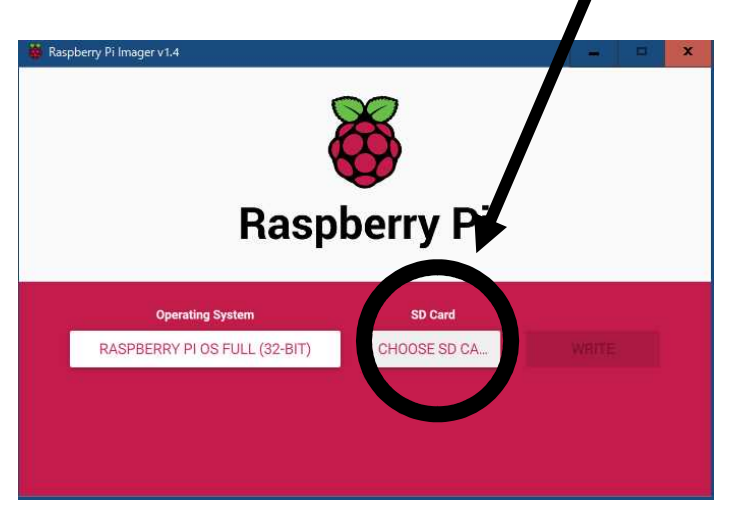

ここで、

書き込みが始まり、

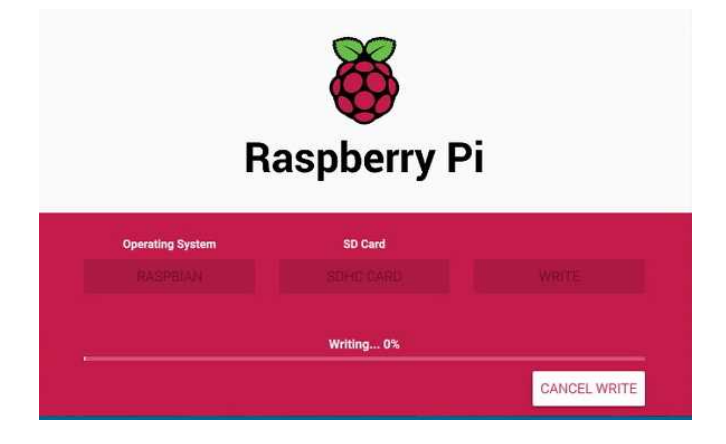

#### 書き込みが終了します。

|                   | Write Successful              | x |
|-------------------|-------------------------------|---|
| Raspbian has been | written to SDHC Card          |   |
| You can now remov | e the SD card from the reader |   |

NOOBS を使ったダウンロードの方法

Raspberry Pi 公式サイト (<u>https://www.raspberrypi.org/</u>)を開き、Downloads をクリックします。 ページを下にスクロールすると、以下のアイコンがあるので、「NOOBS」を選んでください。

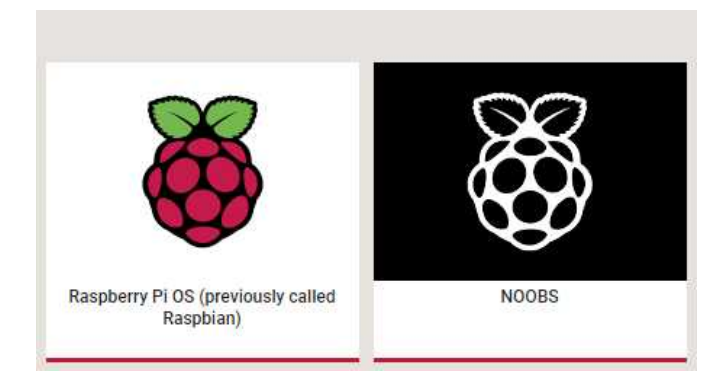

#### NOOBS の Download Zip をクリックします。

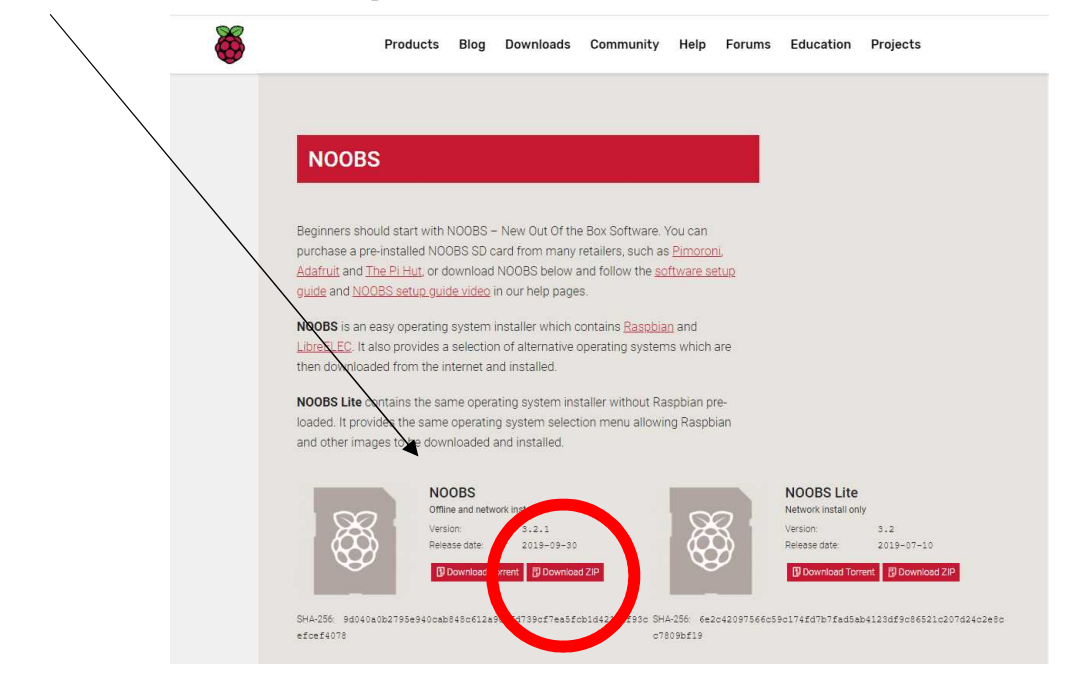

zip で圧縮されたファイルがダウンロードされます。

Downloads が終わったら解凍して展開します。

解凍ソフトは<u>「7-Ζip(セブンジップ)」</u>を使います。7-Zipは Windows の解凍圧縮 フリーソフトです。「7-Zip」で検索して、ダウンロードサイトからソフトをダウンロードし、実行してくださ い。解凍をするとフォルダが作成されその中にファイルが保存されます。

解凍展開方法はパソコンの設定やブラウザによって異なります。通常はファイルを開けば自動的に展開されます。

OSを入れる microSD をパソコンに装着し展開した<u>フォルダの中身を</u>すべて microSD にコピーします。 コピーするのはフォルダではなく、フォルダの中身です。

また、microSD のフォーマットを求められたら、以下の手順でフォーマットをします

(microSD が <u>32G B 以下</u>の場合)

microSD のフォーマットされてない場合は、「ドライブ を使うにはフォーマットする必要があります。 フォーマットしますか」というマイクロソフトウインドウズの画面がでます。これは「キャンセル」を押して 消します。

ラズベリーパイ公式サイトが推奨する「SDメモリカードフォーマッター」というソフトでフォ

ーマットをします。「SDメモリカードフォーマッター」で検索してSD-Assoiation(SDアソシエーション)のページからWindows版をダウンロードしてください。ダウンロード後開くをクリックして実行します。途中でセキュリティー警告がでますが信頼できるソフトなので安心してインストールを続けてください。インストールが完了したという画面で「プログラムの起動」にチェックを入れておきます。

カードの選択の下にある更新を押して、表示されるカードを選びます。そして、「クイックフォーマット」 にチェックをしてフォーマットをします。ボリュームラベルはどんな名前でもよいです。これでフォーマット ができました。タスクバーからフォーマットしたデバイスの取り出しをクリックして「 はコンピュータから 安全に取り外すことができます。」と表示されてからカードを抜いてください。

(microSD が <u>32GBより大きい</u>場合)

microSD カードは容量によってデータの圧縮率が異なる形式でフォーマットされます。具体的には2~3 2GBまではFAT32形式、32GB以上は exFAT形式でフォーマットされます。ところが、ラズベリーパ イは exFATフォーマットされたファイルが読めません。32GBより大きいカードの場合、「SDメモリカ ードフォーマッター」は exFATでフォーマットしてしまいます。

そこで、64GBなどのSDカードをFAT32にフォーマットするために、「FAT32 フォーマットS D」で検索してください。「FAT32 Format」などフリーソフトがいくつかあります。ソフトをダウン ロードしてFAT32でフォーマットしてください。

コピーが終わったら、アンマウント処理(「取り出し」「ハードウエアの安全な取り外し」)を行い、S Dカードをパソコンから取り外します。 6 Raspberry Pi OS のインストールと初期設定

ラズベリーパイにキーボード・マウス・HDMIケーブルなどを接続し、背面の microSD スロットにOSが入ったSDカードを装着します。電源用の microUSB をつなぐと、赤い電源LEDが点灯しインストーラが起動します。

インストーラの言語を日本語にして、ラズビアンを選択してイントールアイコンをクリックしてインストー ルを開始します。インストールが完了してOKボタンを押すと、再起動します。

NEXT を押します

| Welcome to Raspberry Pi                                      |    | <b>B</b> | × |
|--------------------------------------------------------------|----|----------|---|
| õ                                                            |    |          |   |
| Welcome to the Raspberry Pi Desktop!                         |    |          |   |
| Before you start using it, there are a few things to set up. |    |          |   |
| Press 'Next' to get started.                                 |    |          |   |
| Cancel                                                       | Ne | xt       | ] |

#### NEXT を押します

|                                  | welcome to Raspberry Pl                                                                    | ^                       |
|----------------------------------|--------------------------------------------------------------------------------------------|-------------------------|
| Set Country                      |                                                                                            |                         |
| Enter the deta<br>time zone, key | ils of your location. This is used to set the l<br>board and other international settings. | angu <mark>a</mark> ge, |
| Country:                         | Japan                                                                                      | -                       |
| Language:                        | Japanese                                                                                   | *                       |
| Timezone:                        | Tokyo                                                                                      | *                       |
|                                  | 🗌 Use English language 👘 Use                                                               | US keyboard             |
| Press 'Next' w                   | hen you have made your selection.                                                          |                         |
| Back                             |                                                                                            | Next                    |

国と言語とタイムゾーンを聞いてくるので、Japan・Japanese・Tokyoを選んで次に行きます。

パスワードを求められます。

|                                                                      | Welcome to Raspberry Pi                                                        | ~ ×                              |
|----------------------------------------------------------------------|--------------------------------------------------------------------------------|----------------------------------|
| Change Password                                                      |                                                                                |                                  |
| The default 'pi' user<br>It is strongly recom-<br>password that only | account currently has the passi<br>mended that you change this to<br>you know. | vord 'raspberry'.<br>a different |
| Enter new passwor                                                    | d:                                                                             |                                  |
| Confirm new passv                                                    | vord:                                                                          |                                  |
|                                                                      | ~                                                                              | Hide characters                  |
| Press 'Next' to activ                                                | vate your new password.                                                        |                                  |
| Back                                                                 |                                                                                | Next                             |

初期設定ではアカウント名が「pi」パスワードは「Raspberry」になっています。変更せずに次に行きま す。もし、変更する場合は、他のPCとの通信などでよくアカウント名(ユーザー名)とパスワードを使うの でメモをするなどして忘れないようにしてください。

スクリーンの設定

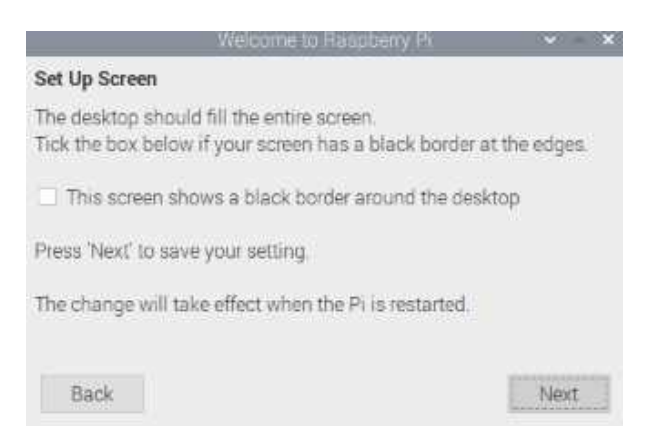

ディスプレイの端に黒い枠線が表示されている場合は、チェックをつけて次にいきます。

WiFi の設定

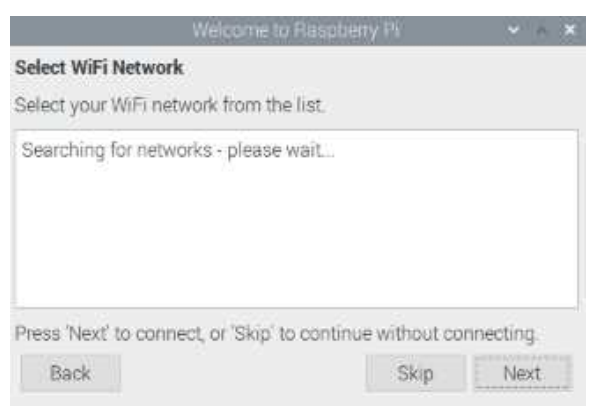

接続可能な無線 LAN の一覧が表示されるので、パスワードを入力して利用するネットワークの設定を行います。

ソフトウエアのアップデートを聞いてきます。アプリケーションの最新バージョンや日本語入力関係のパッ ケージなどがアップデートされるので、Nextを押してアップデートをします。

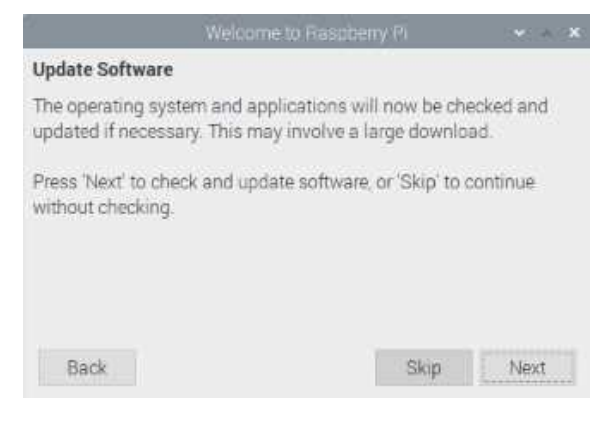

#### アップデート中です

|                                 | Welcome to Raspberry Pi                                                             | ~ ^ ×          |
|---------------------------------|-------------------------------------------------------------------------------------|----------------|
| Update Softw                    | are                                                                                 |                |
| The operating<br>updated if nec | system and applications will now be che<br>essary. This may involve a large downloa | cked and<br>d. |
| Press 'Nex'<br>without ch       | Reading update list - please wait                                                   | nue            |
| Back                            |                                                                                     | Next           |

#### 7 Raspberry Piのシャットダウン

セットアップ完了。

1) 左の画面が出てきた場合は、「Done」を押してください。次に、左上のタスクバーから、一番左の「ラ ズパイ」のアイコンをクリックし、「メニュー」をだします。一番下の「shutdown(シャットダウ ン)」をクリックし、「reboot」を選んで再起動します。

2)右の画面が出てきた場合は、「Restart」を押して再起動します。

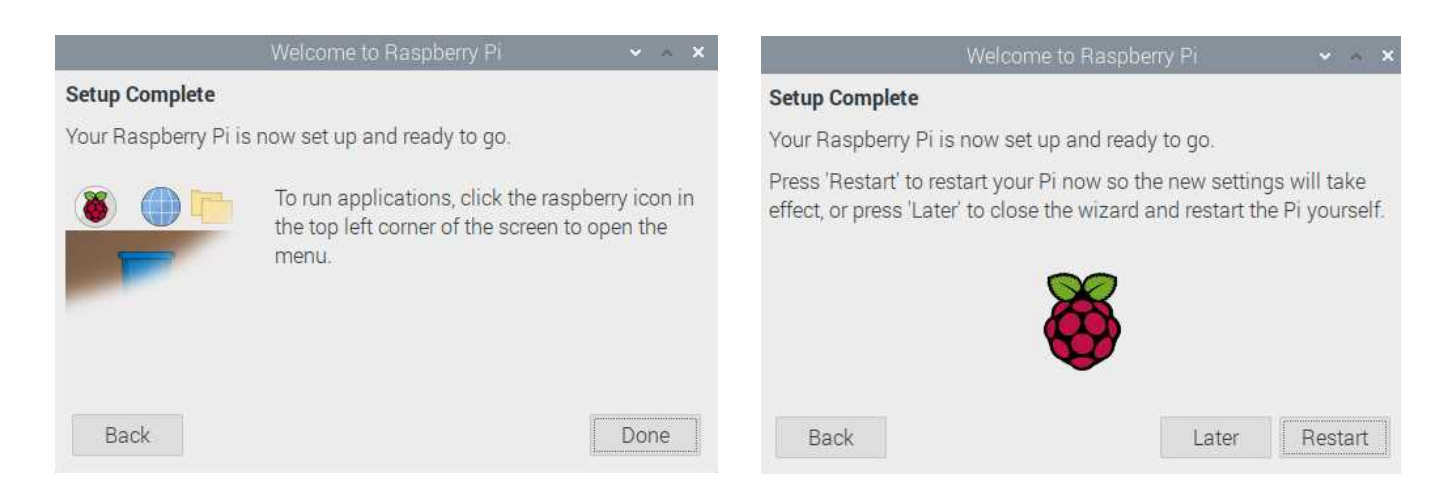

再起動後、画面に文字化けがないか確認してください。文字化けがなければ、OSのインストールは無事 終わりました。これでラズパイが使えるようになりました。

シャットダウンをする場合は、「shutdown」を押して終了させた後に電源を切ります。(電源プラグを 抜きます。)

もし、デスクトップのゴミ箱アイコンの名前が「ゴミ箱」と<u>日本語表示になって</u> <u>なかったり</u>、「ラズパイ」のアイコンをクリックして出てくる「メニュー」に文字 <u>化けが発生したりしている場合は、</u>次の「8<u>日本語変換ツールのインストールと設</u> <u>定」を行います。ほとんどの場合、次の作業は必要ありません。</u> 8 日本語変換ツール(日本語入力メソッド)のインストールと設定

デスクトップのゴミ箱アイコンの名前が「ゴミ箱」と<u>日本語表示になってなかったり</u>、「ラズパイ」のアイコンをクリックして出てくる「メニュー」に<u>文字化けが</u> <u>発生したりしている場合のみ次の作業を行います。ほとんどの場合、この作業は必</u> 要ありません。

上のタスクバーにアイコンから、一番右のLXターミナルを起動します。

🍯 🕘 🛅 🗾

黒い画面が出てくるので、次のコマンドを入力しエンターキーを押します。

sudo apt update

<コマンドの説明>

sudo (superuser do) コマンド:コンピュータの管理者権限でプログラムを実行すると きに使います。

apt(Advanced Package Tool) update: ラズパイのディストリビューションのパッケ ージ管理システムをAPTライブラリといいます。このAPTライブラリのリストを、最新 パージョンにします。

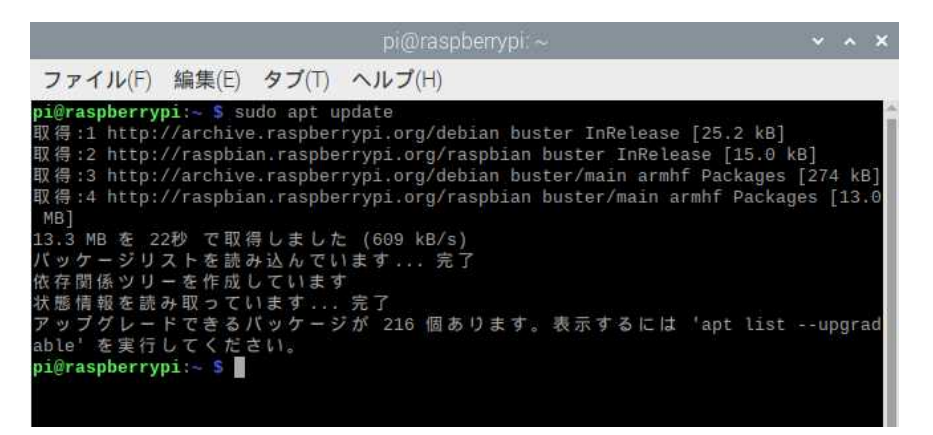

画面の内容はラズベリーパイによって異なります。

Update が終わったところです。 アップデートは、ライブラリのリストが最新になっただけで、ソフトウエアの更新=ア 次に、以下のコマンドを入力しエンターキーを押します。

sudo apt install fcitx-mozc

<コマンドの説明>

apt (Advanced Package Tool) install: A P T ライブラリリストの中から、fcitxmozc をインストールします。

Fcitx-mozc (Flexible Input Method Framework-Mozc ファイティクスーモズク): Fcitx は、リナックスの多言語サポートフレームワークです。Google 日本語入力のオープン ソース版の Mozc (モズク)がベースの文字メソッドです。

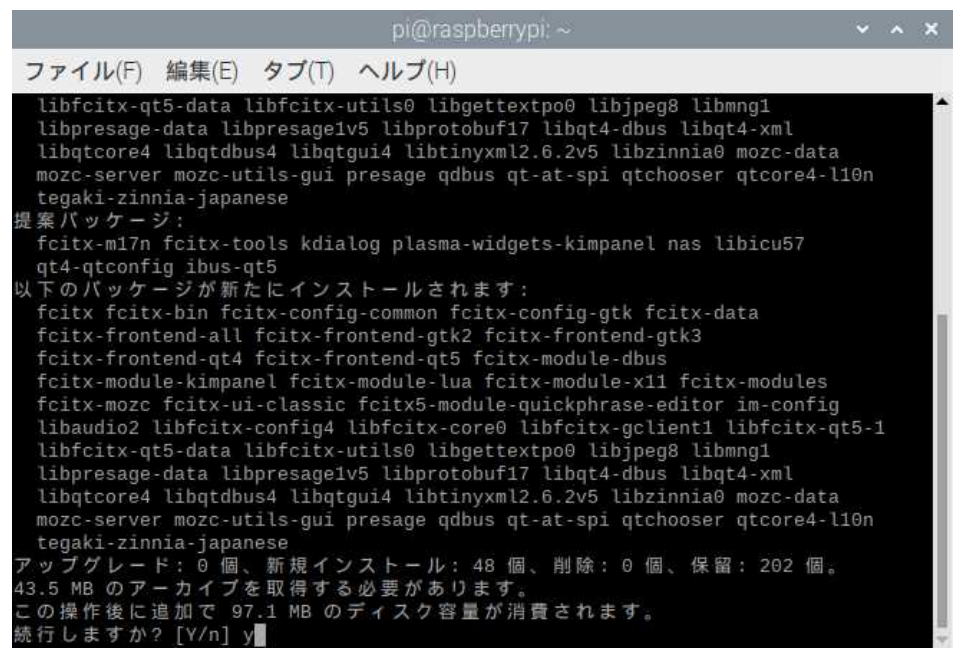

画面の内容はラズベリーパイによって異なります。

Yを入力してエンターキーを押します。

インストールが終わったら、再起動をします。

| 🕐 ブログラミング   | 3                                   |
|-------------|-------------------------------------|
| 🌍 教育・教養     | >                                   |
| 🧙 オフィス      | >                                   |
| () インターネット  | >                                   |
| サウンドとビデオ    | >                                   |
| 🏺 グラフィックス   | 3                                   |
| うち ゲーム      | 2                                   |
| 📳 アクセサリ     | >                                   |
| 🛟 Help      | >                                   |
| <b>三</b> 設定 | 3                                   |
| Run_        |                                     |
| Shutdown    | シャットダウンの中から reboot ( 再起動の意味 ) を選びます |
|             | 20                                  |

次に、メニューから設定-Fcitx 設定を押します。

| 🚺 ブログラミング  | > |                        |
|------------|---|------------------------|
| 🌍 教育・教養    | > |                        |
| 🍫 オフィス     | > |                        |
| インターネット    | > |                        |
| 🚺 サウンドとビデオ | > |                        |
| 🏺 グラフィックス  | > |                        |
| ゲーム        | > |                        |
| 👰 システムツール  | > |                        |
| 📢 アクセサリ    | > |                        |
| Help       | > |                        |
| 🧱 設定       | > | Add / Remove Software  |
| Run        |   | Appearance Settings    |
|            |   | Audio Device Settings  |
| Shutdown   |   | 실 Foitx 設定             |
|            |   | KDE Connect Settings   |
|            |   | Main Menu Editor       |
|            |   | Mozcの設定                |
|            |   | 碯 Raspberry Pi の設定     |
|            |   | 👸 Recommended Software |
|            |   |                        |

入力メソッドのオンオフの右側のボタンを押して、キーボードの半角/全角キーを押します。

| 入力メソッドの設定 🗸 🔨         |            |                |
|-----------------------|------------|----------------|
| 入力メソッド 全体の設定 外観 アド    | オン         |                |
| ホットキー                 |            |                |
| 入力メソッドのオンオフ           | Ctrl+Space | Zenkakuhankaku |
| 入力メソッド起動のその他のキー       | 左Shift     | •              |
| 入力メソッドの切換をホットキーで      | ~          |                |
| 入力メソッドの切換             | Ctrl+Shift | •              |
| 前のページ                 |            | Up             |
| 次のページ                 | =          | Down           |
| プログラム                 |            |                |
| ウィンドウ間で状態を共有          | j No 👻     |                |
| 出力                    |            |                |
| 状態を切り替えたら確定する 🗹       |            |                |
| 候補の単語数                | t 5 – +    |                |
| Show Advanced Options |            |                |

これで日本語入力ができるようになります。

## 2章 Raspberry pi OS の使い方

#### 1 アプリケーション概要

< タスクバー >

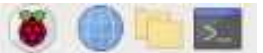

| アプリケーションメニュー | アプリケーションのメニューが開きます                             |
|--------------|------------------------------------------------|
| ウェブブラウザ      | ウェブサーバーに接続し、ウェブページなどを表示します                     |
| ファイルマネージャー   | ファイルの移動やコピー・削除・検索など、ファイルの操作や管理ができます            |
| LXターミナル      | ラズパイのOSである Linux と対話をするソフトウエアです。コマンド(命令)を送ります。 |

#### <アプリケーションメニュー>

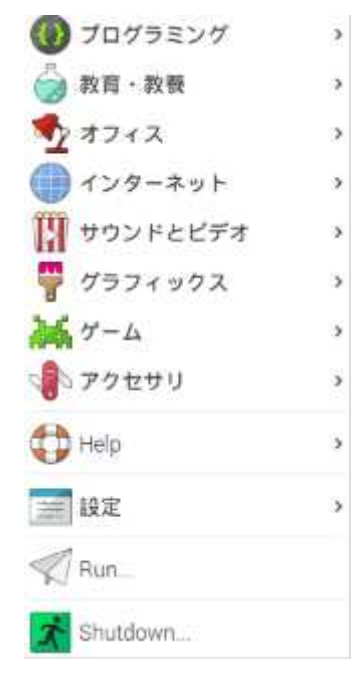

| プログラミング  | プログラミング学習用や計算用のソフトがあります。                              |
|----------|-------------------------------------------------------|
| 教育・教養    | スマートシムがあります。スマートシムでは電子回路の設計とシミュレーションができます。            |
| オフィス     | MicroSoftのOfficeと互換性のある、表計算やテキストエディタ、画像描画などが用意されています。 |
| インターネット  | ウェブブラウザやメールソフトがあります。                                  |
| サウンドとビデオ |                                                       |
| グラフィックス  | 画像表示用のソフトがあります。                                       |
| ゲーム      | ゲームがあります。                                             |
| アクセサリ    | <br>計算機、ターミナル、PDFビュアー、テキストエディタ、タスクマネージャなどがあります。       |

## 2 プログラミング

| ()) プログラミング                                      | ¢ | 🐮 BlueJ Java IDE     |
|--------------------------------------------------|---|----------------------|
| 教育・教養                                            | > | 🤬 Geany              |
| Strate 12 17 17 17 17 17 17 17 17 17 17 17 17 17 | > | 🐐 Greenfoot Java IDE |
| () インターネット                                       | > | 🔆 Mathematica        |
| サウンドとビデオ                                         | > | Rede-RED             |
| 🏺 グラフィックス                                        | > | 🖲 Scratch            |
| 200 ゲーム                                          | > | 🐯 Scratch 2          |
| アクセサリ                                            | > | Scratch 3            |
| 🛟 Help                                           | > | Sense HAT Emulator   |
| 🧱 設定                                             | > | Thonny Python IDE    |
| Run_                                             |   | (S) Wolfram          |
| Shutdown                                         |   | mu 🕥                 |

| BlueJ Java IDE     | Java の統合開発環境。オブジェクト構成が具体的に可視化できるため、オブジェクト指向プログラ    |
|--------------------|----------------------------------------------------|
|                    | ミングを学習するツールとして用いられています。                            |
| Geany              | コンパイルが必要な C 言語や Java なども、必要としないインタプリタ言語パイソンやパールなど、 |
|                    | どちらの言語も書けて実行ができる、動作が軽いエディタです。                      |
| Mathematica(マスマティカ | 5000 以上の関数を利用できる世界最高峰の数式処理ソフト                      |
| Node-Red(ノードレッド)   | loT 機器の接続に適しています。Node と呼ぶ部品をつなげて様々な制御が直観的にできます。    |
| Scratch 2,3        | 初心者向けプログラミング学習ツール。GPIO の操作ができます。                   |
| Sense HAT Emulator | LED やセンサが組み込まれたボードを操作します。                          |
| Sonic Pi           | 音楽を作りながらプログラミング学習ができます。                            |
| Thonny Python IDE  | Python の統合開発環境です                                   |
| Wolfram            | Mathematica を動かす言語です。                              |
| Mu                 | 初心者用の Python エディタです                                |

#### 3 教育·教養

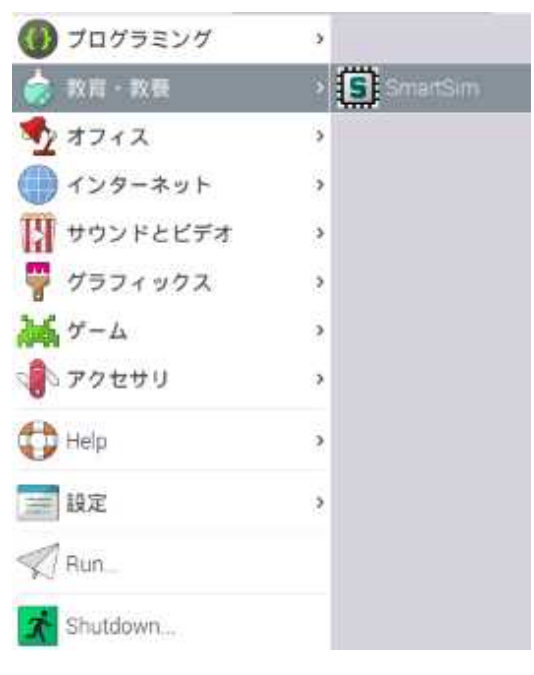

スマートシムは、電子回路の設計とシミュレーションができま

す。

#### 4 オフィス

| 10グラミング          | 2 |                     |                       |
|------------------|---|---------------------|-----------------------|
| 🧑 教育・教養          |   |                     |                       |
| ಶ オフィス           | > | LibreOffice Base    |                       |
| ()) インターネット      | 2 | E LibreOffice Calc  | リブレオフィスの特徴            |
| 1 サウンドとビデオ       | 5 | LibreOffice Draw    | 完全無料で全機能が使える。         |
| 🏺 グラフィックス        | > | LibreOffice Impress | 何年たっても作成したデータを編集できる   |
| 15 ゲーム           | 5 | LibreOffice Math    | マイクロソフトのオフィス等と互換性がある。 |
| 👔 アクセサリ          | > | LibreOffice Writer  | 非営利組織が開発・運営している。      |
| Help             |   |                     | 誰でも利用できるし共有もできる。      |
| C. Inch          |   |                     | 100 以上の言語に対応している。     |
| <b>一般定</b>       | > |                     | 動作が軽い                 |
| Run              |   |                     |                       |
| Shutdown         |   |                     |                       |
| LibreOffice Base |   | データベーフソフト           | —                     |

| LibreOffice Base    | データベースソフト    |
|---------------------|--------------|
| LibreOffice Calc    | 表計算ソフト。      |
| LibreOffice Draw    | ドローソフト       |
| LibreOffice impress | プレゼンテーションソフト |
| LibreOffice Math    | 数式エディタ       |
| LibreOffice Writer  | ワープロソフト      |

リブレオフィスは、英語表記になっています。これを日本語化して使いやすくし

ます。

アプリケーションメニューから、「設定」を選び、「Add/Remove Software」(ソフトウエアの追加と削除という意味)を選びます。

下の画面が出ます。

|                                                                                                    | Add / Remove Software                       | ~ ^ X |
|----------------------------------------------------------------------------------------------------|---------------------------------------------|-------|
| Options                                                                                                    |                                             |       |
| 文           シアクセサリ           ご言まニケーション           ごコミュニケーション           どの他のデスクトップ           ひの他のデスクトップ           フォント           プラフィックス           インターネット           レガシー           ご言語化           マルチメディア           メトワーク | ▶ 検索する単語を入力するかカテゴリをクリックして作業を開始してください。       |       |
| <ul> <li>ご その他</li> <li>③ プログラミング</li> <li>▲ 印刷・出版</li> <li>◇ システム</li> </ul>                                                                                                    | ダウンロード時のサイズ<br>ライセンス<br>提供元<br>Cancel Apply | ОК    |

左上の検索画面に「libreoffice」と打って、エンターを押してください。

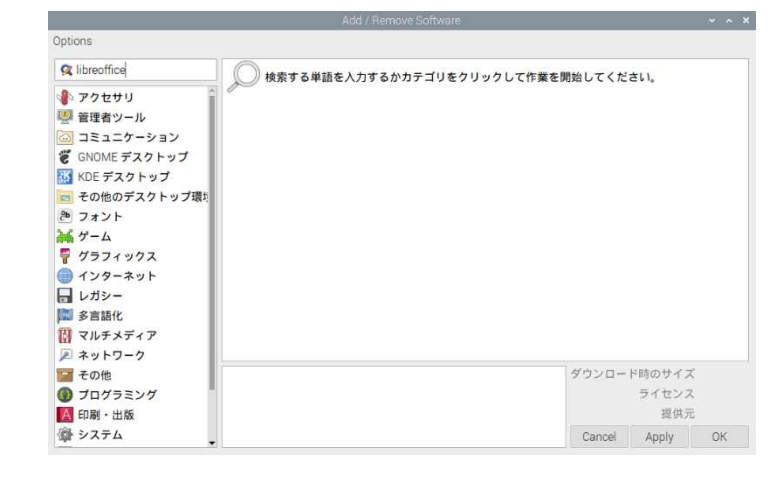

そうすると、「libreoffice」に関係するソフトを検索します。

検索が終わったら、リストから「office productivity suite - Japanese help」と「office productivity suite - Japanese language package」を探して、チェックをつけてください。

チェックをつけたら、右下の「OK」を押してください。インストールが始まります。

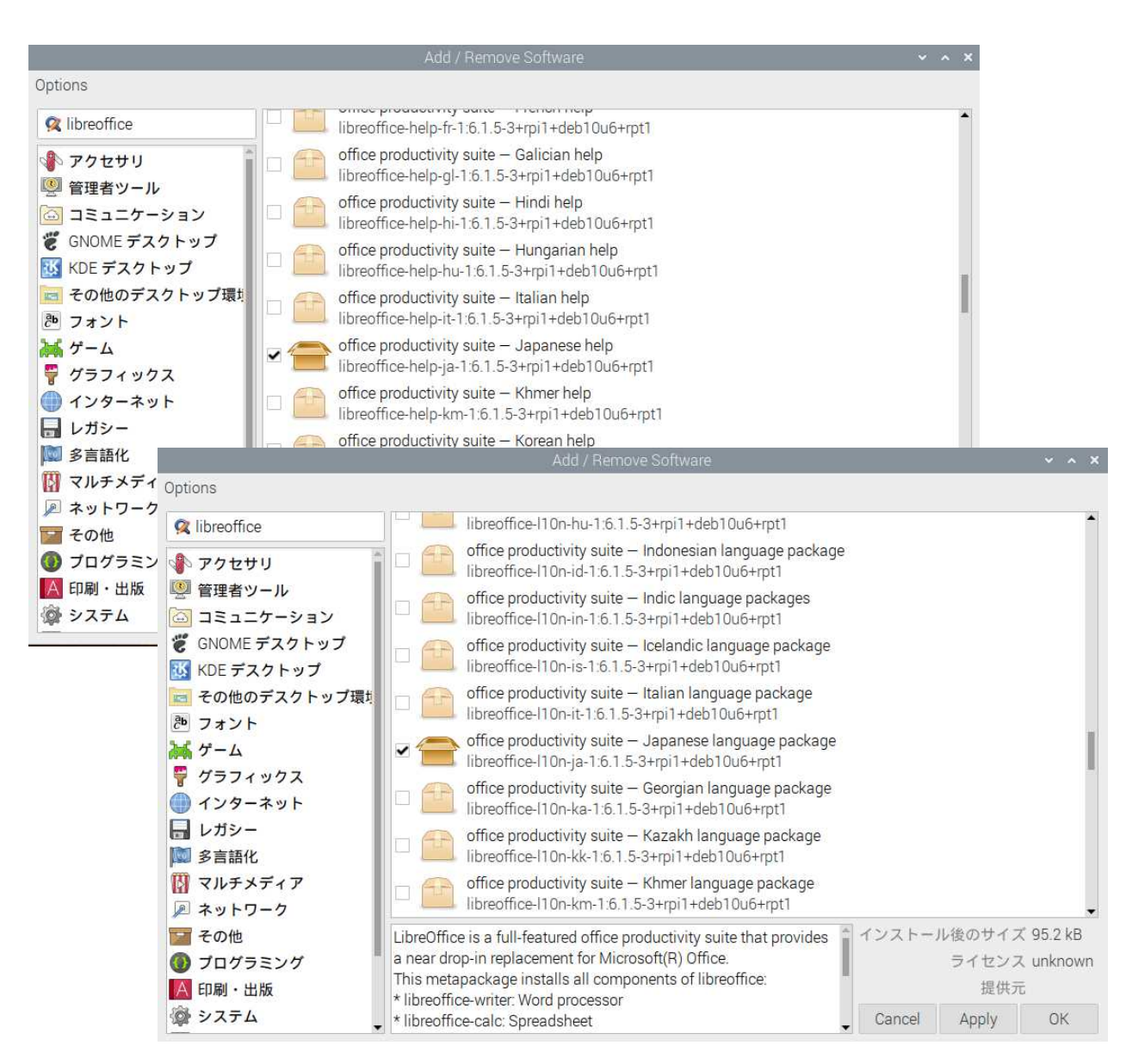

インストールが終わったら、「libreoffice」の「LibreOffice Calc」などを立ち上げてください。メニューが日本語で表記されています。

#### 5 インターネット

| 🔘 プログラミング  | э   |                       |
|------------|-----|-----------------------|
| 👸 教育・教養    | - 3 |                       |
| · オフィス     | 5   |                       |
| () インターネット | 3   | 🜍 Chromium ウェブ・ブラウザ   |
| サウンドとビデオ   | >   | 🗹 Claws Mail          |
| 🏺 グラフィックス  | .   | KDE Connect Indicator |
| 25 ゲーム     | > \ | 2 VNC Viewer          |
| ・ アクセサリ    | 2   |                       |
| Help       | >   |                       |
| 📄 設定       | •   |                       |
| Run_       |     |                       |
| Shutdown   |     |                       |

Chromium (クロミウム)は、オープンソースのウェブブラウザです。Google Chrome (クローム) はクロミウムの一部を使って開発されています。

検索を「yahoo」で行ってください。検索地域の初期設定が全世界になっているのでアメリカの yahoo が検索されます。日本のサイトから検索をする設定にすると日本のサイトが検索できます。

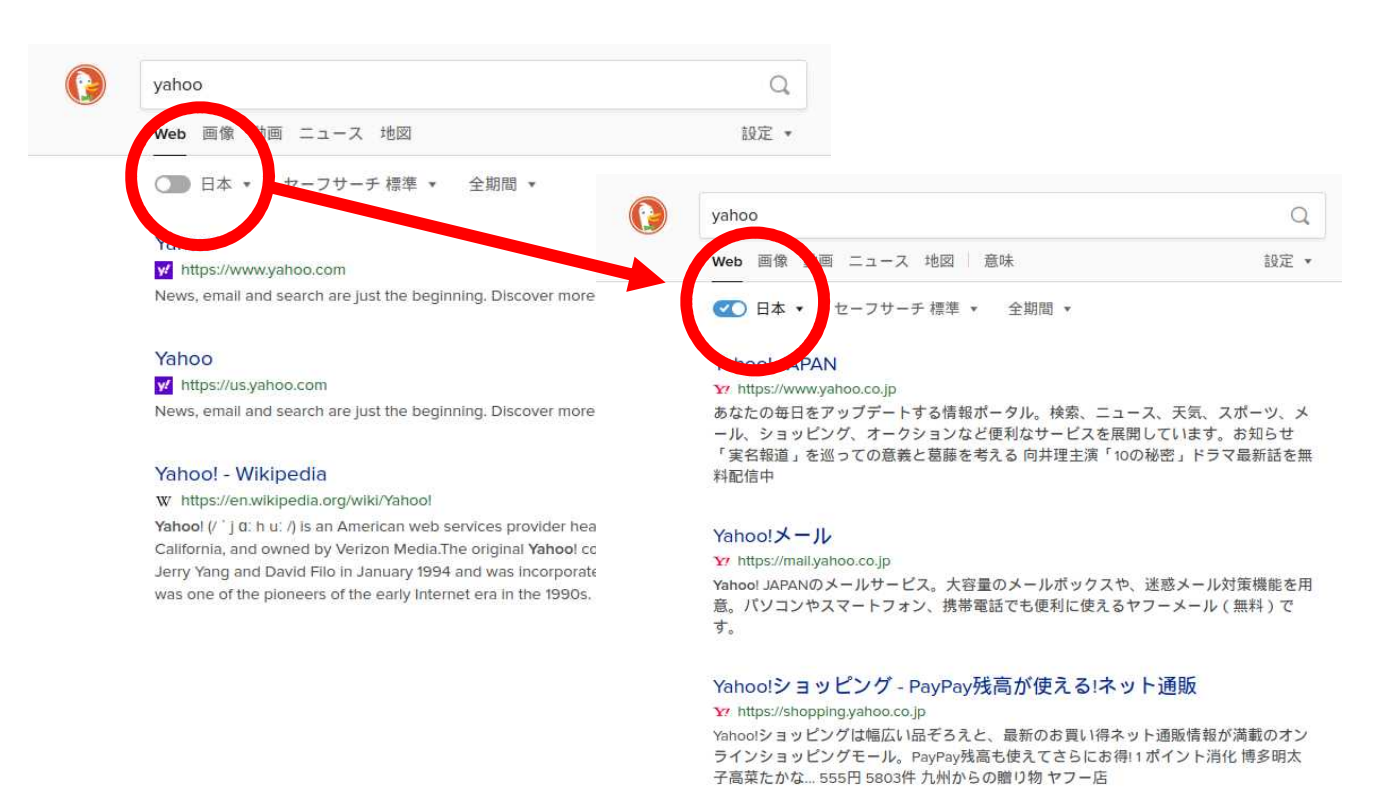

## 6 設定

| 🔘 プログラミング  | ्   |                        |
|------------|-----|------------------------|
| () 教育・教養   | - 5 |                        |
| · オフィス     | >   |                        |
| () インターネット | >   |                        |
| サウンドとビデオ   | >   |                        |
| 🏺 グラフィックス  | ,   |                        |
| うち ゲーム     | >   |                        |
| > アクセサリ    | ,   |                        |
| Help       | >   |                        |
| 🗯 Hiz      | 3   | Add / Remove Software  |
| Run        |     | Appearance Settings    |
| Shutdown_  | -   | Audio Device Settings  |
|            | -   | KDE Connect Settings   |
|            |     | Main Menu Editor       |
|            |     | 🍯 Raspberry Pi の設定     |
|            |     | 🏅 Recommended Software |
|            |     | 第二 キーボードとマウス           |

| Add/Remove Software   | アプリケーションのインストールを行います。                      |
|-----------------------|--------------------------------------------|
| Appearance Settings   | デスクトップ、メニューバー、システムの設定をします。                 |
| Audio Device Settings | オーディオデバイスの設定をします。                          |
| KDE Connect Settings  | ラズパイと android スマートフォン・タブレットをペアリングします。      |
| Main Munu Editor      | メインメニューを編集します。                             |
| Raspberry Pi の設定      | ラズパイのシステム、インターフェイス、パフォーマンスなどの設定をします。       |
| Recommended Software  | ラズパイのおすすめソフトが表示されます。インストール済のソフトはチェックが付きます。 |
| キーボードとマウス             | キーボードとマウスの設定をします。                          |

#### 7 GUIとCLI

ラズベリーパイは、インターネットの利用や他のPCと互換性のあるビジネスソフトも使え、センサな どの電子機器を制御することもできます。しかし、一般的なパソコンと比較すると処理能力と速度は劣り ます。Windows や MacOS などと同じようにGUI(Graphical User Interface)を使うことはできま すが、どうしても処理に時間がかかってしまいます。そこで、動作の軽いCLI(Command Line Interface)も使えるようになっています。ラズビアンはLinux などをベースにしているので、使用する コマンドは Linux のものになります。

< G U I >

ディスプレイ上に、ウインドウ、メニュー、ボタン、アイコンなどの画像(グラフィック)が表示され、ユー ザーは必要な操作を行うために、画像(グラフィック)をマウスなどのポインティングデバイスやタッチパネル をクリックするインターフェース環境のことです。今のパソコンがこの形式です。直観的に操作ができ便利です が、ラズベリーパイでは動作が遅くなることがあります。

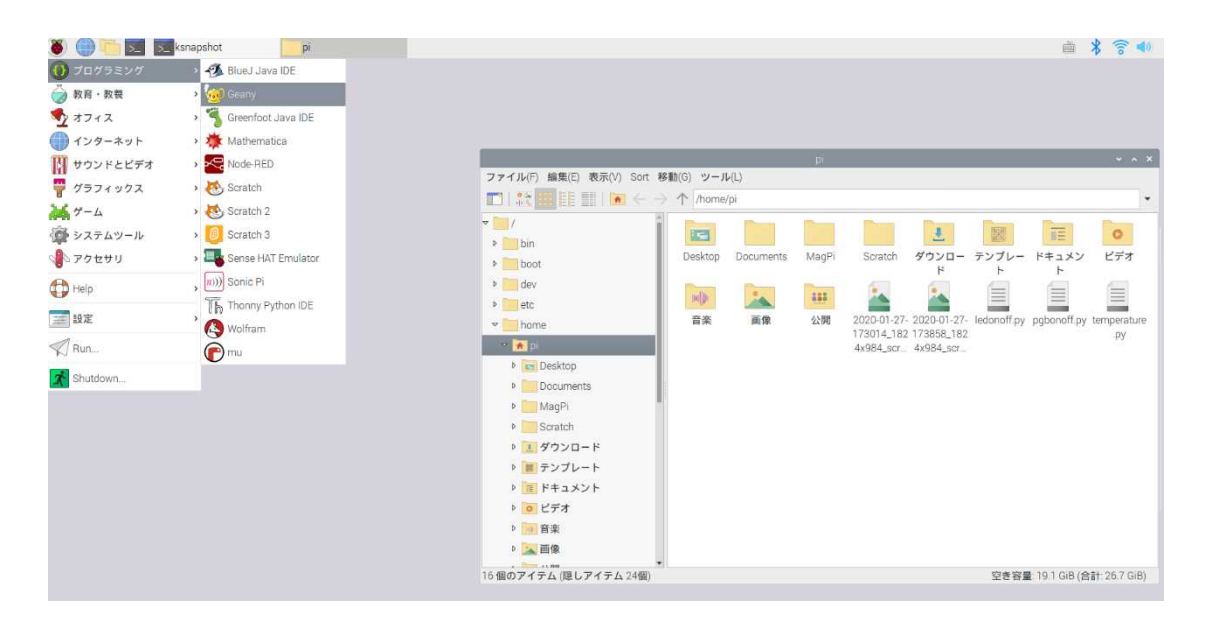

メニューをクリック、マウスを上に持っていったりすると、新しいウインドウが展開し、クリックして操作を 選べるようにしています。また、ウインドウにフォルダや文書や画像を表すアイコンを表示させて、それらをク リックするとファイルが開いたりプログラムが起動したりします。

< C L I >

CLIを使うとディスプレイに表示させる処理が大幅に軽減されるので動作が軽くなります。特に新しいソフトウエアパッケージをインストールするときなどによく使います。Pythonのプログラミングでも使用したシェル(プロンプト)がCLIです。(初期設定では背景が黒ですが、背景色は設定で変えることもできます)

#### 8 Raspberry pi の操作

< L X ターミナル >

左上のタスクバーから、LXターミナルを起動してください。

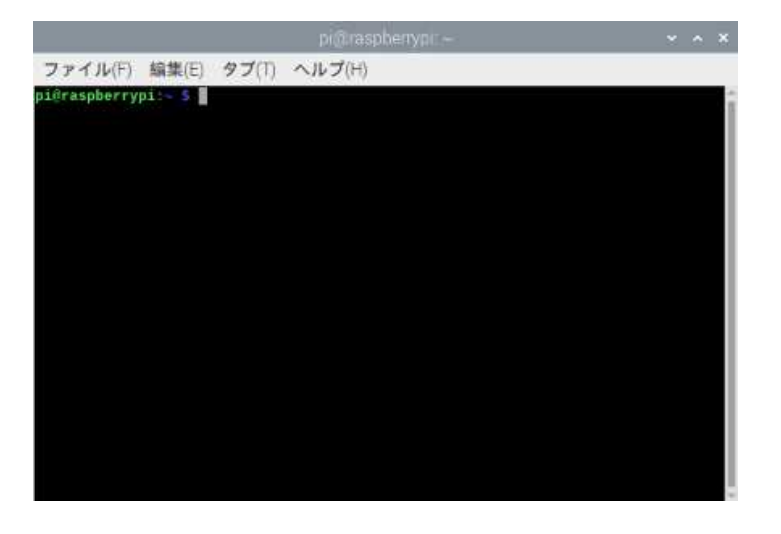

#### pi@raspberrypi: ~ \$

と表示されています。右端は灰色の長方形があり、コマンド(命令)の入力を待っている状態です。

最初の pi はユーザー名です。

@の次は、今、動いているコンピュータ(ラズパイ)の名前です。これをホスト名と言います。

~は、作業をしているフォルダ(カレントフォルダ)が、ユーザーのホームフォルダであることを表します。 \$は、\$の次にコマンドを入力するという印です。プロンプト(促進・促す)と言います。

piから\$までの文字列をコマンドプロンプトと言います。コマンド(命令)を待っている状態です。

灰色の長方形の部分にコマンドを入力します。

なお、この説明ではイメージしやすくするために「フォルダ」と呼んでいますが、Linux では「ディレクトリ」 と呼ぶことが多いことを覚えておいてください。 では、1s(エル・エス)とコマンドを入力してください。

1 s コマンドは、カレントフォルダにあるファイルのリストを表示させるコマンドです。

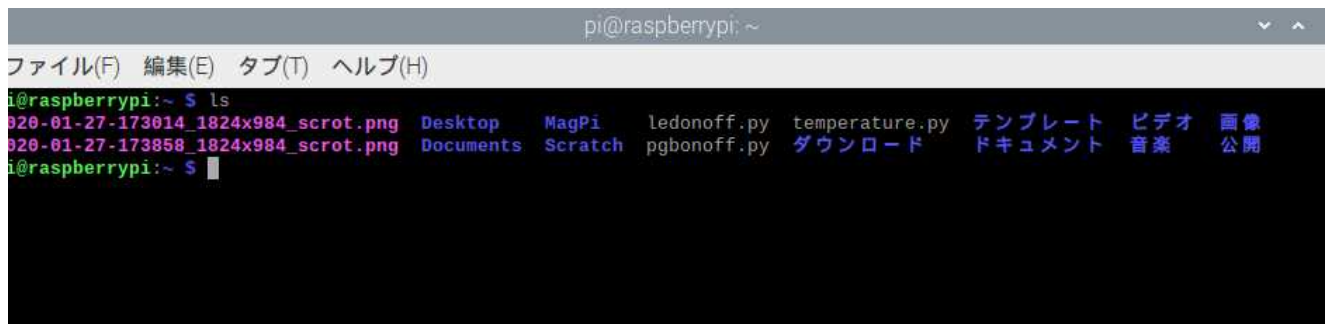

画面の内容はラズベリーパイによって異なります。

ここで表示されたファイルは、左上のタスクバーのファイルマネージャで表示させたものと一致していることがわかります。

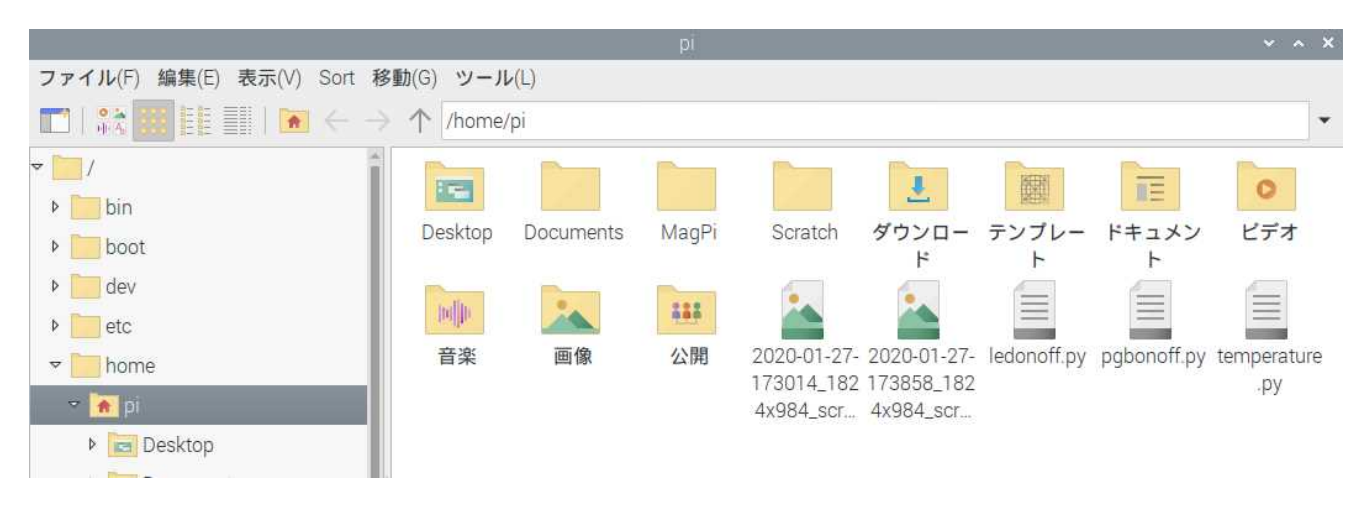

次に、pwd(ピー・ダブリュー・ディー)とコマンドを入力してください。

pwd (positioning working directory) コマンドは、カレントフォルダ (作業フォルダ)の場所 (パス)を表示させるコマンドです。

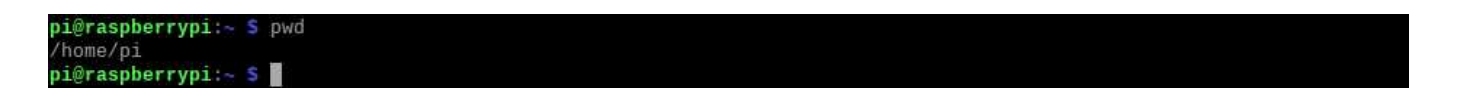

#### /home/piと返してきました。

上のファイルマネージャに表示されているフォルダの位置と一致しています。

(Linux の主要コマンド例)

| コマンド   |                               | 用途                                |  |
|--------|-------------------------------|-----------------------------------|--|
| ls     | List segments                 | フォルダ内の内容表示                        |  |
| mkdir  | Make directory                | フォルダの新規作成 [例:mkdir newfile2020]   |  |
| ср А В | Сору                          | A をBの名前を付けてコピー [例:cp A.txt B.txt] |  |
| rm     | Remove                        | ファイル削除                            |  |
| chmod  | Change mode                   | ファイルの読み・書き・実行の制御をする               |  |
| find   | Find                          | ファイルを探す                           |  |
| grep   | UNIX の g/re/p コマンドの略          | 文字列を探す                            |  |
| cat    | Comcatenate (連結)              | ファイルの内容をすべて表示                     |  |
| sudo   | Superuser do                  | 管理者権限でコマンドを実行する                   |  |
| pwd    | positioning working directory | 現在の作業フォルダの場所                      |  |

#### 9 アプリケーションの追加と削除(CLI環境)

ラズパイOSは、アプリケーションをパッケージで配布しています。多くのアプリケーションを無料で 使えますが、ラズベリーパイの microSD メモリ容量が限られているためアプリケーションの管理が必要 になってきます。アプリケーションパッケージを操作するコマンドは apt (Advanced Packaging Tool)コマンドです。この項では、よく使う apt コマンドについて説明をします。

apt update (パッケージ情報の更新)

#### sudo apt update

パッケージのインストールを行うときに、サーバー上にあるパッケージの倉庫(リポジトリ)から、パッケー ジのバージョンとパッケージ間の依存関係を取得します。パッケージ間の依存関係というのは、例えば「A ソフ トをインストールするためには B ソフトと C ソフトがインストールされてないといけない」などの情報です。 このコマンドを実行すると最新のパッケージ情報が「/var/lib/apt」の中に更新保存されます。そして、インス トールを行うとき参照にします。

このコマンドは管理者権限で行うので最初に sudo (superuser do)を付けます。

apt upgrade (パッケージの更新)

#### sudo apt upgrade

パッケージを更新します。

このコマンドは管理者権限で行うので最初に sudo を付けます。

apt search (パッケージの検索)

## apt search "キーワード"

例えば、game や japan などのキーワードを含むパッケージを検索します。検索から得たパッケージ名を使ってインストールや削除などに利用します。

apt show (パッケージの詳細表示)

## apt show パッケージ名

パッケージのバージョン、サイズ、依存するパッケージ、パッケージの説明などが表示されます。

apt remove (パッケージの削除)

## sudo apt remove パッケージ名

パッケージを削除します。このコマンドは管理者権限で行うので最初に sudo を付けます。
## 10 アプリケーションの追加と削除(GUI環境)

「メニュー」 「設定」 「Add/Remove Software」からでもパッケージの検索、インストール、削除が 行えます。パッケージ情報の更新はオプションから選びます。ただし、コマンドで操作する場合と比べると、グ ラフィック処理をするためかなり時間がかかります。

|                                                                                                    |   | Add / Remove Software                                             |              | × . | ~ × |
|----------------------------------------------------------------------------------------------------|---|-------------------------------------------------------------------|--------------|-----|-----|
| Options                                                                                                    |   |                                                                   |              |     |     |
|                                                                                                    | P | 2to3 binary using python3<br>2to3-3.7.3-1                         |              |     | Î   |
| <ul> <li> <sup>♥</sup> GNOME デスクトップ         <sup>●</sup> <sup>●</sup></li></ul> | Ð | 389 admin server management console<br>389-admin-console-1.1.12-1 |              |     |     |
| <ul> <li>その他のデスクトップ環境。</li> <li>アォント</li> </ul>                                                                                                    | P | 389 Management Console<br>389-console-1.1.18-2                    |              |     |     |
| ☆ ゲーム                                                                                                    | P | 389 Directory Server suite - development files<br>389-d           |              |     |     |
| <ul> <li>         ↓ ↓ ↓ ↓ ↓ ↓ ↓ ↓ ↓ ↓ ↓ ↓ ↓ ↓ ↓ ↓ ↓ ↓ ↓</li></ul>                                                                                                    | P | 389 E<br>389-c Updating list                                      |              |     |     |
| □ レカジー ■ 多言語化                                                                                                    | Ð | debuç<br>80861                                                    |              |     |     |
| <ul> <li>マルチメディア</li> <li></li></ul>                                                                                                    | P | Moto<br>a56-1                                                     |              |     |     |
| ご その他 ○ プログラミング                                                                                                    | P | Android Asset Packaging Tool<br>aapt-1:8.1.0+r23-3                |              |     |     |
| A 印刷・出版                                                                                                    | ~ | Teodormint'o Conversido Diockohoin ADI                            |              |     | •   |
| 👰 システム                                                                                                    |   |                                                                   | ダウンロード時のサイズ  |     |     |
| 🔄 サイエンス                                                                                                    |   |                                                                   | ライセンス        |     |     |
| 🧿 ドキュメント                                                                                                    |   |                                                                   | 提供元          |     |     |
| 🐖 電気系                                                                                                    |   |                                                                   | Cancel Apply | ОК  | 1   |

未来を創るリーダー育成

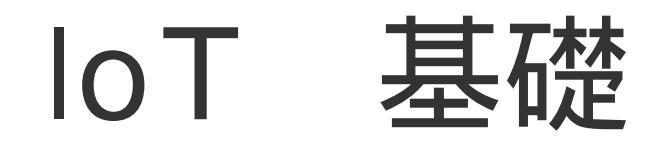

# Sense Hat センサ制御

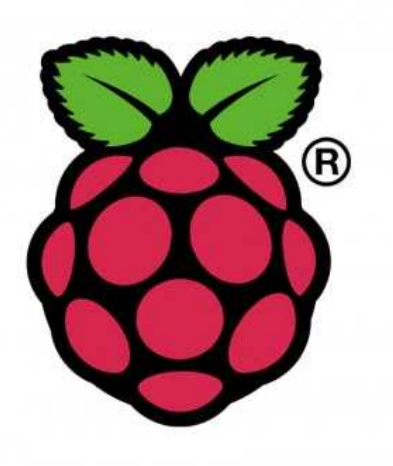

# 目 次

| 1章 | Ser | nse Hat の導入                           |    |
|----|-----|---------------------------------------|----|
|    | 1   | Sense Hat とは                          | 1  |
|    | 2   | Sense Hat 用ライブラリのインストール               | 2  |
|    | 3   | Python で Sense Hat を動かす(show message) | 3  |
|    | 4   | show message のパラメータ                   | 7  |
|    | 5   | 演習                                    | 9  |
| 2章 | LΕ  | Dディスプレイの操作                            |    |
|    | 1   | ーつの文字の表示                              | 12 |
|    | 2   | 一つの文字の連続表示                            | 13 |
|    | 3   | 一つの数字の表示                              | 15 |
|    | 4   | 演習                                    | 17 |
|    | 5   | イメージの表示                               | 18 |
|    | 6   | イメージの回転・反転                            | 21 |
| 3章 | セン  | / サデータの取得                             |    |
|    | 1   | 気圧・温度・湿度センサデータの取得                     | 23 |
|    | 2   | 姿勢動作方位データの基礎                          | 24 |
|    | 3   | 姿勢動作方位データの取得                          | 27 |
| 4章 | カメ  | くラ画像データの取得                            |    |
|    | 1   | カメラモジュールの取り付けと設定                      | 30 |
|    | 2   | カメラの操作と撮影                             | 32 |
|    | 3   | カメラアプリの利用                             | 36 |

# 1章 Sense HAT の導入

1 Sense HATとは

Sense HAT は、「Astro Pi」という宇宙ステーションでラズベリーパイを動かそうというプロジェクトの ために作られた、ラズベリーパイの上に取り付けるセンサボードです。Sense Hat は、8×8のRGB3色 LED、前後左右下の5方向のジョイスティックと、ジャイロスコープ(角速度計)、アクセレーター(加速度 計)、マグネットメータ(磁力計)、温度計、気圧計、湿度計が組み込まれています。

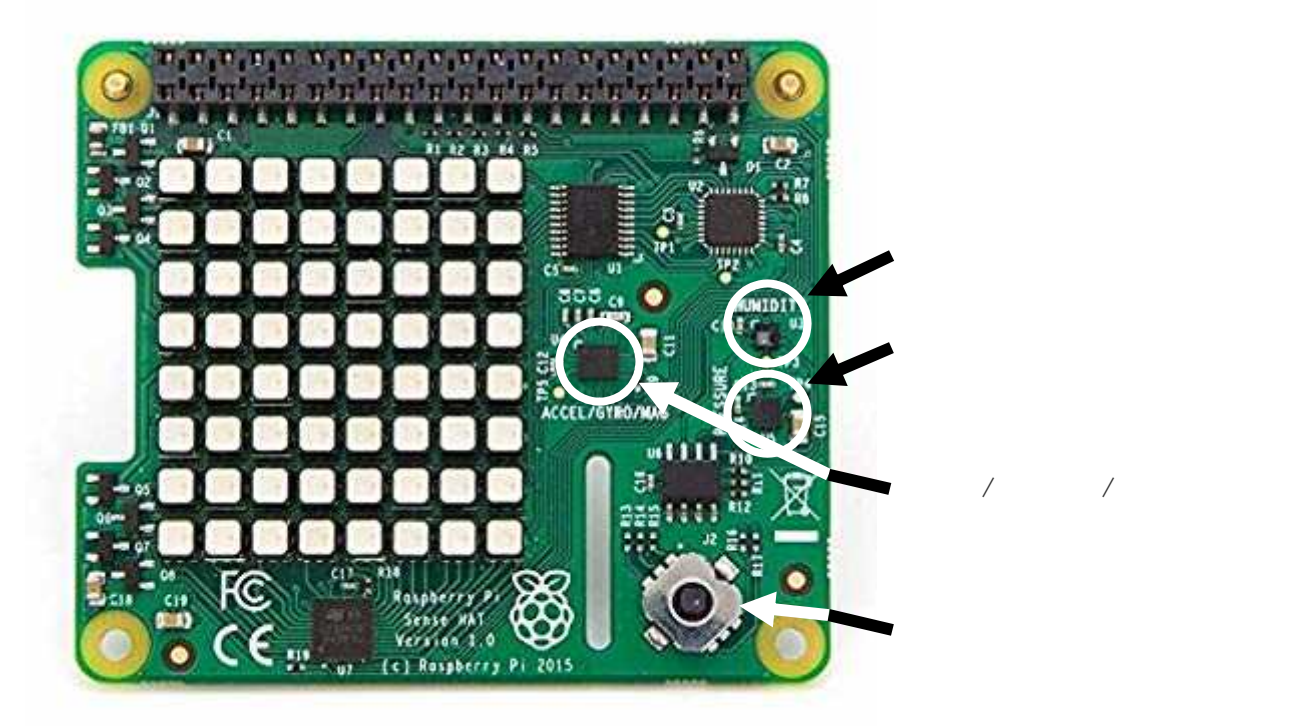

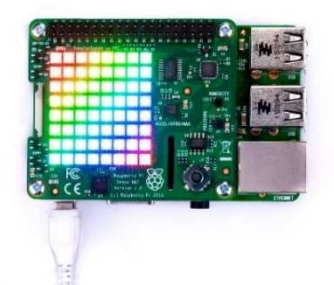

Sense Hat をラズベリーパイに取り付け、キーボードとマウス、ディスプレ イに接続をしてください。

電源を入れるとLEDが虹色に光ります。もし、LEDが光らない場合は、 電源に異常がないか、取り付けが正常であるかを確認してください。また、 他のラズベリーパイに装備して動作を確認するなど確認をしてください。

## 2 Sense HAT 用ライブラリのインストール

Raspberry pi OS に専用のライブラリが用意されているのでインストールします。 LX ターミナルを起動し、

## sudo apt install sense-hat

を入力してください。パッケージリストの作成しインストールされているかどうかを調べます。インストールされ てなければ、最新バージョンを自動でインストールします。

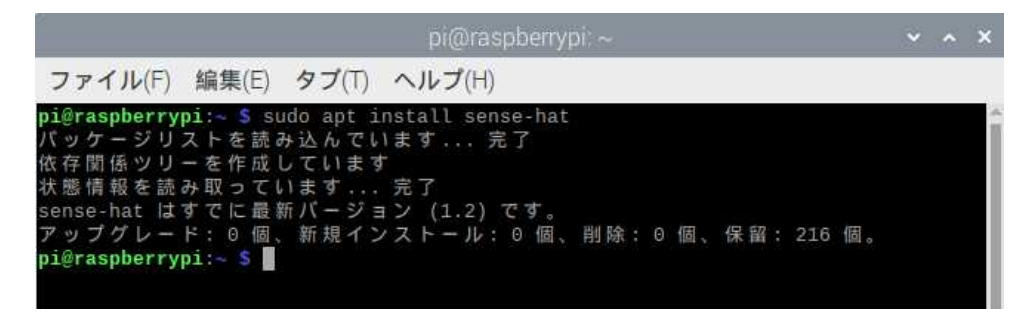

画面はラズパイによって変わります。この画面はすでに最新バージョンがインストールされていた例です。

## 3 Python で Sense HAT を動かす (show message)

「メニュー」 - 「プログラム」 - 「Thonny Python IDE」を選び起動してください。

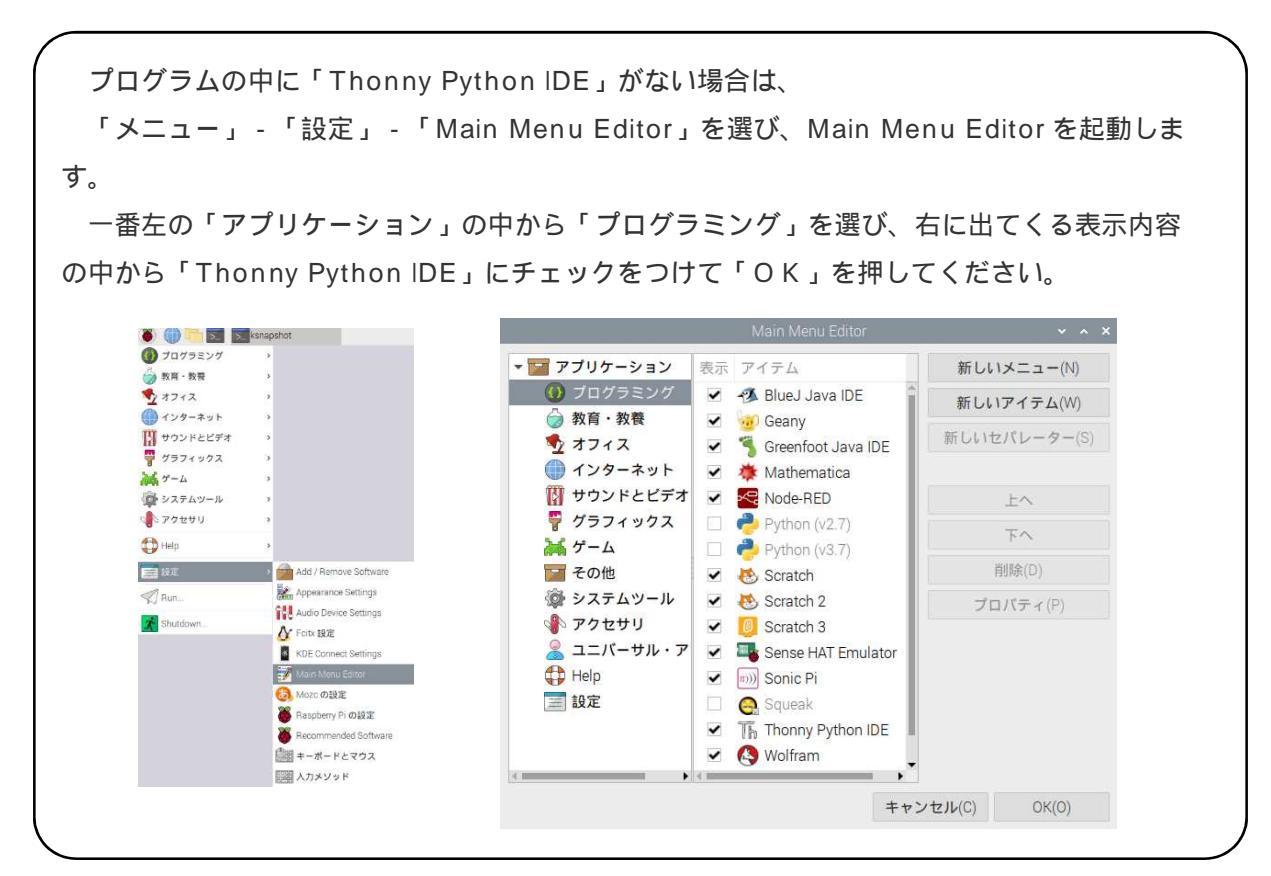

Thonny Python IDE は、プログラミング初心者向けに作られたパイソンの開発ツールです。起動すると上下に2つの画面が現れます。上の画面にソースを書き、「RUN」ボタンを押します。そうするとファイルの保存の画面が立ち上がります。ファイル名を記入すると保存が完了し、下のシェル画面に実行結果が表示されます。もちろん、ソースを書いたファイルを保存しておき、ファイルを呼び出して実行させることもできます。

上の画面に以下のソースを書いてください。

- from sense\_hat import SenseHat
- sh=SenseHat()

sh.show\_message( " Hello SenseHat " )

| Thonny - <untiled> @ 3:34</untiled>                                                             | ~ ^ X |
|-------------------------------------------------------------------------------------------------|-------|
| File Edit View Run Device Tools Help                                                            |       |
| 🕂 🖞 🖄 🕞 🥅 🖾 🖾 💭 🕒                                                                               |       |
| <untitled>**</untitled>                                                                         |       |
| <pre>1 from sense_hat import SenseHat 2 sh=SenseHat() 3 sh.show_message("hello SenseHat")</pre> | Cu    |
| Shell X                                                                                         | ¥     |
| Python 3.7.3 (/usr/bin/python3)                                                                 |       |
| >>>                                                                                             |       |

次に、上の緑の「RUN(Run current script:今あるファイルに書かれているソースコードを実行)」ボタンを 押します。

| Thonny - «untitled» @ 3:34                                                                      | ~ ^ × |
|-------------------------------------------------------------------------------------------------|-------|
| File Edit View Run Device Tools Help                                                            |       |
|                                                                                                 |       |
| <ul> <li><untitled>*x</untitled></li> <li>Run current script</li> </ul>                         |       |
| <pre>1 from sense hat import SenseHat 2 sh=SenseHat() 3 sh.show_message("hello SenseHat")</pre> |       |
| Shell #                                                                                         |       |
| Python 3.7.3 (/usr/bin/python3)                                                                 | 0     |

打ち込んだソースを保存する画面が立ち上がります。

| 名前(N):                      |                                                            |  |
|-----------------------------|------------------------------------------------------------|--|
| 命 ホーム                       | <li>4 mi pi →</li>                                         |  |
| 🖿 デスクトップ                    | 名前                                                         |  |
| ↓ ダウンロード                    | Desktop     Documents                                      |  |
| Run current script<br>■ ビテオ | Scratch                                                    |  |
| ∂ 音楽<br>◎ 画像                | ledonoff.py     pgbonoff.py     transcripture py           |  |
| + 他の場所                      | <ul> <li>ダウンロード</li> <li>デンプレート</li> <li>ドキュメント</li> </ul> |  |
|                             | <ul> <li>ビデオ</li> <li>● ドデオ</li> </ul>                     |  |
|                             | 画 目来 画像                                                    |  |
|                             | ■ 公開                                                       |  |

「Hello\_SenseHat」と打ち、OKを押してください。Hello\_SenseHat.pyのファイルが保存 されます。保存と同時にソースが実行されLEDに文字が流れます。 (ソースの解説)

### from sense\_hat import SenseHat

sense\_hatのパッケージから、SenesHat モジュールを呼び出します。

モジュールは「関数」や「クラス」を集めたフォイルです。パッケージはモジュールを集めたものです。 「関数」は、データの操作・処理方法の「指示書」。「クラス」は、複数の「関数」の操作・処理方法を まとめた「設計図」が入っているものです。

## sh=SenseHat()

SenesHat モジュールの中にあるクラス SenesHat()をオブジェクト sh に保存します。 ここで、変数とオブジェクトの違いを説明します。sh に代入するのが「数字」や「文字」のみだけのとき は「変数」、sh に代入するのが数字や文字が混在したものや関数などのときはオプジェクトになります。 この場合は、sh に代入されるのが関数なのでオブジェクトになるわけです。

## sh.show\_message( "Hello SenseHat ")

show\_message 関数は、メッセージを右から左に流す関数です。sh に収めた SenseHat()クラスの中の show\_message 関数に「Hello SenseHat」という文字列を引数(パラメータ)として渡しています。 show\_message 関数は、もし日の文字が書かれている場合は、右から左に流れる文字をLEDで表現す るため、一番右の列の上から2~8番目を点灯させ、次に一番右の上から5番目と右から2番目の列2~ 8番目を点灯させ、次に・・・・というようにプログラムされています。

他の文字についてもこの動作を連続して行い、あたかも文字が流れているように動作させています。街 でみかける電光掲示板はこのような仕組みで動いています。

#### 4 show message のパラメータ

#### (文字列以外のパラメータ(引数)の設定)

show\_message 関数は文字列以外に、文字が流れる速度(スクロールスピード)、文字の色(テキストカラー)、背景の色(バックカラー)があります。

「Hello\_SenseHat」ファイルの("Hello SenseHat")の中にソースを追加して実行してください。

("Hello SenseHat", scroll\_speed=0.3,

text\_colour=[255,0,0], back\_colour=[0,0,0])

colour のつづりに注意してください。カラーは米語(アメリカ英語)では color ですが、英語(イギリス英語)では colour です。

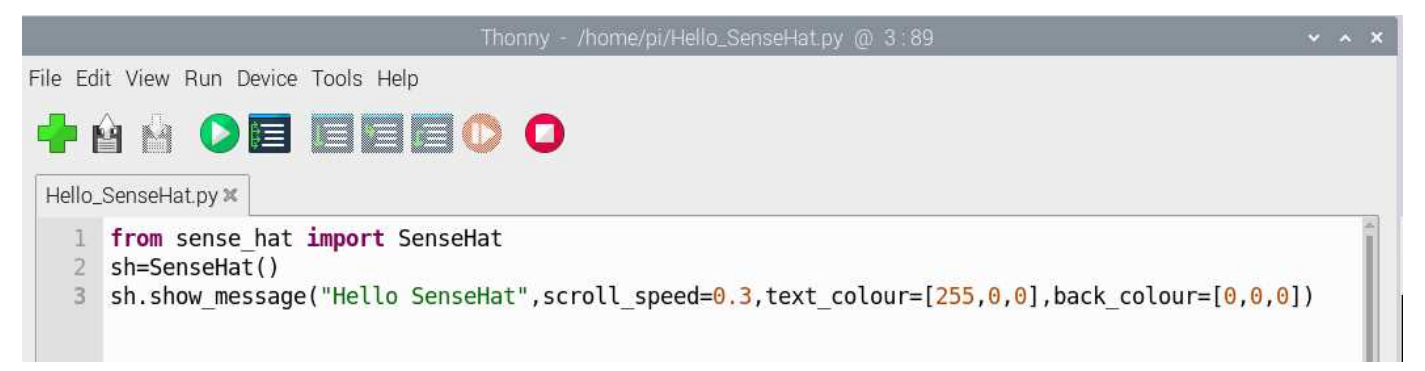

(ソースの解説)

#### scroll\_speed=0.3

文字が流れるスピードを秒単位で設定します。初期値(デフォルト)は 0.1(秒)です。 0.3 を設定する と、 0.3 秒ごとに点灯する L E D の位置が左に移動するようになります。

 $text_colour=[255,0,0]$ 

back\_colour=[0,0,0]

テキスト背景の色を設定します。ディスプレイ上の色は光の三原色RGBで表します。赤(RED)と緑 (GREEN)と青(BLUE)の光の強さをそれぞれ0~255の256段階で表します。[255,0,0]は、R = 255、G=0、B=0なので、赤が表示されます。初期値はテキスト白、背景黒です。

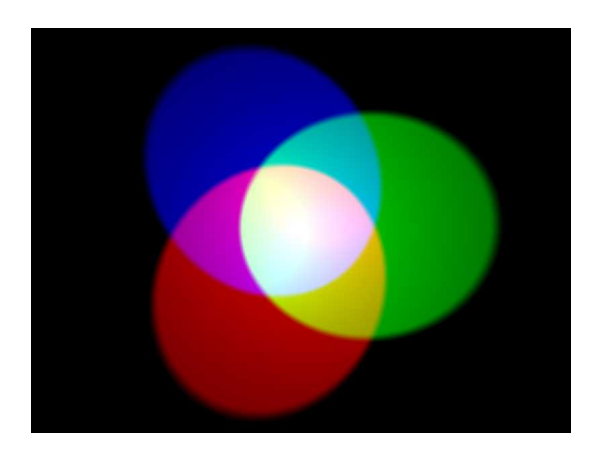

| 色名        | R   | G   | В   |
|-----------|-----|-----|-----|
| 黒         | 0   | 0   | 0   |
| 赤         | 255 | 0   | 0   |
| 緑         | 0   | 255 | 0   |
| 青         | 0   |     | 255 |
| 黄(イエロー)   | 255 | 255 | 0   |
| 空色 (シアン)  | 0   | 255 | 255 |
| 赤紫 (マゼンタ) | 255 | 0   | 255 |
| 白         | 255 | 255 | 255 |

(練習)パラメータの文字や値を変えて動作を確認してください。

5 演習 次の要領に従って作業をしてください。

<Level 1>

新しいファイルを作成してください。(緑の十字アイコンを押すと新しいファイルが作成できます。)

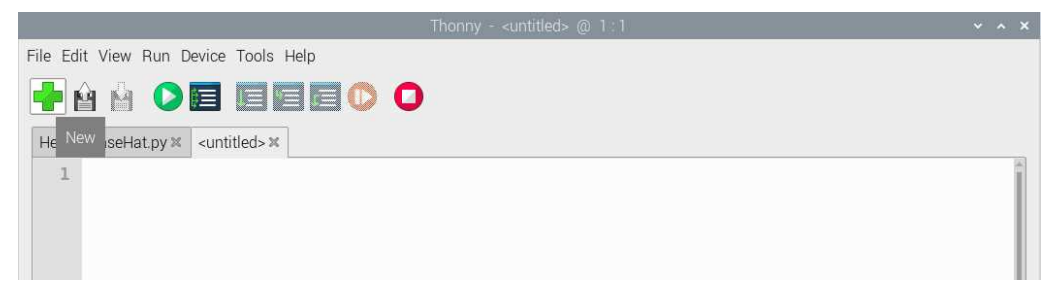

新しいファイルの名前を「Hello\_SenseHat2」にします。(左から3番目のアイコンか file メニューの save as をクリックして、保存画面を出し名前を記入して、OKを押します。)

|                 |                                                                                                    | Save as                                                                                                    |
|-----------------|----------------------------------------------------------------------------------------------------|----------------------------------------------------------------------------------------------------|
|                 | 名前(N):                                                                                                    |                                                                                                    |
|                 | ☆ ホーム                                                                                                    | <li>← m2 pi →</li>                                                                                                    |
| File Edit new F | u 🛅 デスクトップ                                                                                                    | 名前                                                                                                    |
| Hello_Senset S  | <ul> <li>ジ ダウンロード</li> <li>マロード</li> <li>マロード</li></ul> | Desktop Documents Hello_SenseHat.py MagPi Scratch Ichonoff.py Desktop Documents                                                                                         |
|                 | + 他の場所                                                                                                    | <ul> <li>in production by</li> <li>if temperature.py</li> <li>ダウンロード</li> <li>デンプレート</li> <li>ドキュメント</li> <li>ビデオ</li> <li>i 音楽</li> <li>i 画像</li> <li>ii 公開</li> </ul> |

Hello\_SenseHat.pyのタブをクリックし、ソースをコピーします(「Ctrl + A」で全範囲選択した後、「Ctrl + C」でコピーすると便利です。)。次に新しく作成した Hello\_SenseHat2.pyのタブをクリックして貼り付けます(Hello\_SenseHat2の画面のどこかをクリックしてカーソルを点滅させてから「Ctrl + V」で貼り付けると便利です。)

sh.show.message の前に、色のオブジェクトを作ります。 red を[255,0,0]に、black を[0,0,0]にします。

red=[255,0,0]

black=[0,0,0]

sh.show.messageの色番号の部分に で作ったオブジェクトを使用します。

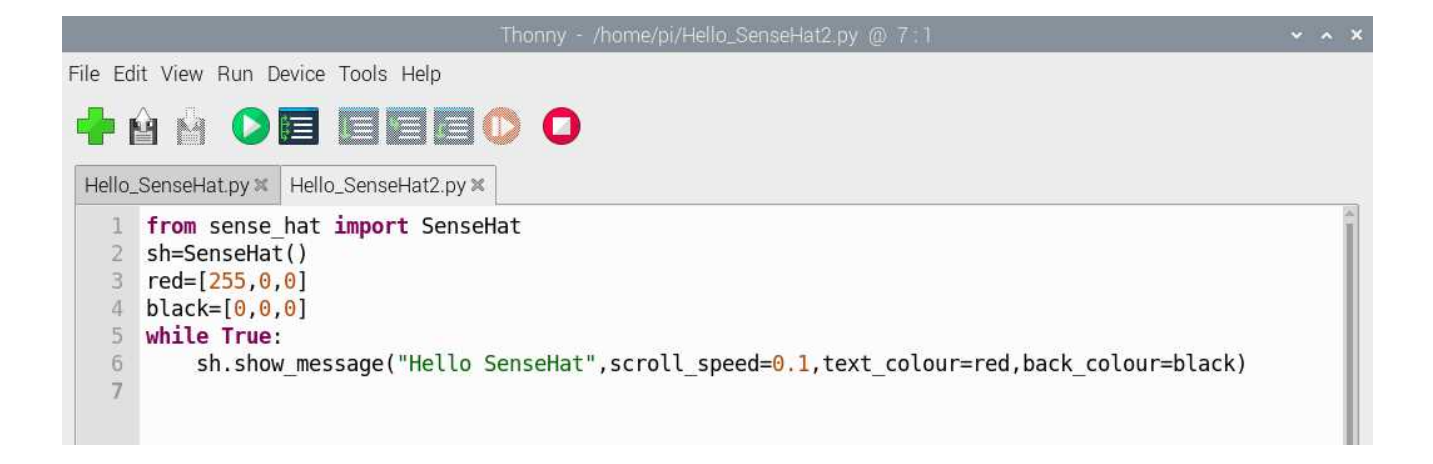

<Level 2>

新しいファイルを作成し「Hello\_SenseHat3」にします。「Hello\_SenseHat2」のソースを「Hello\_SenseHat3」にコピーしてください。

速さを 0.1 にして、表示する文字を「"Good!"」にします。さらに、yellow のオブジェクト を作成してテキストの色にします。

さらに、whileを使って無限にループさせてください。

while True:

sh.show.mes • • • • •

while True の後のコロンと、次の段のインデントを忘れないように。

上の赤の のアイコンを押すとプログラムがストップ(強制終了)します。

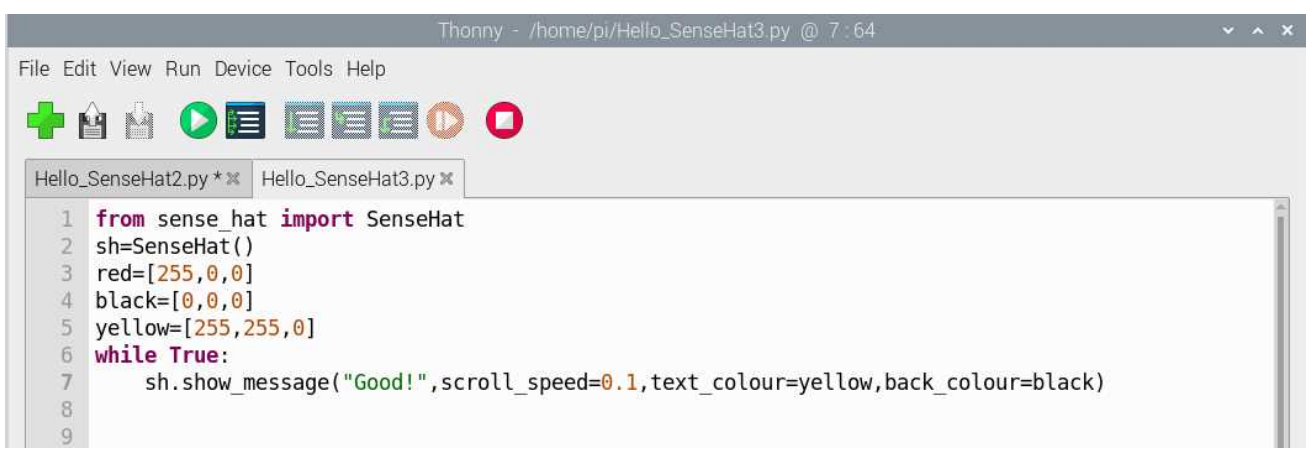

<Level 3>

新しいファイルを作成し「Hello\_SenseHat4」にします。「Hello\_SenseHat3」のソースを「Hello\_SenseHat4」にコピーしてください。

ループを 3 回繰り返したら終了するプログラムを書いてください。 プログラム例 i=0 while i<3: sh.show\_mes・・・・・ i=i+1 i+=1 でも可。

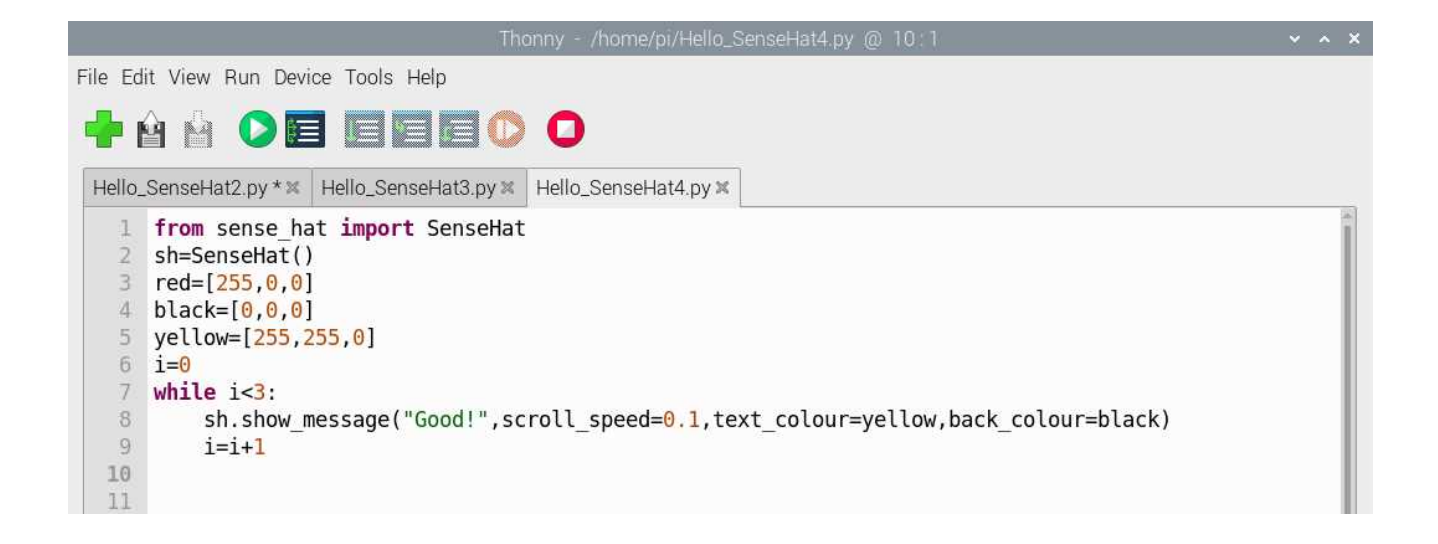

# 2章 LEDディスプレイの操作

1 一つの文字の表示

1章では文字をスクロールさせる show.message 関数を使いました。文字を表示する関数は、 show.letter()です。

新しいファイル「show\_letter」を作成してください。 以下のソースを書きます。

from sense\_hat import SenseHat

sh=SenseHat()

sh.show\_letter( " A " )

show\_letter 関数には、テキストカラーと背景色の2つのパラメータしかありません。 (show\_message 関数にあったスクロール速度は、スクロールをしないのでありません。)

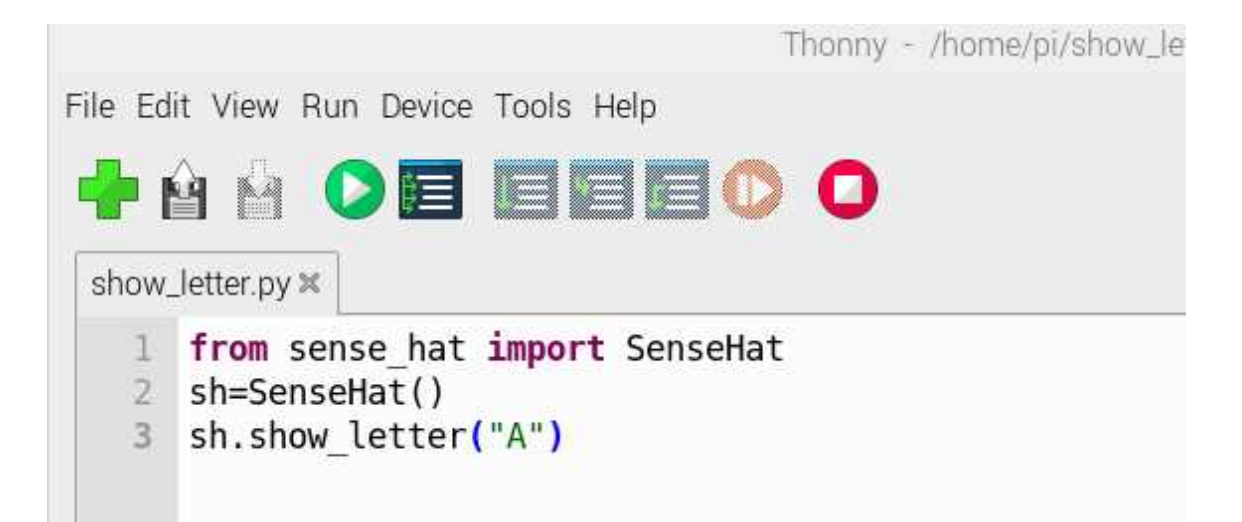

2 一つの文字の連続表示

time モジュールの sleep 関数をインポートして使うと、一定時間後に文字の入れ替えができます。

from sense\_hat import SenseHat

from time import sleep
sh=SenseHat()
sh.show\_letter( " A " )
sleep(2)
sh.show\_letter( " B " )
sleep(2)
sh.show\_letter( " C " )
sleep(2)

sleep(2)は2秒間経過すると次のソースを実行します。

この例では、Aを2秒表示させたあと、Bを2秒、次にCを2秒表示させます。ところが、Cの後には ソースがないので待機をしたまま(Cを表示したまま)になります。

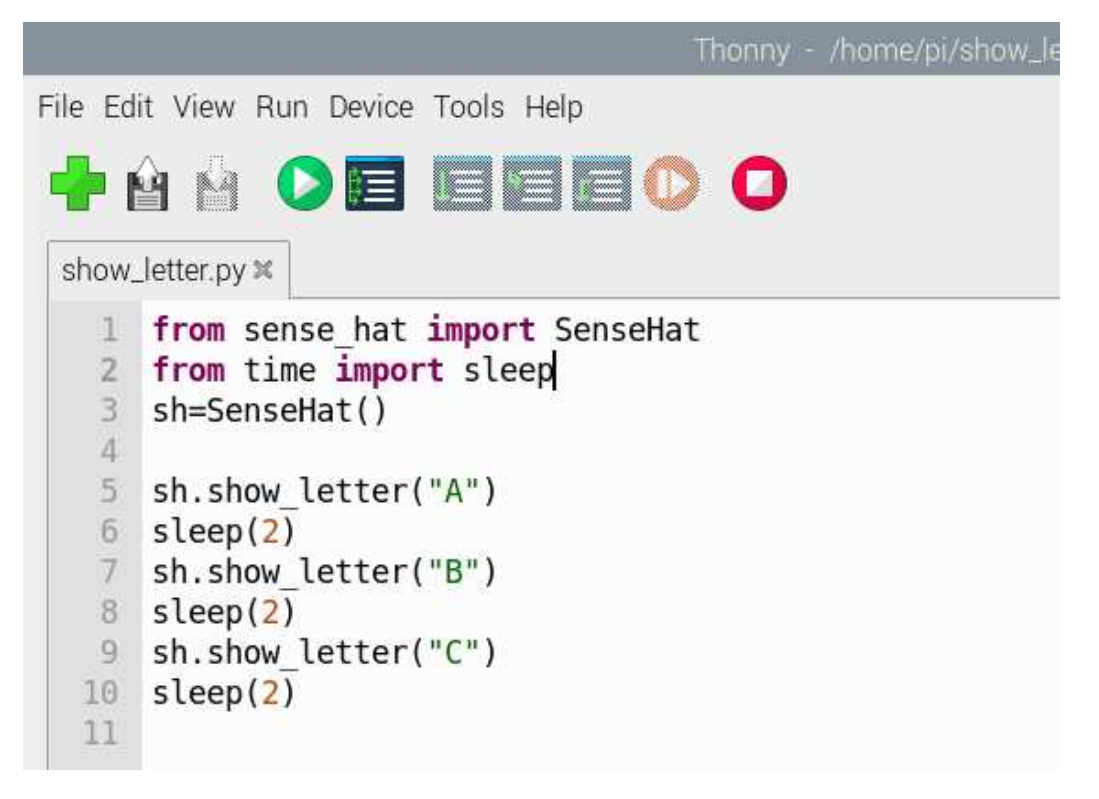

次のソースで、文字の色を変えることもできます。また、Cを2秒表示させた後 sh.clear()をすると、 SenseHat()モジュールが終了するので、Cの表示が消えます。

```
from sense_hat import SenseHat
from time import sleep
sh=SenseHat()
```

red = [255, 0, 0]

```
green=[0,255,0]
```

```
blue=[0,0,225]
```

```
sh.show_letter( " A " ,red)
```

sleep(2)

```
sh.show_letter( " B " ,green)
```

sleep(2)

```
sh.show_letter( " C " ,blue)
```

sleep(2)

sh.clear()

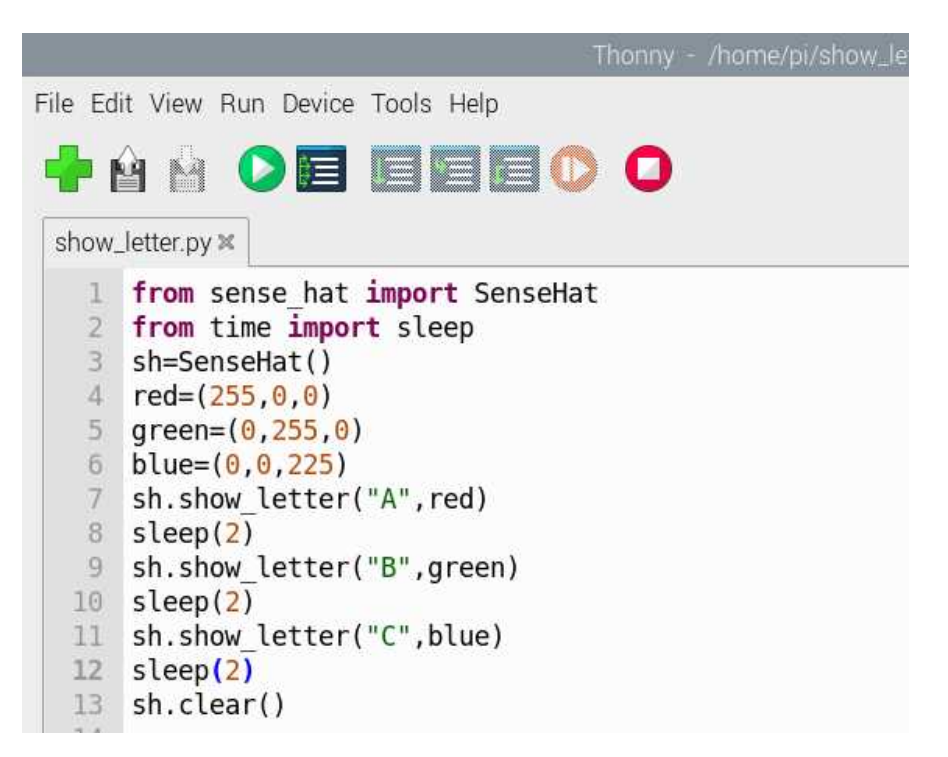

## 3 一つの数字の表示

新しいファイル「show\_letter2」を作成してください。 以下のソースを書きます。

from sense\_hat import SenseHat

sh=SenseHat()

i=5

## sh.show\_letter(str( i ))

変数iの中の数値を文字列(string)として表示させています。文字の数字はLEDディスプレイの発光 場所が決められていますが、値は決められてないので str をつけないと表示できません。

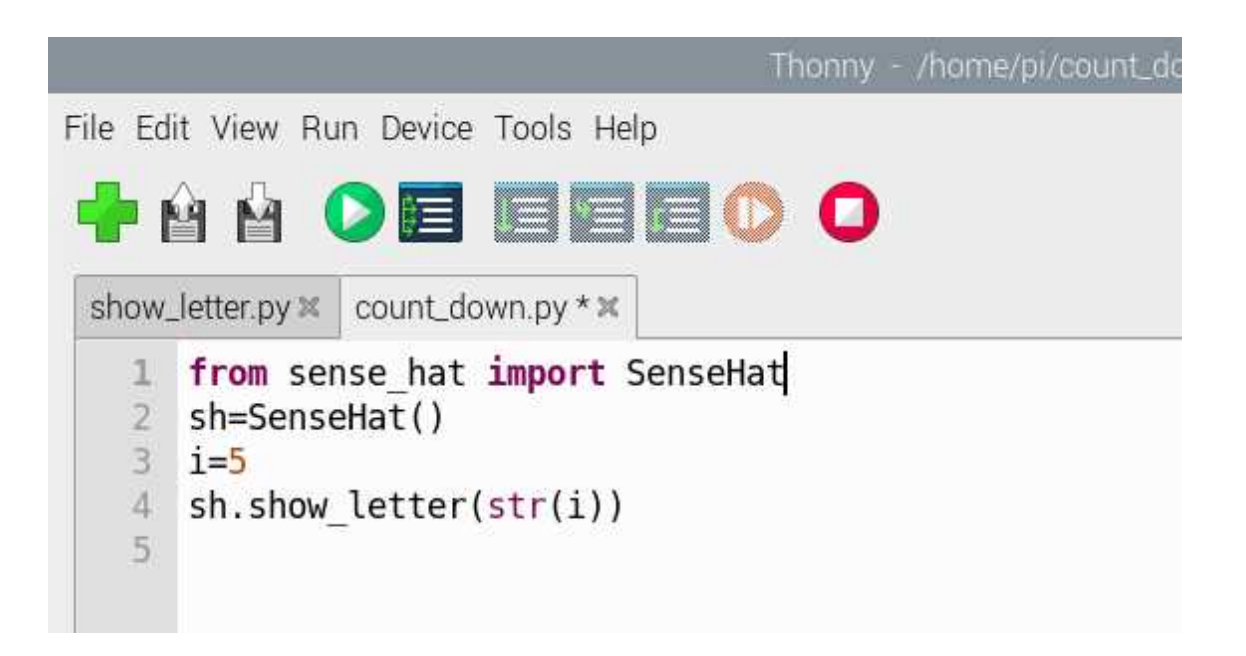

このiの変数にランダムな数値を代入することもできます。 新しいファイル「show\_letter3」を作成し、以下のソースを書きます。

from sense\_hat import SenseHat

from random import randint

sh=SenseHat()

i=randint(0,10)

sh.show\_letter(str( i ))

random オブジェクトから整数のランダムな値を返す randint メソッドをインポートして、0以上10 未満の整数の乱数を発生させています。

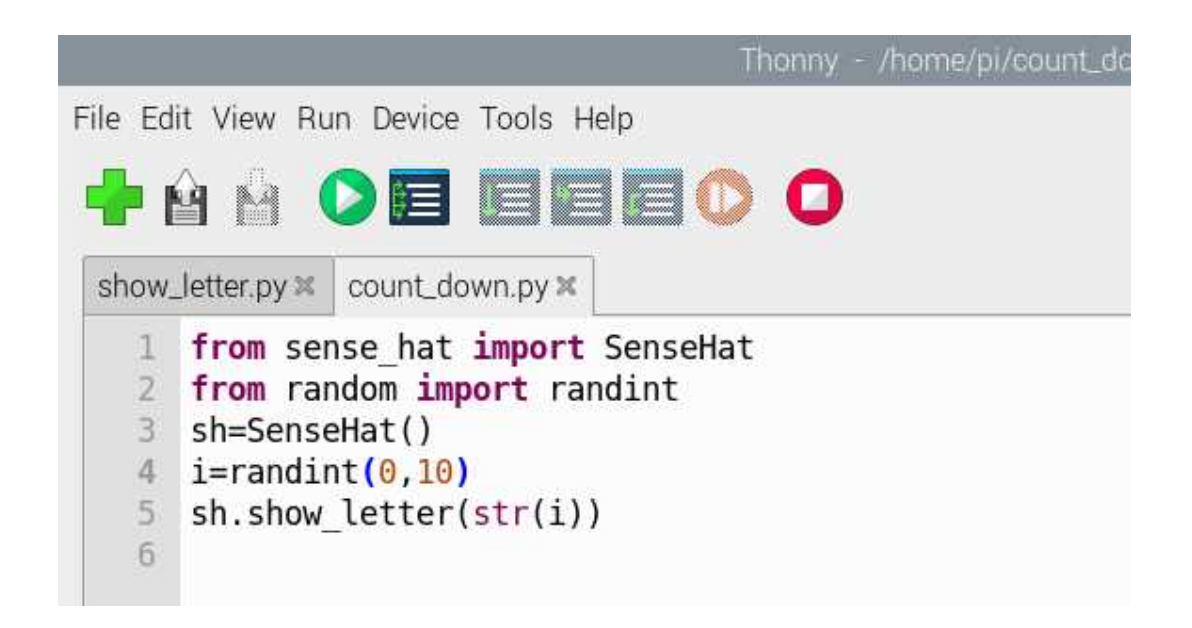

## 4 演習

「show\_letter4」に次のソースを書き実行し、ソースの解説を作ってください。

| from sense_hat import SenseHat<br>from time import sleep<br>sh=SenseHat()<br>for i in reversed(range(0,10)):<br>sh.show_letter(str( i ))<br>sleep(1) |      |
|----------------------------------------------------------------------------------------------------|------|
| sh.clear()                                                                                                    |      |
| from sense_hat import SenseHat<br>(解説)                                                                                                    | -    |
|                                                                                                    |      |
| from time import sleep                                                                                                    |      |
| ( 解記 )                                                                                                    |      |
| sh-SenseHat()                                                                                                    |      |
|                                                                                                    |      |
|                                                                                                    |      |
| for i in reversed(range(0,10)):                                                                                                    |      |
| (解説)                                                                                                    |      |
|                                                                                                    |      |
| sh.show_letter(str(i))                                                                                                    |      |
| (解説)                                                                                                    |      |
|                                                                                                    |      |
|                                                                                                    |      |
|                                                                                                    |      |
| sh.clear()                                                                                                    |      |
| (解説)                                                                                                    |      |
|                                                                                                    |      |
| 解説例)sense hat ライブラリから SenseHat モジュールを                                                                                                    | 呼び出す |

time ライブラリから sleep モジュールを呼び出す SenseHat()の入った sh オブジェクトを作る 0以上10未満の整数を作り、大きいものから i という変数に格納する 値を文字列に強制変換し、表示させる 1秒間表示させた後、for を i が0になるまで繰り返す。 繰り返しが終わったら、表示をクリアする

## 5 イメージの表示

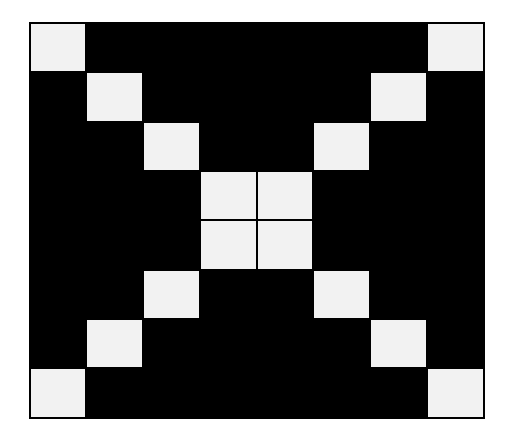

LEDひとつひとつを指定して点灯させて、上のような図を作ります。 どのLEDを点灯させるかを指定していきます。LEDの位置の座標は(x、y)で表します。

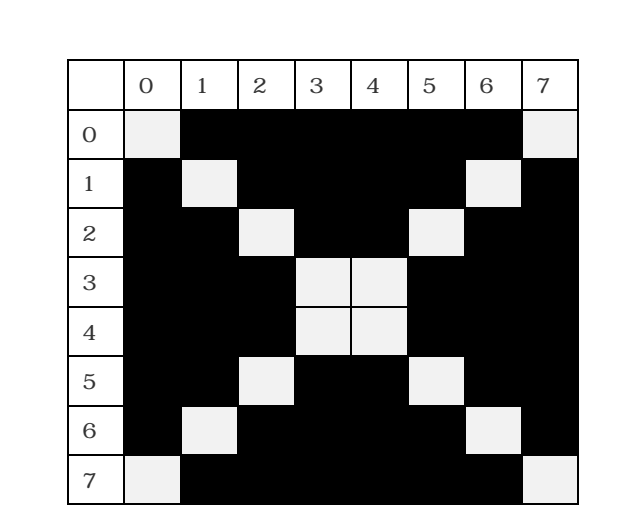

AのLEDは(0,0) BのLEDは(1,1) CのLEDは(7,0) DのLEDは(0,7) EのLEDは(3,4) FのLEDは(4,3) になります。

値が0からスタートすることに注意してください。

点灯させるLEDの座標をひとつずつ指定していきます。

また、座標の次に色を指定します。今回はすべて白(255,255,255)で作成します。 直前のLEDの情報が残っている場合があるので、最初にクリアをしておきます。

Image1のファイルを作成して、次のソースを書いて実行してください。

from sense\_hat import SenseHat sh=SenseHat() sh.clear() w = (255, 255, 255)sh.set\_pixel(0,0,w) sh.set\_pixel(1,1,w) sh.set\_pixel(2,2,w) sh.set\_pixel(3,3,w) sh.set\_pixel(4,4,w) sh.set\_pixel(5,5,w) sh.set\_pixel(6,6,w) sh.set\_pixel(7.7,w) sh.set\_pixel(0,7,w) sh.set\_pixel(1,6,w) sh.set\_pixel(2,5,w) sh.set\_pixel(3,4,w) sh.set\_pixel(4,3,w) sh.set\_pixel(5,2,w) sh.set\_pixel(6,1,w) sh.set\_pixel(7,0,w)

| File Ec                                                                                                    | it View Run Device Tools Help                                                                                                    |  |
|----------------------------------------------------------------------------------------------------|----------------------------------------------------------------------------------------------------|--|
| •                                                                                                    | ŵ 🖄 🜔 🖬 🗐 🗐 🕼 🔘 Ο                                                                                                    |  |
| show                                                                                                    | _letter.py 🕱 count_down.py * 🕱 image1.py 🕱                                                                                                    |  |
| 1<br>2<br>3<br>4<br>5<br>6<br>7<br>8<br>9<br>10<br>11<br>12<br>13<br>14<br>15<br>16<br>17<br>18<br>19<br><b>20</b> | <pre>from sense_hat import SenseHat sh=SenseHat() sh.clear() w=(255,255,255) sh.set_pixel(0,0,w) sh.set_pixel(1,1,w) sh.set_pixel(2,2,w) sh.set_pixel(2,2,w) sh.set_pixel(3,3,w) sh.set_pixel(3,3,w) sh.set_pixel(5,5,w) sh.set_pixel(5,5,w) sh.set_pixel(6,6,w) sh.set_pixel(6,6,w) sh.set_pixel(6,6,w) sh.set_pixel(1,6,w) sh.set_pixel(0,7,w) sh.set_pixel(1,6,w) sh.set_pixel(2,5,w) sh.set_pixel(3,4,w) sh.set_pixel(5,2,w) sh.set_pixel(6,1,w) sh.set_pixel(7,0,w)</pre> |  |

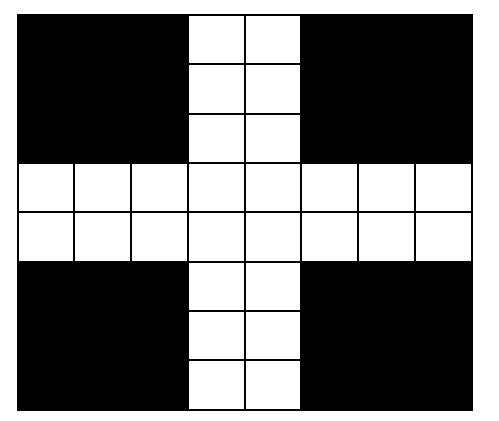

イメージを作成するもうひとつの方法です。 LEDは8×8の2元配列でならんでいるので、 そのままの位置で色を指定するやり方です。

Image2のファイルを作って、以下のソースを書いて実行してください。

from sense\_hat import SenseHat
sh=SenseHat()
w=(255,255,255)
r=(255,0,0)

set\_pixels ですべてのピクセルに色のリストをLEDの座標に当てはめます。すべてのピクセルに色指定をするので、sh.clear()をする必要がありません。

6 イメージの回転・反転

練習)ファイルimage3 を作り、以下のイメージのプログラムを組んでください。作成はすべてのLED の色を当てはめる方法で行ってください。ただし、背景は黒。白い部分は白にします。

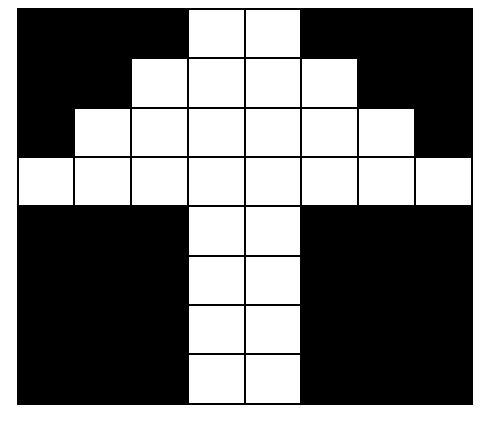

| from sense_hat import SenseHat |
|--------------------------------|
| sh=SenseHat()                  |
| w=(255,255,255)                |
| K=(0,0,0)                      |
| image=[                        |
| k,k,k,w,w,k,k,k,               |
| k,k,w,w,w,w,k,k,               |
| k, w, w, w, w, w, w, k,        |
| W, W, W, W, W, W, W, W, W,     |
| k,k,k,w,w,k,k,k,               |
| k,k,k,w,w,k,k,k,               |
| k,k,k,w,w,k,k,k,               |
| k,k,k,w,w,k,k,k,               |
| k,k,k,w,w,k,k,k,               |
| ]                              |
| sh.set_pixels(image)           |
|                                |

このイメージを 90 度、180 度、270 度回転させます。 一番下に次のソースを書いてください。

## sh.set\_rotation(180)

このように、イメージを回転させることができます。回転角度は、90度、180度、270度です。

次に垂直方向に反転(ひっくり返し)します。反転は flip を使います。以下のソースを書いてください。

## sh.flip\_v()

垂直(virtical)方向にひっくり返ります。このイメージでは180度回転したときと同じになります。

水平(hrizontal)方向にひっくり返すときは、flip\_hを使います。ただしこの矢印のイメージを水平方向 にひっくり返しても同じイメージになるので効果がわかりません。

|                                                                                                    | Thonny - /home/pi/image3.py @ 18:10 |
|----------------------------------------------------------------------------------------------------|-------------------------------------|
| File Edit View Run Device Tools Help                                                                                                    |                                     |
| 🛉 🛉 🔄 💽 🧱 🖾 🖾 🔘 🔘                                                                                                    |                                     |
| <pre>1 from sense_hat import SenseHat<br/>2 sh=SenseHat()<br/>3 w=(255,255,255)<br/>4 k=(0,0,0)<br/>5<br/>6 image=[<br/>7 k,k,k,w,w,k,k,k,<br/>8 k,k,w,w,w,k,k,k,<br/>9 k,w,w,w,w,w,k,k,<br/>10 w,w,w,w,w,w,w,k,k,<br/>10 w,w,w,w,w,w,w,k,k,k,k,k,k,k,k,k,k,k,k,k</pre> |                                     |

## 3章 センサデータの取得

気圧・温度・湿度センサデータの取得
 sensor1 ファイルを作り、以下のソースを書いて実行してください。

from sense\_hat import SenseHat

```
sh=SenseHat()
```

sh.clear()

```
print(sh.get_pressure())
```

気圧センサのデータを取得できます。単位はミリバール(ヘクトパスカル)です。

```
1 from sense_hat import SenseHat
2 sh=SenseHat()
3 sh.clear()
4 print(sh.get_pressure())
```

続いて温度と湿度データの取得をします。温度の単位は摂氏( : セルシウス度)、湿度は%です。 温度・湿度センサはラズパイのボードの発熱の影響を大きく受けます。室温とはかけ離れたデータにな るので、ラズパイの温度と考えてください。室温を計測する場合は、センサをラズパイから離します。

```
print(sh.get_temperature())
```

print(sh.get\_humidity())

```
1 from sense_hat import SenseHat
```

```
2 sh=SenseHat()
```

```
3 sh.clear()
```

```
4 print(sh.get_pressure())
```

```
5 print(sh.get_temperature())
```

6 print(sh.get\_humidity())

## 2 姿勢動作方位(ジャイロスコープ・加速度計・磁力計)データの基礎

ジャイロスコープは、物体の角度や角速度を測定するセンサです。カメラの手振れ補正やカーナビ、ス マホ、ゲーム機などに用いられています。傾きや回転する物体の計測が得意です。加速度計は加速度を測 定するセンサで、物体の傾きや衝撃の程度を計測します。地震計や歩数計、スマホ、ドローンやロボット の姿勢制御などに用いられています。傾きと動きを計測するのが得意です。磁力計は、方位磁石(コンパ ス)に用いられます。カーナビやスマホの地図に用いられています。方位を計測します。

これらのセンサはそれぞれ、×軸、 y 軸、 z 軸方向(3 軸)のデータを取得します。3つのセンサから 得られたデータを基に、方位と姿勢の情報(オイラー角)を得ます。

## オイラー角 Roll(ロール)、Pitch(ピッチ)、Yaw(ヨー)

(Roll(ロール))前後の軸に対して傾く。飛行機の旋回態勢。オートバイで回転の内側に傾斜するの もローリング。

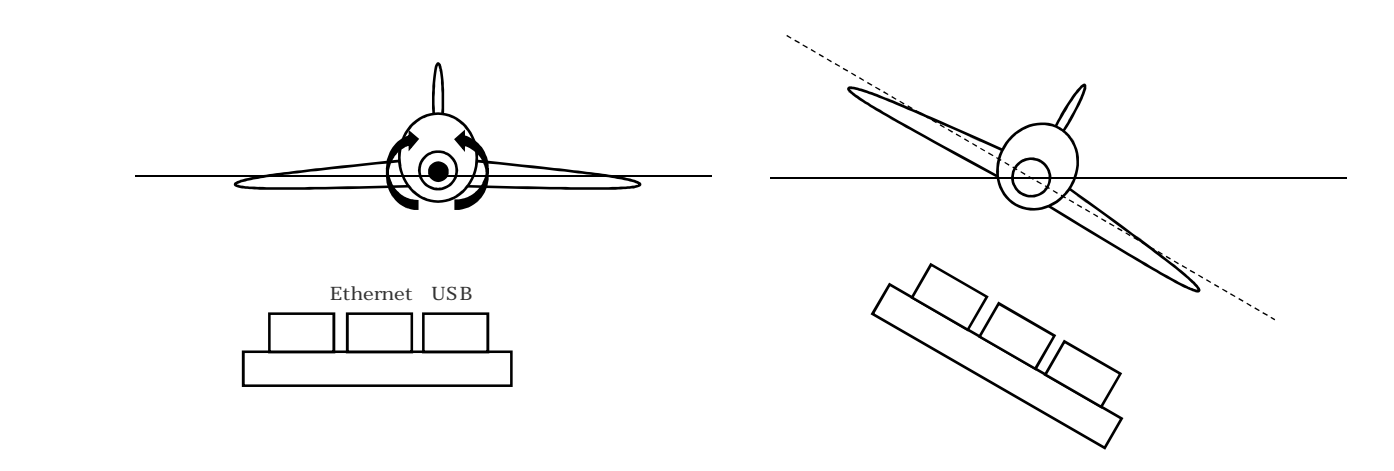

(Pitch (ピッチ)) 左右の軸に対して傾く。飛行機の離陸態勢。

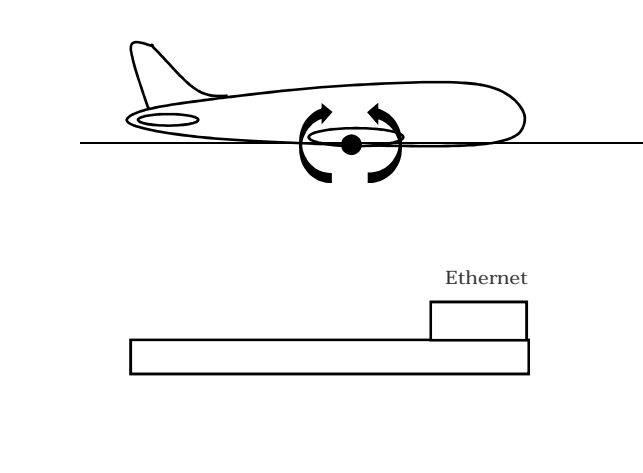

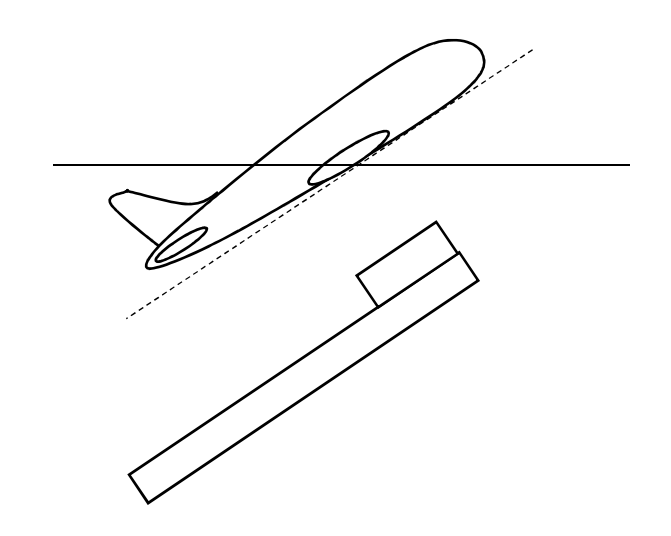

(Yaw(ヨー))上下の軸に対して傾く。水平方向の回転。

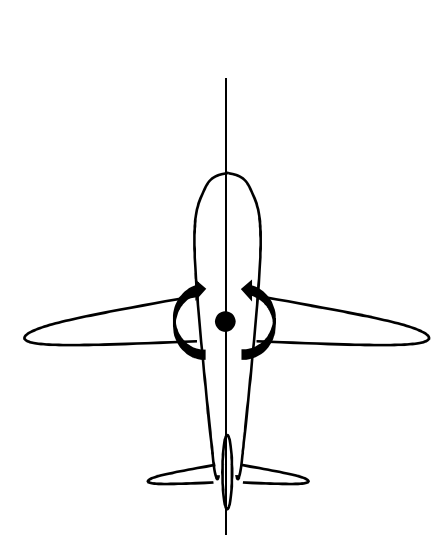

東にヨーイングを行った

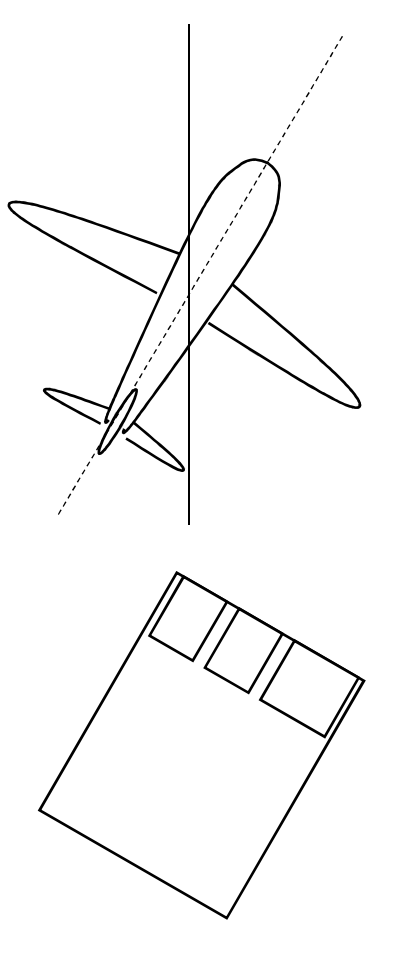

ラズパイ

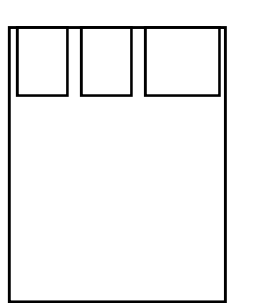

平面図(上から見た図)

センスハットのロール、ピッチ、ヨー

Sense HAT version 1.0 の場合、それぞれの軸について重心に向かって反時計回りで0から360度まで値が変化します。

| ロールの基準値 | 水平時 | 0度 |
|---------|-----|----|
| ピッチの基準値 | 水平時 | 0度 |
| ヨーの基準値  | 磁北  | 0度 |

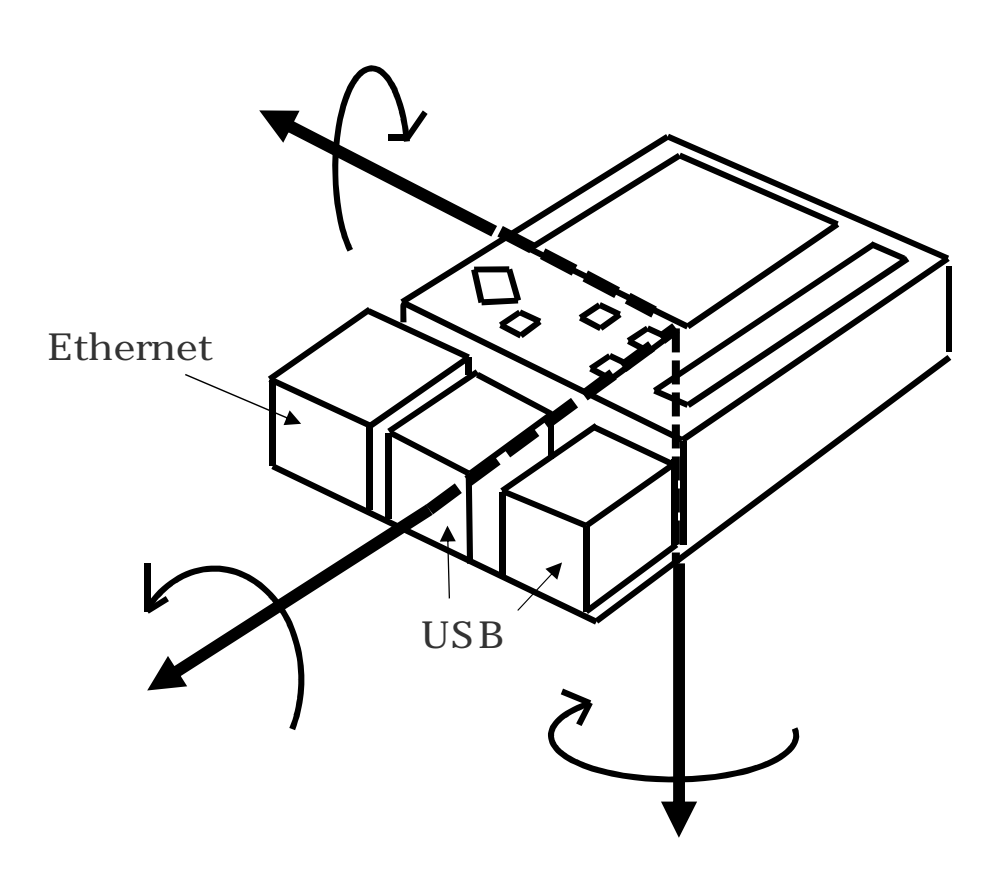

z軸(ヨー)

#### 3 姿勢動作方位データの取得

sensor2ファイルを作り、以下のソースを書いて実行してください。

from sense\_hat import SenseHat

sh=SenseHat()

print(sh.get\_compass())

print(sh.get\_gyroscope())

print(sh.get\_gyroscope\_raw())

print(sh.get\_accelerometer())

print(sh.get\_accelerometer\_raw())

(ソースの解説) print(sh.get\_compass())

磁力計をコンパスとして利用し、磁北を0度で表します。ただし、磁石が示す磁北と方位の算北は異なります。地磁気は常に変化しています。2015年現在北海道は約9度、東京は約7度、沖縄は約5度のずれがあります。(国交省国土地理院・磁気図「地理院地図版」参照 <u>https://www.gsi.go.jp/index.html</u>)

print(sh.get\_gyroscope())

ジャイロスコープのデータです。オイラー角のロール、ピッチ、ヨーで角度を表しています。 print(sh.get\_gyroscope\_raw())

同じくジャイロスコープのデータですが、ロールの軸をx、ピッチの軸をy、ヨーの軸をzとしラジアンで表示しています。ラジアンは、180度を1としたときの値です。 print(sh.get\_accelerometer())

加速度計のデータです。オイラー角のロール、ピッチ、ヨーでセンサに生じている加速度などから傾き を表しています。

print(sh.get\_accelerometer\_raw())

同じく加速度計のデータですが、ロールの軸を×、ピッチの軸をy、ヨーの軸をzとし標準重力加速度 (9.8m/s<sup>2</sup>)を1として表します。水平に静止して置いている場合の理論値は、×軸(ロール)、y軸 (ピッチ)向きには重力加速度は発生しないので0。z軸(ヨー)方向のみ重力加速度が発生しているの で1になります。

```
1 from sense_hat import SenseHat
2 sh=SenseHat()
3
4 print(sh.get_compass())
5 print(sh.get_gyroscope())
6 print(sh.get_gyroscope_raw())
7 print(sh.get_accelerometer())
8 print(sh.get_accelerometer_raw())
```

Shell ×

>>> %Run sensor2.py

0.18835320523474586 {'roll': 0.00042064102388229103, 'pitch': 0.0006252267683612648, 'yaw': 0.18491615265877495} {'x': -0.00032226089388132095, 'y': 0.0008600112050771713, 'z': -0.0026257820427417755} {'roll': 0.01685656669615429, 'pitch': 0.002227871887212286, 'yaw': 0.1825278276050919} {'x': -0.0019746851176023483, 'y': 0.01383917685598135, 'z': 0.9986696839332581}

Shell のデータはラズパイによって異なります。

一番上の 0.188・・・はコンパスです。磁北から 0.188 度東に傾いていることを表しています。

二番目はジャイロスコープの計測値です。ロールは0度が水平なのでほぼ水平です。ピッチも0度が水 平なのでほぼ水平です。ヨーは磁北のずれです。磁力計では0.188度のずれでしたが、ジャイロスコー プの磁北では0.185度のずれを計測しています。0.003度の誤差が生じています。

三番目はジャイロスコープの計測値をラジアンで表したものです。

四番目はアクセロメータの計測値です。ロールもピッチもほぼ水平です。磁力計は 0.188 度、アクセ ロメータは 0.183 度で、0.005 度の誤差が生じています。

五番目はアクセロメータの計測値を重力Gで表したものです。重力の向きを示す z 軸は重力(G) = 1 に近い値になっています。 次に、1秒ごとにアクセロメータからデータを得てセンサにかかる重力加速度を計測するプログラムを 作ります。Sensor3ファイルを作り、以下のソースを書いて実行してください。

from sense\_hat import SenseHat
sh=SenseHat()

import time

while True:

print(sh.get\_accelerometer\_raw())

time.sleep(1)

(ソースの解説)

print(sh.get\_accelerometer\_raw())

加速度計から3軸の重力加速度データを取得します。

time.sleep(1)

1 秒間プログラムを停止させます。

ラズパイを縦方向に垂直、横方向に垂直、水平方向に垂直など動かして、アクセロメータが計測する重力 加速度の向きを確認してみてください。

# 4章 カメラ画像データの取得

1 カメラモジュールの取り付けと設定

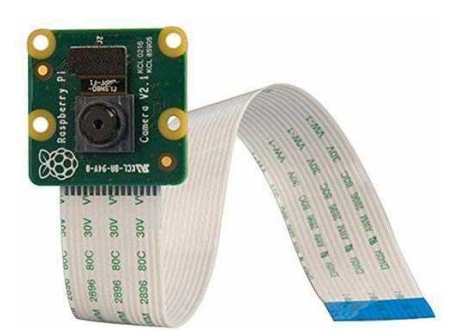

ラズパイにカメラを取り付けます。 ラズパイ用に用意されているものを使用します。

写真は Raspberry Pi Camera V2 露光・ホワイトバランス・輝度などを自動制御します。

Sense HAT が取り付けてあるときは、取り外して作業をします。

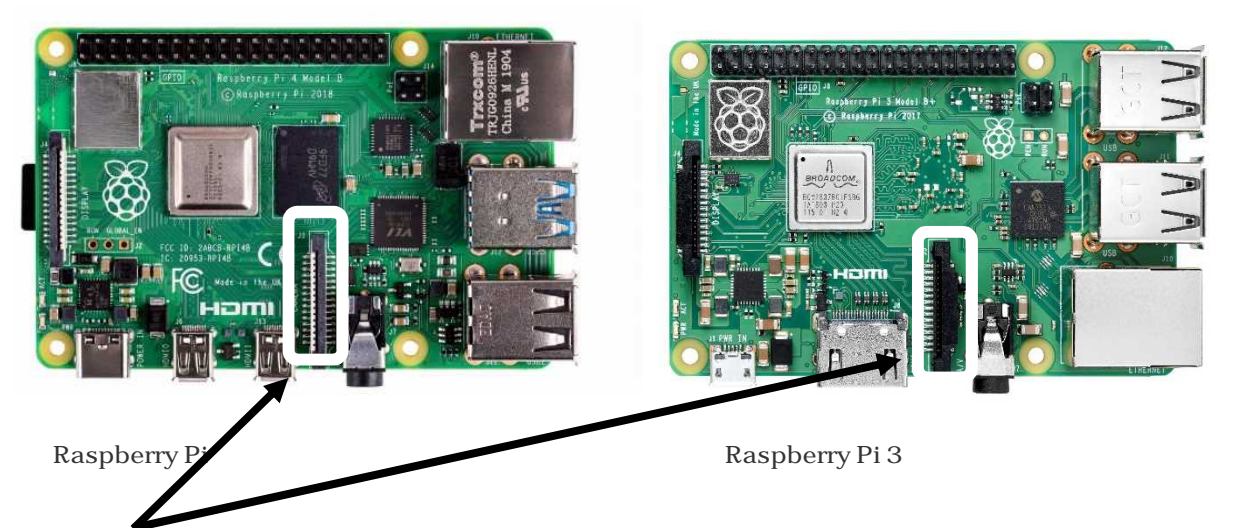

この部分がカメラを取り付けるコネクタです。コネクトの両端にある爪を上に持ちあげます。 そうするとUSBやEthernet ポート側にすきまができます。

ケーブルの青いテープが貼ってある側をUSBポートに向けてケーブルを差し込みます。

この時、Sense HAT にあるカメラケーブル用のスリット(通し穴)にケーブルを通すのを忘れないように。 爪を下におろせば完成です。

この後、Sense HATを取り付けてください。

カメラの台座の組み立ては特に必要ありませんが、参考のために台座の組み立ての動画を作成していま す。台座を組み立てる場合は、表面の保護紙をはがしてください。動画では、保護紙をはがした状態から 説明しています。 ラズパイ側の設定を行います。

メニューから「設定」-「Raspberry Piの設定」をクリックします(左図)。 右のウインドウが出てきたら、インターフェイスのタブをクリックします。 一番上の「カメラ」のチェックボタンを有効にして、OKを押します。

| 👅 🛑 🚺 🔽           | pi@ra | spberrypi: ~                                                                                                    | pi                                                                                            |
|-------------------|-------|----------------------------------------------------------------------------------------------------|-----------------------------------------------------------------------------------------------|
| 🕕 プログラミング         | >     |                                                                                                    |                                                                                               |
| 💮 教育・教養           | >     |                                                                                                    |                                                                                               |
| 🍨 オフィス            | >     |                                                                                                    |                                                                                               |
| インターネット           | >     |                                                                                                    |                                                                                               |
| 🚺 サウンドとビデオ        | >     |                                                                                                    |                                                                                               |
| 🍟 グラフィックス         | >     |                                                                                                    |                                                                                               |
| 🎽 ゲーム             | >     |                                                                                                    |                                                                                               |
| 🏟 システムツール         | >     |                                                                                                    |                                                                                               |
| 📌 アクセサリ           | >     |                                                                                                    |                                                                                               |
| Help              | >     |                                                                                                    |                                                                                               |
| <mark>差</mark> 設定 | >     | Add / Rem                                                                                                    | ove Software                                                                                  |
|                   |       |                                                                                                    |                                                                                               |
| Run               |       | Appearance                                                                                                    | e Settings                                                                                    |
| Run               |       | Appearance<br>Audio Dev                                                                                                    | e Settings<br>ce Settings                                                                     |
| Run               |       | Appearance<br>Audio Devi<br>人 Fcitx 設定                                                                                                    | e Settings<br>ce Settings                                                                     |
| Run               |       | Appearance<br>Audio Devi<br>公 Fcitx 設定<br>KDE Conne                                                                                        | e Settings<br>ce Settings<br>ect Settings                                                     |
| Run               |       | Appearance<br>Audio Devi<br>人<br>Fcitx 設定<br>KDE Conne<br>Main Menu                                                                        | e Settings<br>ce Settings<br>ect Settings<br>u Editor                                         |
| Run               |       | Appearance<br>社・Audio Devi<br>か Foitx 設定<br>・<br>KDE Conne<br>が KDE Conne<br>の<br>の<br>の<br>の<br>の<br>の<br>の<br>の<br>の<br>の<br>の<br>の<br>の | e Settings<br>ce Settings<br>ect Settings<br>u Editor<br>定                                    |
| Run               |       | Appearance Appearance Audio Dev Cont 設定 KDE Conne KDE Conne Main Mene Mozc の設 8 Raspberry                                                  | e Settings<br>ce Settings<br>ect Settings<br>u Editor<br>定<br>Pi の設定                          |
| Run               |       | Appearance     Audio Dev     Audio Dev     Fcitx 設定     KDE Conne     Main Mene     Mozc の設     Raspberry     後     Recomme                | e Settings<br>ce Settings<br>ect Settings<br>リ Editor<br>定<br>PI の設定<br>nded Software         |
| Run               |       | Appearance     Audio Dev     Fcitx 設定     KDE Conne     Main Mene     Mozc の設     Respberry     Recomme     キーボート                          | e Settings<br>ce Settings<br>ect Settings<br>u Editor<br>定<br>PIの設定<br>nded Software<br>をとマウス |

| Raspberry Pi の設定 |                |                                                                                                    |                                                                                                    |
|------------------|----------------|----------------------------------------------------------------------------------------------------|----------------------------------------------------------------------------------------------------|
| インターフェイス         | パフォーマンス        | ローカライゼーション                                                                                                    |                                                                                                    |
|                  | ● 有効           | 〇 無効                                                                                                    |                                                                                                    |
|                  | ○ 有効           | ● 無効                                                                                                    |                                                                                                    |
|                  | ○ 有効           | ● 無効                                                                                                    |                                                                                                    |
|                  | ○ 有効           | ● 無効                                                                                                    |                                                                                                    |
|                  | ○ 有効           | • 無効                                                                                                    |                                                                                                    |
|                  | ○ 有効           | • 無効                                                                                                    |                                                                                                    |
|                  | ④ 有効           | ○ 無効                                                                                                    |                                                                                                    |
|                  | ○ 有効           | • 無効                                                                                                    |                                                                                                    |
| リモートGPIO:        | ◎ 有効           | ● 無効                                                                                                    |                                                                                                    |
|                  |                | キャンセル(C)                                                                                                    | ОК(О)                                                                                                    |
|                  | На<br>129-7112 | バフォーマンス       インターフェイス     パフォーマンス       ● 有効       ● 有効       ● 有効       ● 有効       ● 有効       ● 有効       ● 有効       ● 有効       ● 有効       ● 有効       ● 有効 | Haspberry PI の設定       インターフェイス     バフォーマンス     ローカライゼーション       ● 有効     ● 無効       ● 有効     ● 無効       ● 有効     ● 無効       ● 有効     ● 無効       ● 有効     ● 無効       ● 有効     ● 無効       ● 有効     ● 無効       ● 有効     ● 無効       ● 有効     ● 無効       ● 有効     ● 無効       ● 有効     ● 無効       ● 有効     ● 無効       ● 有効     ● 無効       ● 有効     ● 無効 |

#### 2 カメラの操作と撮影

LXターミナルを立ち上げ、次のソースを書きます。

#### raspistill -d

5秒間カメラ映像が表示されます。

(ソースの解説)

raspistill 静止画を撮影するコマンドです。 -d カメラのデモモードです。

画像のコントラストを上げてみます。

raspistill -d -co 100

画像のコントラストを上げたまま、画像のスケッチ処理をします。

raspistill -d -co 100 -ifx sketch

このように、画像のコントラストや輝度、ホワイトバランス(ナイトモード・逆光モード・花火モードなど)、露出(晴天モード・くもりモード・フラッシュモード・日没モードなど)、画像効果(水彩・油 彩・日の出・ポスター・アニメなど)等デジタルカメラで使われているような撮影条件の設定ができま す。 では、次に撮影をして画像を保存します。

raspistill -o test.jpg

画像が出て5秒後に撮影されます。画像ファイルは、タスクバーの「ファイルマネージャ」をクリック して出てくるフォルダに「test.jpg」として保存されています。ファイルをクリックして開いてみてくだ さい。

(ソースの解説)

raspistill 静止画を撮影するコマンドです。

-o test.jpg 「-o」は、output で、出力ファイル名を指定するパラメータです。この場合は、「test.jpg」として画像データが保存されます。指定しない時は保存されません。

もし、画像の上下(天地)が逆になっていたり、90度傾いていたりした場合は、画像を回転させて撮 影します。次の例では、天地が逆になっている場合のソースです。

#### raspistill -o test.jpg -rot 180

(ソースの解説)

-rot 180 「-rot」は、rotation で、画像を 0~359 度回転させるパラメータです。

このように、raspistill コマンドの後ろにパラメータを付けることで様々な設定や効果を得ることができます。パラメータは複数使うことができます。

- カメラのコマンドとして、3種類用意されています。
  - raspistill ファイルを圧縮した静止画コマンド
  - raspiyuv ファイルを圧縮しない静止画コマンド
  - raspivid ビデオ動画撮影コマンド

それぞれのコマンドのパラメータは以下の表のとおりです。パラメータを変えてどのようになるか試してみてください。
## <raspistill(静止画コマンド)パラメータ>

| -   |           |                                      |
|-----|-----------|--------------------------------------|
| - W | width     | 画像の幅指定                               |
| - h | height    | 画像の高さ指定                              |
| - q | quality   | 画像の質指定(0~100)                        |
| -0  | output    | 出力ファイル名。指定しない場合保存されない。               |
| - t | timeout   | 撮影までの時間をミリ秒で指定。3秒後は3000。指定しない場合は5秒。  |
| -d  | demo      | 撮影をせず、デモモードを実行する。                    |
| -e  | encoding  | 出力ファイルのエンコード ( jpg,bmp,gif,png ) の指定 |
| -tl | timelapse | ミリ秒で指定した間隔で連続撮影する(コマ撮りモード)。          |

#### <raspiyuv(ファイルを圧縮しない静止画コマンド)パラメータ>

| - W | width   | 画像の幅指定                              |
|-----|---------|-------------------------------------|
| - h | height  | 画像の高さ指定                             |
| -0  | output  | 出力ファイル名。指定しない場合保存されない。              |
| -t  | timeout | 撮影までの時間をミリ秒で指定。3秒後は3000。指定しない場合は5秒。 |

#### <raspivid (ビデオコマンド)パラメータ>

| - W | width     | 画像の幅指定                                        |
|-----|-----------|-----------------------------------------------|
| -h  | height    | 画像の高さ指定                                       |
| - b | bitrate   | ビットレートの指定。1 MBits/s はb 1000000                |
| - 0 | output    | 出力ファイル名。                                      |
| - t | timeout   | 撮影時間をミリ秒で指定。1 分間は 60000。指定しない場合は 5 秒。0 は撮影なし。 |
| -d  | demo      | 撮影をせず、デモモードを実行する。                             |
| - f | framerate | フレームレートを指定。フレーム/秒。                            |

#### <raspivid、raspistill、raspiyuv 共通パラメータ>

## (プレビューパラメータ)ラズパイをディスプレイに接続している時のプレビューの制御

| -f  | fullscreen | フルスクリーンでプレビュー        |
|-----|------------|----------------------|
| -op | opacity    | プレビューの不透明度指定(0~255)。 |
| - n | nopreview  | プレビューしない。            |

(イメージパラメータ)撮影条件の制御

| -sh  | sharpness         | シャープネス(輪郭引   | <b>蚠調)(−100~100)</b> |
|------|-------------------|--------------|----------------------|
| - CO | contrast          | コントラスト(明暗比   | 七) (-100~100)        |
| -br  | brightness        | ブライトネス(輝度)   | ) (0~100)            |
| -rot | rotation          | 画像の回転(0~35   | 9)                   |
| -hf  | hflip             | 水平反転         |                      |
| -vf  | vflip             | 垂直反転         |                      |
| -ex  | exposure          | off          | 自動露出オフ               |
|      | 露出モード             | auto         | 自動露出オン               |
|      |                   | night        | ナイトモード               |
|      |                   | backlight    | 逆光モード                |
|      |                   | spotlight    | スポットライト              |
|      |                   | sports       | スポーツモード              |
|      |                   | snow         | スノーモード               |
|      |                   | antishake    | ぶれ防止                 |
|      |                   | fireworks    | 花火                   |
| -awb | auto white blance | off          | 自動ホワイトバランスオフ         |
|      | ホワイトバランスモード       | auto         | 自動ホワイトバランスオン         |
|      |                   | sun          | 晴天モード                |
|      |                   | cloud        | くもりモード               |
|      |                   | shade        | 日陰モード                |
|      |                   | tungsten     | タングステン照明モード          |
|      |                   | fluorescent  | 蛍光灯照明モード             |
|      |                   | incandescent | 白熱電球モード              |
|      |                   | flash        | フラッシュモード             |
|      |                   | horizon      | 日没モード                |
| -ifx | lmxfx             | non          | 画像効果なし               |
|      | 画像効果              | negative     | 反転効果                 |
|      |                   | solarize     | 日の出効果                |
|      |                   | sketch       | スケッチ効果               |
|      |                   | denoise      | ノイズ除去効果              |
|      |                   | emboss       | エンボス効果               |
|      |                   | oilpaint     | 油彩効果                 |
|      |                   | pastel       | パステル効果               |
|      |                   | watercolor   | 水彩効果                 |
|      |                   | film         | フィルム効果               |
|      |                   | blur         | ぼやけ効果                |
|      |                   | posterise    | ポスタリゼーション(階調変更)効果    |
|      |                   | cartoon      | アニメ効果                |

## 3 カメラアプリ (picamera)の利用

Thonny Python IDE を起動して camera1 ファイルを作り、以下のソースを書いて実行してください。

import picamera

cmr=picamera . Pi Camera()

cmr.start\_preview()

常にカメラが画面に映し出されます。 カメラ画面を消す時は、コントロールキーを押しながらQのキーを押します。もしQが効かない時は、D を押してみてください。(OSのバージョンによってキーボードショートカットが異なります)

動作が確認できたら、10秒カメラの画面を表示した後、もとに戻すプログラムを追加します。

import picamera

## import time

cmr=picamera . Pi Camera()
cmr . start-preview()

time . sleep(10)

cmr.stop\_preview()

IoT 基礎

# Raspberry pi Remote

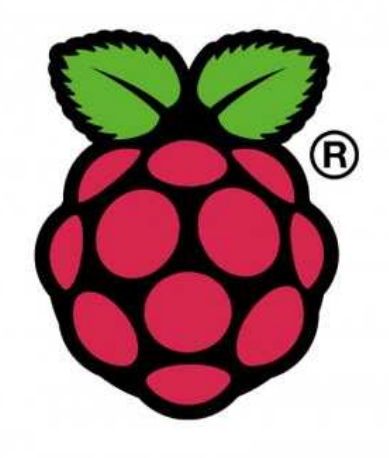

# 目 次

| 1章 | Ras | spberry Pi + Sense Hat とPCの接続 |   |
|----|-----|-------------------------------|---|
|    | 1   | Raspberryの設定                  | 1 |
|    | 2   | VNC Viewer のインストールと設定         | 3 |
|    | 3   | WinSCP のインストールと設定             | 6 |
| 2章 | 演習  |                               |   |
|    | 1   | 演習                            | 9 |

## 1章 Raspberry Pi + Sense HAT とPCの接続

#### 1 ラズパイの設定

センサハットとカメラを搭載したラズパイから、「温湿度」「圧力」「姿勢」「衝撃振動」「画像」の データを得ることができます。これらのデータをPCに取り込み各種分析を行うためラズパイとPCを接 続します。

PCとラズパイを接続する方法は、SSH接続とVNC接続があります。SSH(Secure Shell:セキュアシェル)接続は、暗号や認証技術を利用して、安全にリモートコンピュータと通信するための通信手段(プロトコル)です。ラズパイとPCの双方がSSHでやりとりをする取り決めを行い、通信が暗号化されます。主に、CLI(Command Line Interface)環境の接続に使います。

VNC(Virtual Network Computing)接続は、ネットワーク上の離れたコンピュータを遠隔操作す るプロトコルを使用します。主にGUI(Graphical User Interface)環境の接続に使います。

まず、ラズパイの設定から行います。

メニューから「設定」-「Raspberry Piの設定」をクリックします。

「インターフェイス」タブをクリックして、SSHとVNCのチェックボタンをつけてOKを押しま す。再起動をするか聞いてくるので、すぐに再起動(reboot)をしてください。再起動後ユーザー名やパ スワードについて確認画面がでますがOKを押します。

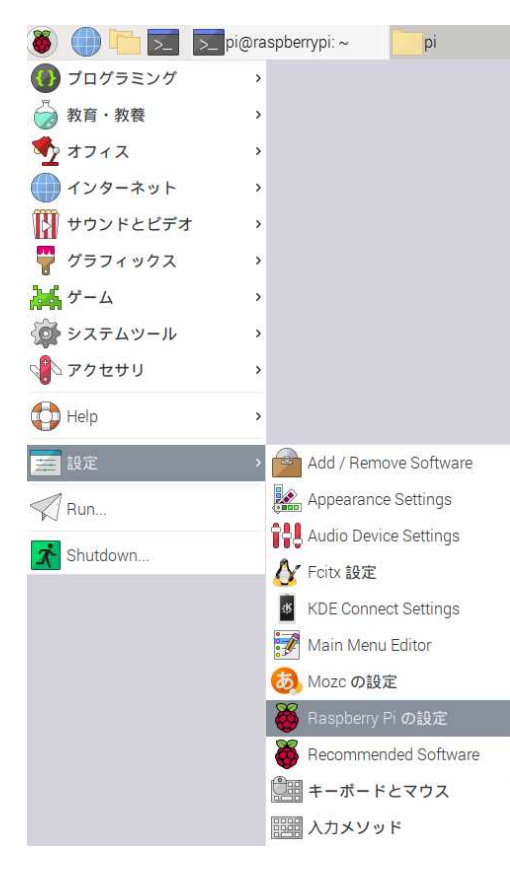

|                 | Ra       | spberry Pi の設定 |            | × -   |
|-----------------|----------|----------------|------------|-------|
| システム            | インターフェイス | パフォーマンス        | ローカライゼーション |       |
| カメラ:            |          | ④ 有効           | ○ 無効       |       |
| SSH:            |          | ● 有効           | 〇 無効       |       |
| VNC:            |          | • 有効           | ○ 無効       |       |
| SPI:            |          | 〇 有効           | • 無効       |       |
| 12C:            |          | 〇 有効           | ● 無効       |       |
| Serial Port.    |          | ○ 有効           | • 無効       |       |
| Serial Console: |          | ④ 有効           | 〇 無効       |       |
| 1-Wire:         |          | ○ 有効           | • 無効       |       |
| リモートGPIO:       |          | ○ 有効           | • 無効       |       |
|                 |          |                | キャンセル(C)   | 0K(0) |

次に、ラズパイのタスクバーからLXターミナルを開いて次のコマンドを書きます。

## ifconfig

これは、ネットワーク環境の状態を確認・設定するコマンドです。

|                                                        |                                                                                                    |                                                                                                    | pi@raspberrypi: ~                                                                                                    | ~ ^ X                                       |
|--------------------------------------------------------|----------------------------------------------------------------------------------------------------|----------------------------------------------------------------------------------------------------|----------------------------------------------------------------------------------------------------|---------------------------------------------|
| ファイル                                                   | r(F) 編集(E)                                                                                                    | タブ(T)                                                                                                    | ヘルプ(H)                                                                                                    |                                             |
| pi@raspbe<br>eth0: fla<br>i<br>F<br>F<br>F<br>T<br>T   | errypi:~ S i<br>ngs=4163 <up,<br>net 192.168<br/>net6 fe80:::<br/>ether b8:27:<br/>X packets 4<br/>X errors 0<br/>X packets 1<br/>X errors 0<br/>X errors 0</up,<br> | fconfig<br>3ROADCAST,<br>.152.13<br>9173:d7ae<br>eb:26:14:1<br>324 bytes<br>dropped 2<br>588 bytes<br>dropped 0 | RUNNING,MULTICAST> mtu 1500<br>netmask 255.255.255.0 broadcast<br>82d1:b636 prefixlen 64 scopeid<br>8 txqueuelen 1000 (イーサネット<br>3 3271055 (3.1 MiB)<br>2 overruns 0 frame 0<br>5 206994 (202.1 KiB)<br>0 overruns 0 carrier 0 collisio | 192.168.152.255<br>0x20 <link/><br>~ )      |
| lo: flags<br>j<br>f<br>F<br>F<br>1<br>1<br>1<br>1<br>1 | =73 <up,loop<br>inet 127.0.0<br/>inet6 ::1 p<br/>loop txqueu<br/>XX packets 9<br/>XX errors 0<br/>TX packets 9<br/>TX errors 0<br/>TX errors 0</up,loop<br>          | BACK, RUNN<br>1 netmas<br>refixlen<br>2 len 1000<br>bytes 52<br>dropped (<br>bytes 52<br>dropped (              | NG> mtu 65536<br>sk 255.0.0.0<br>.28 scopeid 0x10 <host><br/>(ローカルループバック)<br/>24 (524.0 B)<br/>) overruns 0 frame 0<br/>24 (524.0 B)<br/>) overruns 0 carrier 0 collisio</host>                                                         | ns O                                        |
| wlan0: fi<br>j<br>e<br>F<br>F<br>1<br>1                | Lags=4163 <up<br>Inet 192.168<br/>Inet6 fe80::<br/>ether b8:27:<br/>XX packets 2<br/>XX errors 0<br/>TX packets 5<br/>TX errors 0<br/>TX errors 0</up<br>            | BROADCAS<br>0.103 ne<br>70f:6483<br>eb:73:41:4<br>2 bytes 3<br>dropped 0<br>8 bytes 9<br>dropped 0              | T,RUNNING,MULTICAST> mtu 1500<br>etmask 255.255.255.0 broadcast 1<br>ca8d:33a1 prefixlen 64 scopeid<br>d txqueuelen 1000 (イーサネット<br>8199 (3.1 KiB)<br>) overruns 0 frame 0<br>9651 (9.4 KiB)<br>) overruns 0 carrier 0 collisio         | 92.168.0.255<br>0x20 <link/><br>~ )<br>ms 0 |
| pi@raspbe                                              | errypi:~ S                                                                                                    |                                                                                                    |                                                                                                    |                                             |

画面のデータ表示はラズパイによって異なります。

上の画面では大きく3つの部分に分かれています。上は「eht0」真ん中は「lo」下は「wlan0」です。 それぞれがインタフェイスの名前で、「eht0」はイーサネット0(ゼロ)、「lo」はローカルループバッ ク、「wlan0」はワイヤレスラン0(ゼロ)です。イーサネットはケーブル接続、ワイヤレスランは無線 ラン(Wifi)接続のことです。「lo」はネットワークテスト用なので使うことはありません。

接続に必要なのは、二行目の inet の I P アドレス (Internet Protocol Address) です。これは、ラ ズパイの住所を表しています。この画面の例では、イーサネット接続で 192.168.152.13、wifi 接続で 192.168.0.103 の住所になっています。

無線LANでPCとラズパイを接続する場合は「wlan0」のIPアドレスが、LANケーブルでPC とラズパイを接続をするときは、「eth0」のIPアドレスが必要になります。それぞれメモしておいてく ださい。

ちなみに、RXはデータがまとめてあるパケット(小包)をいくつ受信(Receiver)したか、TXはいくつ送信 (Transmitter)したかの結果が表示されています。

## 2 「VNC Viewer」のインストールと設定

PCに「VNC Viewer」をインストールします。「VNC(Virtual Network Computing) Viewer」は、GUI通信プロトコルに対応した無料のリモートデスクトップソフトです。インストールさ れているパソコンのOSに関わらず通信することができます。また、パソコンだけでなく、スマホ・タブ レット端末から離れた場所にあるPCを操作することもできます。

「VNC Viewer」を検索すると、ダウンロードページが出てくるのでクリックします。

#### 例) Download VNC Viewer for Windows VNC Connect

| vnc conne | ст         | Dis           | icover 🗸 Pricinş | Downloa       | id ∨ Suppo    | ort Partner  | s ~           | (           | <u>Try</u> | Bu |
|-----------|------------|---------------|------------------|---------------|---------------|--------------|---------------|-------------|------------|----|
|           |            |               |                  |               |               |              |               |             |            |    |
|           | VNC®       | Conne         | ect consist      | s of VN       | C® Viev       | ver and      | VNC® :        | Server      |            |    |
| Download  | VNC® Viewe | er to the de  | vice you want to | o control fro | om, below. N  | 1ake sure yo | u've installe | ed VNC® Ser | wer on th  | ne |
|           |            |               | comp             | uter you w    | ant to contri | ol.          |               |             |            |    |
|           | ,          | •             | 82               |               |               |              |               |             |            |    |
|           |            | $\mathcal{Q}$ | <b>O</b>         | iOS           | -             | 9            | solaris       | () UX       | AIX        |    |
| Windows   | macOS      | Linux         | Raspberry Pi     | iOS           | Android       | Chrome       | Solaris       | HP-UX       | AIX        |    |
|           |            |               |                  |               |               |              |               |             |            |    |

ダウンロードのボタンを押してダウンロードをして、インストールします。

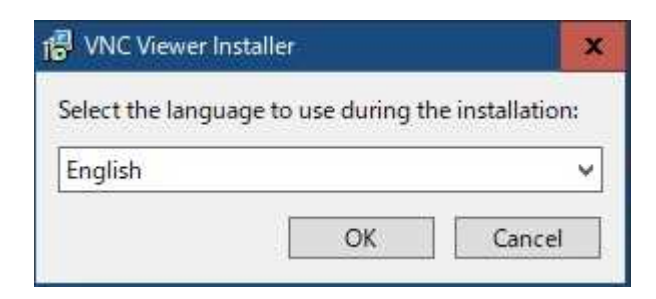

インストーラは日本語がないので、英語にします。 インストールが終わったら、exe ファイルをクリックし てください。イントーラーが立ち上がりインストールさ れます。

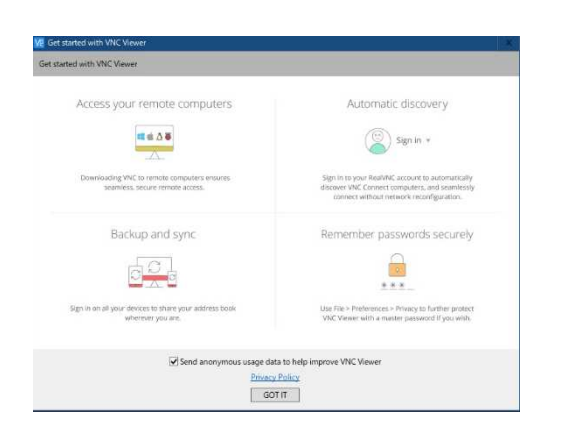

インストールが終わって次の画面がでたら、Got It(わかった、了解した)を押します。

インストールが終わったら、ウインドウズの「スタートボタン」-「プログラム」の中から、 「RealVNC」の右の を押し「VNCのアイコン」を右クリックして「その他」-「タスクバーにピン留 め」や、アイコンをデスクトップにドラックしてデスクトップにショートカットを作ってください。

そして、アイコンをクリックしてプログラムを立ち上げます。

このような画面になるので、サーチのところにラズパイのIPアドレスを書いてクリック。

| VNC Viewer                                                                                      |                                      |                                           | - D X           |       |
|-------------------------------------------------------------------------------------------------|--------------------------------------|-------------------------------------------|-----------------|-------|
| View Help                                                                                       |                                      |                                           |                 |       |
| CCONNECT                                                                                        | Enter a VNC Server address or search |                                           | 👤 Sign in 🔻     |       |
|                                                                                                 |                                      |                                           |                 |       |
|                                                                                                 | There are no computers in your add   | lress book at present.                    |                 |       |
| 192,168,152,13 - V                                                                              | NC Viewer 🕳 🗮 🗙                      | ally discover team computers.             |                 |       |
|                                                                                                 |                                      | ne in the Search bar to connect directly. |                 |       |
| VRC Viewer ha<br>cannot be cheo<br>VNC Server:<br>Catchphrase:<br>Signature:<br>Are you sure yo | Continue     Cancel                  | 大丈夫かと聞いてきた                                | ら、Continue(続ける) | をクリック |

## 次に、ラズパイのユーザー名とパスワードを聞いてくるので、

| V2 Authentication                                               | ×                                 |
|-----------------------------------------------------------------|-----------------------------------|
| Authenticate<br>192.168.152.1:<br>Enter VNC Server credentials  | to VNC Server<br>3::5900 (TCP)    |
| Username:                                                       |                                   |
| Password:                                                       | 8                                 |
| Remember password                                               | Forgot password?                  |
| Catchphrase: Crown pepper jung<br>Signature: 30-64-5c-3a-5b-83- | le. Baby concept member.<br>9c-b4 |
|                                                                 | OK Cancel                         |

ラズパイの画面が表示されます。

usename は、pi password は、raspberry と入力し、Remember password(パスワードを覚えて おく)にチェックを入れておきます。 では、遠隔操作ができるか確認をしてみます。

LXターミナルを立ち上げ、以下のソースを書いて実行してください。

raspistill -o test.jpg

画像が出て5秒後に撮影されます。画像ファイルは、タスクバーの「ファイルマネージャ」をクリック して出てくるフォルダに「test.jpg」として保存されています。ファイルをクリックして開いてみてくだ さい。今、撮影された画像を見ることができます。

このように、ラズパイ本体で行っていた「LXターミナル」「Thonny Python」などの操作が、PCからも遠隔操作できるようになっています。ただし、全ての操作が遠隔でできるわけではなく、ラズパイからでないとできない操作もあります。

3 PCとラズベリーパイのフォルダ共有化(「WinSCP」のインストール)

PCに「WinSCP」をインストールします。「WinSCP(Windows Secure Copy)は、遠隔操作をするPCとラズパイの間で安全なファイルのコピーができるようになります。

「winSCP」を検索すると、「WinSCP プロジェクト日本語トップページ」が出てきます。 このページに行き、最新の exe ファイルをダウンロードします。ダウンロードが終わったらインストール をします。

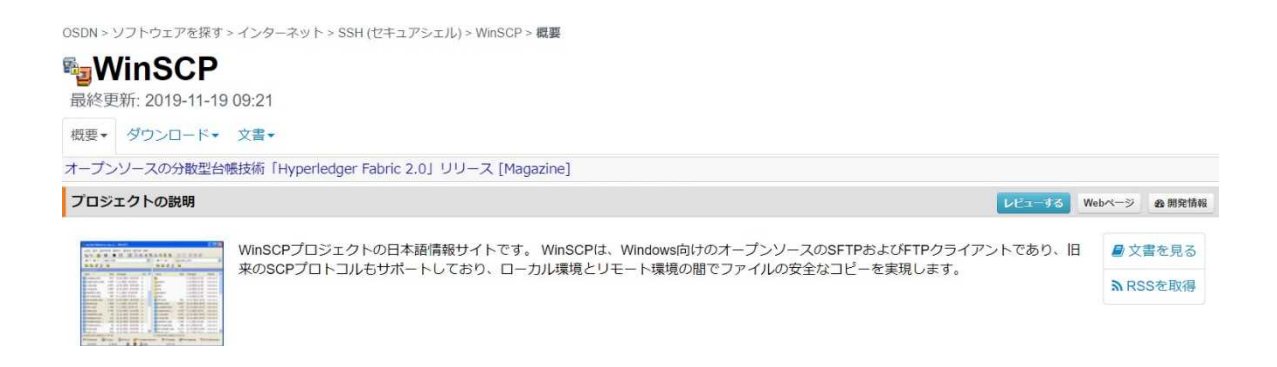

インストールが終わったら、プログラムを起動します。

ホスト名にはラズベリーパイのIPアドレスを入力します。

ラズベリーパイのユーザー名とパスワードを入力して、ログインを押します。

| 📓 新しいサイト | セッション<br>転送プロトコル(F) |          |
|----------|---------------------|----------|
|          | SFTP 🗸              |          |
|          | 赤スト名(H)             | ポート番号(R) |
|          |                     | 22       |
|          | ユーザ名(U)             | パスワード(P) |
|          |                     |          |
|          | 保存(S) 🚽             | 設定(D)    |
|          |                     |          |
|          |                     | 1        |
|          |                     | · · · ·  |
|          |                     |          |
|          |                     |          |
|          |                     |          |

不明なサーバーに接続し、そのホスト鍵をキャッシュに追加しますか?という警告がでるので、「はい」 を押します。次回からはこの画面はでなくなります。

| ローカル(L) マーク(M) ファイル         | (F) コマンド(C) セッション(S) オプショ | 12(0) リモート(R) ヘルプ(H) |           |                           |                          |                |      |             |         |
|-----------------------------|---------------------------|----------------------|-----------|---------------------------|--------------------------|----------------|------|-------------|---------|
| 🕀 🔐 🏷 🗆 🖉 🦨                 | <b>唐 湯 念 キュー・ 日本日</b>     | 定 アフォルト              | . 📾 .     |                           |                          |                |      |             |         |
| 🗐 pi@192.168.0.105 🗙 📕      | TEL INTROVAL              |                      |           |                           |                          |                |      |             |         |
| W DA Strand                 | ·                         | 020                  |           | 1                         |                          | A 7843080      | 0    |             |         |
| DI AN DATYNE .              |                           |                      |           | pi • 🔐 • (32)             |                          | C SPIDAOSA     |      |             |         |
| 30.7970-F + []] #34         | · X 10 10 20/074 10 #8    | 2 • [[+] = [V]       |           | 119 2000-1 119 18年        | - 其171位 パリパティ  107:5夏・   | []+]  -  (♥]   |      |             |         |
| C:¥Users¥Anatioki College¥D | ocuments¥                 |                      |           | /home/pi/                 |                          |                | _    |             |         |
| 20                          | サイズ 権政                    | 更新日時                 |           | 名前                        | サイズ 更新日時                 | パーミッション        | 所有者  |             | 1       |
| E.                          | ひとつ とのディレクトリ              | 2020/08/21 10:16:14  |           | ≖ el                      | 2019/09/30 18:28:26      | FW82-31-3      | root |             |         |
| Easy Interactive Tools      | ファイル・フォルター                | 2020/06/26 12:48:00  |           | Desktop                   | 2019/09/26 9:46:24       | TWEF BE X      | pi   |             |         |
| lop                         | ファイル フォルター                | 2020/08/22 14:00:53  |           | Documents                 | 2020/08/16 16:08:31      | TWXT-XT-X      | pi   |             |         |
| Office のカスタム テンプレ           | ファイル フォルダー                | 2020/01/19 15:51:59  |           | Downloads                 | 2019/09/26 9:46:25       | TW/AE-XE-X     | pi   |             |         |
| Python Scripts              | ファイル フォルダー                | 2020/08/07 11:43:03  |           | Easy Interactive Tools    | 2020/08/21 10:12:48      | PWAE-XY-X      | pi   |             |         |
|                             |                           |                      |           | MagPi                     | 2019/09/26 9:18:08       | 19931-31-31    | pi   |             |         |
|                             |                           |                      |           | mu_code                   | 2020/08/16 16:20:09      | TWAT AT X      | pi   |             |         |
|                             |                           |                      |           | Music                     | 2019/09/26 9:46:25       | TWXT-XT-X      | pi   |             |         |
|                             |                           |                      |           | Pictures                  | 2019/09/26 9:46:25       | PW/XF-XF-X     | pi   |             |         |
|                             |                           |                      |           | Public                    | 2019/09/28 9:46:25       | TW/85-35-3     | pi   |             |         |
|                             |                           |                      |           | J Scratch                 | 2020/08/16 16:08:29      | TWAT-NT-N      | pi   |             |         |
|                             |                           |                      |           | Templates                 | 2019/09/26 9:46:25       | TWXF XF X      | pi   |             |         |
|                             |                           |                      |           | Videos                    | 2019/09/26 9:46:25       | FWX7-X7-X      | pi   |             |         |
|                             |                           |                      |           |                           | 1 KB 2020/08/20 14:25:42 | fw-rr          | pi   |             |         |
|                             |                           |                      |           | 2020-06-21-090913_1       | 58 KB 2020/08/21 9:09:14 | TW-II          | pi   |             |         |
|                             |                           |                      |           | 2020-08-21-090954 1       | 68 KB 2020/08/21 9:09:55 | TW-11          | pi   |             |         |
|                             |                           |                      |           | all camera 1.py           | 1 KB 2020/08/20 14:59:04 | TW C T         | pi   |             |         |
|                             |                           |                      |           | a desktop ini             | 1 KB 2020/08/16 14:12:12 | DM+DD          | рі   |             |         |
|                             |                           |                      |           | Hello_SenseHat.py         | 1 KB 2020/08/18 9:32:11  | TW-FF          | pi   |             |         |
|                             |                           |                      |           | Hello_SenseHat2.py        | 1 KB 2020/08/18 9:48:57  | IW-I-I         | pi   |             |         |
|                             |                           |                      |           | Hello SenseHat3.py        | 1 KB 2020/08/18 9:54:50  | IW-I-T-        | pi   |             |         |
|                             | 4                         |                      |           | Hello SenscHat4.py        | 1 KB 2020/08/18 16:36:38 | TW F F         | pi   |             |         |
|                             | /                         |                      |           | alimage1.py               | 1 KB 2020/08/18 13:52:22 | FW-FF          | pi   |             |         |
|                             | /                         |                      |           | all image2.py             | 1 KB 2020/08/18 14:06:22 | fw+f-+f+-      | pi   |             |         |
|                             | /                         |                      |           | alimage3.py               | 1 KB 2020/08/18 15:16:25 | rw+rr          | pi   |             |         |
|                             | /                         |                      |           | al sensort.py             | 1 KB 2020/08/19 10:31:33 | TW-TT          | pi   |             |         |
|                             | /                         |                      |           | al sensor2.pv             | 1 KB 2020/08/19 15:17:49 | TW F F         | pi   |             |         |
|                             | /                         |                      |           | al sensor3.pv             | 1 KB 2020/08/19 17:25:50 | DW-FF          | Di   |             |         |
|                             | /                         |                      |           | all sensore ov            | 1 KB 2020/08/21 15:06:44 | Del-f-f-       | ni   |             |         |
|                             | /                         |                      |           | al show letter ny         | 1 KB 2020/08/18 11:40:20 | Del-I-Fre      | mi   |             |         |
|                             | /                         |                      |           | all show letter2 m        | 1 KB 2020/08/18 12:41-14 | Take Free Free | ni   |             |         |
| 8 (全78中) / 019月(            | +47F(1m)                  |                      |           | 4 非要求 08 (全2.66 MB中) /0 例 | 日 (全 34 77イル中)           |                |      |             | 24 非要   |
| 1                           | - contractor              |                      |           |                           |                          |                |      | SETP-3      | 0.03:22 |
| P ZEATU                     | 、て検索                      | 0 1                  | a 💿 🖬 🖬 🖬 | a 🚽 🗰 💩 🗇                 |                          |                |      | ~ ₩ @ ta) A | 14.02   |

PC(ローカル)に、ラズパイ(リモート)のデータを同期させます。 まず、左の画面のどこかで、右クリックして「新規」-「フォルダの作成」を押して新しいフォルダを作 り、名前を「pi」にしてください。そして、「pi」をクリックします。

| ローカル(L) マーク(M) フ       | ァイル(F) コマンド(C) セッション(S) オブシ | ョン(O) リモート(R) ヘルプ(H) |          |       |                                                |           |                     |           |      |                 |         |
|------------------------|-----------------------------|----------------------|----------|-------|------------------------------------------------|-----------|---------------------|-----------|------|-----------------|---------|
| 🅀 🕃 📮 同期 🔳             | 🧬 💽 🎲 🏟 キュ- · 和送助           | 受定 デフォルト             | - 🏉 -    |       |                                                |           |                     |           |      |                 |         |
| pi@192.168 05 >        | < 🔛 新しいヤッション                |                      |          |       |                                                |           |                     |           |      |                 |         |
| 1 74 F#7X74            | - 🚰 - 🗑 - 1 🖛 - 🖦 - 1 🕅 🕅   | 02 %                 |          |       | 📕 ni 🔹 🖷 🔹 🕎                                   |           |                     | 0 ファイルの検索 | 9    |                 |         |
|                        |                             |                      |          |       | t di statut st di Da sast                      | and the l |                     |           | 1.48 |                 |         |
| B PYJU-F * B           | 編集 * 英国 ビジ フロハアイ   🎦 新想     | ₩ • 1 🗄 🖃 🔍          |          | <br>  | 1回 タワクロート *   1回 福集                            | - 76 Br 1 | 2] フロハティ   🧰 新規 🔻   | ± = V     |      |                 |         |
| C:¥Users¥Anabuki Colle | ge¥Documents¥pi¥            |                      |          |       | /home/pi/                                      |           |                     |           |      |                 | ·       |
| 名前                     | サイズ 種類                      | 更新日時                 |          |       | 名前                                             | サイズ       | 更新日時                | パーミッション   | 所有者  |                 |         |
| t                      | ひとつ上のディレクトリ                 | 2020/08/22 14:05:44  |          |       | 1                                              |           | 2019/09/30 18:28:26 | rwxr-xr-x | root |                 |         |
| \                      |                             |                      |          |       | Desktop                                        |           | 2019/09/26 9:46:24  | rwxr-xr-x | pi   |                 |         |
| 1                      |                             |                      |          |       | Documents                                      |           | 2020/08/16 16:08:31 | rwxr-xr-x | pi   |                 |         |
| 1                      |                             |                      |          |       | Downloads                                      |           | 2019/09/26 9:46:25  | rwxr-xr-x | pi   |                 |         |
|                        |                             |                      |          |       | Easy Interactive Tools                         |           | 2020/08/21 10:12:48 | rwxr-xr-x | pi   |                 |         |
|                        | 1                           |                      |          |       | MagPi                                          |           | 2019/09/26 9:18:08  | rwxr-xr-x | pi   |                 |         |
|                        | 1                           |                      |          |       | mu_code                                        |           | 2020/08/16 16:20:09 | rwxr-xr-x | pi   |                 |         |
|                        | 1                           |                      |          |       | Music                                          |           | 2019/09/26 9:46:25  | rwxr-xr-x | pi   |                 |         |
|                        | 1                           |                      |          |       | Pictures                                       |           | 2019/09/26 9:46:25  | rwxr-xr-x | pi   |                 |         |
|                        | 1                           |                      |          |       | Public                                         |           | 2019/09/26 9:46:25  | rwxr-xr-x | pi   |                 |         |
|                        | 1                           |                      |          |       | Scratch                                        |           | 2020/08/16 16:08:29 | rwxr-xr-x | pi   |                 |         |
|                        |                             |                      |          |       | Templates                                      |           | 2019/09/26 9:46:25  | rwxr-xr-x | pi   |                 |         |
|                        | 1                           |                      |          |       | Videos                                         |           | 2019/09/26 9:46:25  | rwxr-xr-x | pi   |                 |         |
|                        |                             |                      |          |       | <i>4</i> 44.py                                 | 1 KB      | 2020/08/20 14:25:42 | rw-rr     | рі   |                 |         |
|                        |                             |                      |          |       | 2020-08-21-090913_1                            | 68 KB     | 2020/08/21 9:09:14  | rw-rr     | pi   |                 |         |
|                        | 1                           |                      |          |       | 2020-08-21-090954_1                            | 68 KB     | 2020/08/21 9:09:55  | rw-rr     | pi   |                 |         |
|                        |                             |                      |          |       | amera1.py                                      | 1 KB      | 2020/08/20 14:59:04 | rw-rr     | pi   |                 |         |
|                        | 1                           |                      |          |       | a_ desktop.ini                                 | 1 KB      | 2020/08/16 14:12:12 | rw-rr     | pi   |                 |         |
|                        |                             |                      |          |       | Hello_SenseHat.py                              | 1 KB      | 2020/08/18 9:32:11  | rw-rr     | рі   |                 |         |
|                        | 1                           |                      |          |       | Hello_SenseHat2.py                             | 1 KB      | 2020/08/18 9:48:57  | rw-rr     | pi   |                 |         |
|                        |                             |                      |          |       | Hello_SenseHat3.py                             | 1 KB      | 2020/08/18 9:54:50  | rw-rr     | pi   |                 |         |
|                        |                             |                      |          |       | Hello_SenseHat4.py                             | 1 KB      | 2020/08/18 16:36:38 | rw-rr     | pi   |                 |         |
|                        | 1 I                         |                      |          |       | al image1.py                                   | 1 KB      | 2020/08/18 13:52:22 | rw-rr     | рі   |                 |         |
|                        |                             |                      |          |       | aj imagez.py                                   | 1 KB      | 2020/08/18 14:06:22 | rw-rr     | pi   |                 |         |
|                        | 1                           |                      |          |       | al image3.py                                   | 1 KB      | 2020/08/18 15:16:25 | rw-rr     | pi   |                 |         |
|                        |                             |                      |          |       | al sensor1.py                                  | 1 KB      | 2020/08/19 10:31:33 | rw-rr     | pi   |                 |         |
|                        |                             |                      |          |       | a) sensor2.py                                  | 1 KB      | 2020/08/19 15:17:49 | rw-rr     | pi   |                 |         |
|                        | 1                           |                      |          |       | a) sensors.py                                  | 1 KB      | 2020/08/19 17:25:50 | rw-rr     | pi   |                 |         |
|                        | 1                           |                      |          |       | al sensor4.py                                  | 1 KB      | 2020/08/21 15:06:44 | rw-rr     | pi   |                 |         |
|                        | 1                           |                      |          |       | al show_letter.py                              | 1 KB      | 2020/08/18 11:40:20 | rw-rr     | pi   |                 |         |
| DR (合0R由) /0年          | B (0.077411.d)              |                      |          |       | ○ I SNOW letter2.DV<br>○ R (会 2.66 MR 由) / ○ 伊 | 1 KB      | 2020/08/18 12:41:14 | rw-rr     | DI   |                 | 24 市事   |
| (EUD44)/010            | 日 (主 0 ))1)1/14/            |                      |          |       | 00 (主 2.00 WB 中) / 0 個                         | 日 (王 54 ) | / 1///*)            |           |      | A CETO 2        | 24 非教   |
|                        |                             |                      |          |       |                                                |           |                     |           |      | SFIP-3          | 0:13:19 |
| # P 22(2)              | 、力して検索                      | O Hi                 | <b>i</b> | 1 📳 🤞 | ý 💼 🚸 💭                                        | V2        | <b>A</b>            |           |      | ∧ 🛥 🦟 Φ) A 2020 | 0/08/22 |

次に、上の「同期」をクリックしてください。

## 同期の方向で、リモート ローカルを選び、OKを押します。

| □-カルディレクト!      | J(C)                                |                |  |  |  |  |  |  |  |  |
|-----------------|-------------------------------------|----------------|--|--|--|--|--|--|--|--|
| C:¥Users¥Anabuk | C:¥Users¥Anabuki College¥Documents¥ |                |  |  |  |  |  |  |  |  |
| リモート ディレクトリ     | שב - א דֿירעסא ש(ד)                 |                |  |  |  |  |  |  |  |  |
| /home/pi        |                                     | 2              |  |  |  |  |  |  |  |  |
| 方向              |                                     |                |  |  |  |  |  |  |  |  |
| ○双方向(B)         | ◯ローカル→IJモート(R)                      | ●リモート→ローカル(L)  |  |  |  |  |  |  |  |  |
| モード             |                                     |                |  |  |  |  |  |  |  |  |
| ◉新しいファイルを同期(F   | ) 〇異なるファイルをミラー(M)                   | ○タイムスタンプを同期(T) |  |  |  |  |  |  |  |  |
| 同期オプション         |                                     | 比較基準           |  |  |  |  |  |  |  |  |
| ファイルを削除する(D)    | □存在するファイルのみ同期                       | ✓更新日時(M)       |  |  |  |  |  |  |  |  |
| ☑変更をプレビュー(V)    | ファイルのみ選択(N)                         | □ファイル サイズ(Z)   |  |  |  |  |  |  |  |  |
| □ 次回も同じオプションを   | 使用する(S)                             |                |  |  |  |  |  |  |  |  |
| 転送設定            |                                     |                |  |  |  |  |  |  |  |  |

同期が終わると、PCの piフォルダがラズパイの piフォルダと中身がじになります。このようにして、 ラズパイのデータをPCに取り込み、操作や分析などを行います。

| 1 📝 同期中                                                                                                    |             |                        |                |                                             | - 🗆 ×              |
|----------------------------------------------------------------------------------------------------|-------------|------------------------|----------------|---------------------------------------------|--------------------|
| 名前                                                                                                    | ローカル ディレクトリ | サイズ 更新日時               | リモートディレクトリ サイズ | (更新日時                                       | OK                 |
| bash_history                                                                                                    | ,¥          | 4                      | ./ 2 KB        | 2020/08/22 13:47:49                         |                    |
| bash_logout                                                                                                    | .¥          | den .                  | ./ 1 KB        | 2019/09/26 9:09:57                          | キャンセル              |
| bashrc                                                                                                    | .¥          | dee                    | ./ 4 KB        | 2019/09/26 9:09:57                          | in station         |
| 🗹 📕 .bluej¥                                                                                                    | .*          | den.                   | 1              | 2020/08/17 10:41:40                         | 1/1/2/(H)          |
| 🗹 📒 .bluej.Boot\$App¥                                                                                                    | ,¥          | den.                   | 1              | 2020/08/16 16:04:04                         |                    |
| 🖌 🔽 📜 .cache¥                                                                                                    | ,¥          | den.                   | 1              | 2020/08/18 11:09:40                         | 遭択(€)              |
| config¥                                                                                                    | .¥          | den                    | 1              | 2020/08/22 12:13:05                         | 261-101-07150-0112 |
| .gnupg¥                                                                                                    | .¥          | des.                   | 1              | 2019/09/26 9:46:23                          | 2世纪(所FR市(U)        |
| greenfoot¥                                                                                                    | ,¥          | den.                   | 1              | 2020/08/17 10:45:19                         | すべて 選択(A)          |
| gstreamer-0.10¥                                                                                                    | ,¥          | den.                   | 1              | 2020/08/17 11:27:08                         |                    |
| 🗹 📕 java¥                                                                                                    | ,¥          | den.                   | 1              | 2020/08/16 16:04:01                         | すべて選択解除(L)         |
| ¥lsocal¥                                                                                                    | .¥          | des.                   | 1              | 2019/09/26 9:18:08                          |                    |
| Mathematica¥                                                                                                    | .¥          | des.                   | 1              | 2020/08/16 16:06:46                         | 選択の切り替え(R)         |
| ✓ I.node-red¥                                                                                                    | ,¥          | den.                   | J              | 2020/08/16 16:07:48                         |                    |
| .pki¥                                                                                                    | ,¥          | den.                   |                | 2020/08/16 15:47:56                         | ₹多期(M)             |
| .pp_backup¥                                                                                                    | ,¥          | den.                   | ノ 同期中 - ディレク   | クトリ サイズを計算中 ? ×                             | 計算(A)              |
| .profile                                                                                                    | .¥          | den.                   | 1              |                                             |                    |
| scratch¥                                                                                                    | ,¥          | den.                   | 1 1a:          | //cjpalhdinbpafiamejdnhcphjbkeiagm/1.28.4_0 | 그 (M) 카 (SC        |
| ✓ sonic-pi¥                                                                                                    | ,¥          | 4                      | 1              |                                             |                    |
| ✓Vinc¥                                                                                                    | ¥           | des                    | /              |                                             |                    |
| .Wolfram¥                                                                                                    | .¥          | dee                    | · × .          |                                             |                    |
| Xauthority                                                                                                    | *           | dan.                   | · · · ·        |                                             |                    |
| xsession-errors                                                                                                    | ,¥          | 4                      | ./ 3 KB        | 2020/08/22 11:41:07                         |                    |
| xsession-errors.old                                                                                                    | ,¥          | 4                      | ./ 3 KB        | 2020/08/22 8:49:49                          |                    |
| 2020-08-21-090913                                                                                                    | ¥           | den                    | ./ 68 KB       | 2020/08/21 9:09:14                          |                    |
| 2020-08-21-090954                                                                                                    | ¥           | dan.                   | ./ 68 KB       | 2020/08/21 9:09:55                          |                    |
| 2444.py                                                                                                    | ,¥          | dan.                   | ./ 1 KB        | 2020/08/20 14:25:42                         |                    |
| amera1.py                                                                                                    | ,¥          | 4                      | ./ 1 KB        | 2020/08/20 14:59:04                         |                    |
| Desktop¥                                                                                                    | ,¥          | den                    | 4              | 2019/09/26 9:46:24                          |                    |
| desktop.ini                                                                                                    | .¥          | den.                   | ./ 1 KB        | 2020/08/16 14:12:12                         |                    |
| Documents¥                                                                                                    | .¥          | den                    | 4              | 2020/08/16 16:08:31                         |                    |
| Downloads¥                                                                                                    | ,¥          | 4                      | 4              | 2019/09/26 9:46:25                          |                    |
| Easy Interactive Too                                                                                                    | ¥           | 4                      | 4              | 2020/08/21 10:12:48                         |                    |
| Hello_SenseHat.py                                                                                                    | .¥          | des.                   | ./ 1 KB        | 2020/08/18 9:32:11                          |                    |
| Hello_SenseHat2.py                                                                                                    | .¥          | den                    | ./ 1 KB        | 2020/08/18 9:48:57                          |                    |
| Hello_SenseHat3.py                                                                                                    | 14 I        | 4                      | / 1 KB         | 2020/08/18 9:54:50                          |                    |
| Hello_SenseHat4.py                                                                                                    | .¥          | 4                      | ./ 1 KB        | 2020/08/18 16:36:38                         |                    |
| Image1.py                                                                                                    | ¥ 1         | 4                      | ./ 1 KB        | 2020/08/18 13:52:22                         |                    |
| ( 🖂 剩 image2.py                                                                                                    | .¥          | den                    | ./ 1 KB        | 2020/08/18 14:06:22                         |                    |
| 1 58 of 58 (2 67 MR)                                                                                                    | neb N/A     | des 58 of 58 (2.67 MR) | N/6 des 0 c    | of 0 😤 N/A 😤 0 of 0                         |                    |
| <ul><li>・ </li><li>・ </li><li>・ </li><li>・ </li><li>・ </li><li>・ </li><li>・ </li><li>・ </li><li>・ </li><li>・ </li><li>・ </li><li>・ </li><li>・ </li><li>・ </li><li>・ </li><li>・ </li><li>・ </li><li>・ </li><li>・ </li><li>・ </li><li>・ </li><li>・ </li><li>・ </li><li>・  </li><li>・  </li><li>・  </li><li>・  </li><li>・  </li><li>・  </li><li>・    ・  ・  ・  ・  ・  ・ ・  ・ ・  ・  ・ ・  ・  ・ ・  ・  ・ ・  ・ ・  ・ ・  ・ ・  ・ ・ ・  ・  ・ ・ ・  ・ ・  ・ ・ ・ ・  ・ ・ ・  ・ ・  ・ ・  ・ ・  ・ ・ ・  ・ ・  ・ ・ ・ ・ ・  ・ ・ ・ ・  ・ ・ ・  ・ ・  ・ ・ ・ ・  ・ ・ ・ ・ ・ ・ ・ ・ ・ ・ ・ ・ ・ ・ ・ ・ ・ ・ ・ ・ ・ ・ ・ ・ ・ ・ ・ ・ ・ ・ ・ ・ ・ ・ ・ ・ ・ ・ ・ ・ ・ ・ ・ ・ ・ ・ ・ ・ ・ ・ ・ ・ ・ ・ ・ ・ ・ ・ ・ ・ ・ ・ ・ ・ ・ ・ ・ ・ ・ ・ ・ ・ ・ ・ ・ ・</li></ul> | て検索         | O HI                   | 🔒 🌔 🖬 🖾        | 🛯 😰 🥩 🧰 🏶 💭 🔽 🔽 🐘 🛛 🗠 🐂 🦚 A 👾               | 14:14              |

## 2章 演習

準備:ラズパイをVNCで遠隔操作します。PCからラズパイにアクセスしてください。

プログラムの仕様 ファイル名「sensor4」

ラズパイからアクセロメータのラジアンデータを10秒ごとに得る。

ラズパイが傾いた時だけ異常を警告する。

重力加速度が 0.5 より小さい場合「warning」

重力加速度が 0.9 より小さく 0.5 以上の場合「alert」を表示

警告のあと重力加速度を表示する。さらに、感知した年月日と時刻を表示する。

表示例) warning 0.385454565 2020/08/22,15:13:12

(level 1) ラズパイのセンスハットのアクセロメータから z 軸のデータのみを取得し、表示させます。

アクセロメータからの重力加速度をラジアンで取得するソース例

raw=SenseHat().get\_accelerometer\_raw()

アクセロメータから z 軸のデータのみを取得するソース

( "{z} ".format(\*\*raw))

ここで、得た数字は文字列になるので、浮動小数点に変換する必要があります。

(level 2) アクセロメータからのデータ取得を 10 秒おきに設定し、表示します。

time モジュールをインポートし sleep を設定します。

- (level 3) データによって分岐をつくり warning と alert と異常値を表示します。 lebel 1 で作ったデータ表示は削除します。
- (level 4)異常が計測された年月日、時間(時分秒)を表示します。
   from datetime import datetime でモジュールや関数のインポートを行います。
   現在時刻は、datetime.now().strftime('%Y/%m/%d,%X')で取得します。